# UNIVERSIDAD POLITÉCNICA SALESIANA SEDE MATRIZ CUENCA

### CARRERA DE INGENIERÍA MECÁNICA AUTOMOTRIZ

Trabajo de titulación previo a la obtención del Título de Ingeniero

Mecánico Automotriz

### "DESARROLLO DE UNA INTERFAZ PARA LA VISUALIZACIÓN Y ADQUISICIÓN DE DATOS PROVENIENTES DE LA ECU A TRAVÉS DE OBD-II MEDIANTE UN DISPOSITIVO DE COMUNICACIÓN SERIAL Y DEL ANALIZADOR DE GASES QROTECH 6000"

Autores:

Fabián Eduardo Arévalo Calderón

Angel Geovanny Ortega Ulloa

Director:

Ing. Néstor Diego Rivera Campoverde Msc.

Cuenca, Abril 2016

### DECLARATORIA

El trabajo de grado que presentamos, es original y basado en el proceso de investigación y/o adaptación tecnológica establecida en la Carrera de Ingeniera Mecánica Automotriz de la Universidad Politécnica Salesiana. En tal virtud los fundamentos técnicos - científicos y los resultados son exclusiva responsabilidad de los autores.

A través de la presente declaración cedemos nuestros derechos de propiedad intelectual correspondiente a este trabajo, a la Universidad Politécnica Salesiana, según lo establecido por la Ley de Propiedad Intelectual, por su Reglamento y por la normativa institucional vigente.

Fabián Eduardo Arévalo Calderón

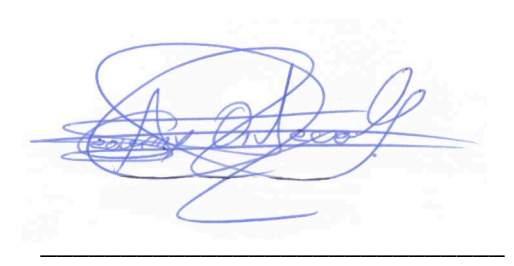

Angel Geovanny Ortega Ulloa

# CERTIFICADO

Que el presente proyecto de tesis "Desarrollo de una interfaz para la visualización y adquisición de datos provenientes de la ECU a través de OBD II mediante un dispositivo de comunicación serial y del analizador de gases QROTECH 6000", realizado por los estudiantes: Fabián Eduardo Arévalo Calderón y Angel Geovanny Ortega Ulloa, fue dirigido por mi persona.

RAL

Ing. Néstor Rivera Msc.

### AGRADECIMIENTO

Agradezco de manera especial a mis queridos padres Jorge y Martha, quienes supieron darme su apoyo y fortaleza en el trascurso de mi carrera universitaria.

De la misma manera agradezco a mis hermanos Miguel y Eulalia, quienes con sus consejos me impulsaron a concluir mis estudios.

A mi novia Andrea, por apoyarme durante todos estos años.

A mi compañero de proyecto Geovanny Ortega, ya que gracias a su colaboración y esfuerzo pudimos culminar el presente trabajo.

Al Ing. Nestor Diego Rivera Campoverde Msc. Director del presente proyecto, pues nos brindó su colaboración desinteresada trasmitiéndonos sus conocimientos y experiencias, haciendo posible la culminación de este proyecto.

Fabián

"Mi caída será por tí Mi amor estará en tí Si eres la persona que me cortará Sangraré eternamente"

"Nightwish"

# AGRADECIMIENTO

Agradezco a mis padres Angel y Sonia, quienes me dieron el apoyo para estudiar y nunca rendirme, a los docentes de la Universidad Politécnica Salesiana, que, durante estos años, me transmitieron sus conocimientos reflejándose en la culminación de mi vida Universitaria.

A mi compañero y amigo Fabián Arévalo, ya que gracias a su dedicación y compañerismo pudimos culminar el presente trabajo.

Geovanny

# DEDICATORIA

Al concluir una de mis metas, quiero dedicar el presente trabajo a las personas que son pilar fundamental en mi vida; a mis padres Jorge y Martha, mis hermanos Miguel y Eulalia ya que gracias a su amor, compresión, apoyo y múltiples consejos he podido culminar mis estudios Universitarios.

Fabián

# DEDICATORIA

De una manera muy especial dedico este proyecto a mis padres Angel y Sonia, a mis hermanos Felipe y Eddy; que con su apoyo y cariño se logró este objetivo tan anhelado.

Y en referencia a todo este tiempo que ha transcurrido, hago mención a mis compañeros quienes me han apoyado y ayudado en el transcurso de estos años, en los cuales he vivido anécdotas que no se dejaran a un lado.

Geovanny

### RESUMEN

En este trabajo se presenta el desarrollo de una interfaz para facilitar la visualización de datos de algunos sensores, y de las emisiones de gases con la ayuda del analizador QROTECH 6000, tanto los sensores del motor, como los gases provenientes de la combustión serán almacenados para que posteriormente se pueda realizar un análisis de funcionamiento, individual o colectivo de los mismos. Para realizar la comunicación entre la ECU y nuestro dispositivo serial, se utilizaron algunos programas de monitoreo para obtener la información que se intercambia (enviar y recibir) entre ambos, una vez obtenido esa información, se procedió a diseñar nuestra interfaz entre el dispositivo y la ECU por lo cual se utilizó Labview<sup>®</sup> que es un software de programación electrónica.

Lo que se quiere con esta interfaz es poder entender el funcionamiento de los sensores y de gases de combustión de una manera mucho más gráfica, y así ver el comportamiento del automóvil en diferentes tipos de condiciones Ambientales (Temperatura, Humedad, Presión Atmosférica) y Geográficas (Asfalto, Lastre)

Para validar nuestra información, se utilizó un programa estadístico llamado Minitab<sup>®</sup>, en el cual se logra observar con notoriedad una gran diferencia de los valores obtenidos, entre la interfaz realizada y la instrumentación externa, con este programa se puede admirar que los valores en la muestra obtenidos con instrumentación externa son más dispersos existiendo una gran pérdida de información en comparación con los valores de la muestras de la interfaz, llegando a la conclusión de que este proyecto es más eficaz al almacenar los datos del OBDII y el analizador de gases.

### ÍNDICE GENERAL

| 1.      | INTRODUCCIÓN                               |    |
|---------|--------------------------------------------|----|
| 2.      | PROBLEMA                                   | 1  |
| 3.      | OBJETIVOS                                  | 2  |
| 3.1     | GENERAL                                    | 2  |
| 3.2     | ESPECÍFICOS                                |    |
| 4.      | ESTADO DEL ARTE                            |    |
| 4.1     | COMUNICACIÓN RS-232                        |    |
| 4.2     | OBD (On Board Diagnostics)                 |    |
| 4.3     | DISPOSITIVO ELM327                         | 9  |
| 4.4     | ANALIZADOR DE GASES                        |    |
| 4.5     | SCANNER AUTOMOTRIZ                         |    |
| 5.      | MARCO METODOLÓGICO.                        | 15 |
| 5.1     | DESARROLLO DE LA INTERFAZ                  |    |
| 5.2     | IDENTIFICACIÓN DE LA TRASMISIÓN DE DATOS   |    |
| 5.3     | PROGRAMACIÓN DE LAS LÍNEAS DE COMANDOS     |    |
| 5.4     | OBTENCIÓN DE LA INFORMACIÓN                |    |
| 5.5     | INTERFAZ GRÁFICA                           |    |
| 5.6     | ALMACENAMIENTO DE LA INFORMACION           |    |
| 6.      | RESULTADOS                                 |    |
| 6.1     | GRÁFICAS RESULTANTES DE LAS MUESTRAS       |    |
| 6.1.1   | GASES DE ESCAPE                            |    |
| 6.1.1.1 | Dióxido de Carbono (CO2) [%]               |    |
| 6.1.1.2 | Monóxido de Carbono (CO) [%]               |    |
| 6.1.1.3 | Oxígeno (O2) [%]                           |    |
| 6.1.1.4 | Hidrocarburos no Combustionados (HC) [ppm] |    |
| 6.1.1.5 | Lambda                                     |    |
| 6.1.1.6 | AFR                                        |    |
| 6.1.2   | SENSORES                                   |    |

| 6.1.2.1 | Régimen de giro del Motor (RPM)            |    |
|---------|--------------------------------------------|----|
| 6.1.2.2 | MAP [KPa]                                  |    |
| 6.2     | VALIDACION DE MUESTRAS                     |    |
| 6.2.1   | GASES DE ESCAPE                            |    |
| 6.2.1.1 | Monóxido de Carbono (CO) [%]               |    |
| 6.2.1.2 | Hidrocarburos no Combustionados (HC) [ppm] |    |
| 6.2.1.3 | Oxígeno (O2) [%]                           |    |
| 6.2.2   | SENSORES                                   |    |
| 6.2.2.1 | Régimen de giro del Motor (RPM)            |    |
| 6.2.2.2 | MAP [KPa]                                  |    |
| 7.      | CONCLUSIONES                               |    |
| 8.      | RECOMENDACIONES                            | 41 |
| 9.      | REFERENCIAS BIBLIOGRÁFICAS                 |    |
| 10.     | ANEXOS                                     |    |

### **INDICE DE FIGURAS**

| Figura 1. Transmisión de datos, DB9 tipo Hembra                                        | 4   |
|----------------------------------------------------------------------------------------|-----|
| Figura 2. Diagnostic Link Conector (DLC).                                              | 5   |
| Figura 3. Pines que posee cada protocolo                                               | 6   |
| Figura 4. Dispositivo ELM327-USB                                                       | 10  |
| Figura 5. Esquema del funcionamiento de un analizador de gases                         | 12  |
| Figura 6. Analizador de Gases QGA 6000.                                                | 12  |
| Figura 7. Escáner Automotriz CARMAN VG+                                                | 14  |
| Figura 8. Conexionado de dispositivo de comunicación serial y del analizador de gas    | ses |
| QGA600                                                                                 | 16  |
| Figura 9. Comunicación de protocolo ISO 91412.                                         | 16  |
| Figura 10. Comunicación de TPS, VSS, RPM, MAP                                          | 17  |
| Figura 11. Comunicación del Analizador de gases QG 600.                                | 17  |
| Figura 12. Proceso de programación de conexión del protocolo ISO91412                  | 18  |
| Figura 13. Bits que contienen el valor de A correspondiente a cada sensor              | 19  |
| Figura 14. Proceso de obtención de información del TPS                                 | 20  |
| Figura 15. Proceso de obtención de información del CO.                                 | 20  |
| Figura 16. Gráfica obtenida del TPS                                                    | 21  |
| Figura 17. Ventana principal de la interfaz                                            | 21  |
| Figura 18. Ventana de conexión del dispositivo de comunicación serial.                 | 22  |
| Figura 19. Gráficas del Analizador de gases                                            | 22  |
| Figura 20. Gráficas de los sensores del Automóvil                                      | 23  |
| Figura 21. Almacenamiento de información del TPS                                       | 23  |
| Figura 22. Gráfica de las muestras del Dióxido de Carbono                              | 25  |
| Figura 23. Gráfica de las muestras del Monóxido de Carbono                             | 25  |
| Figura 24. Gráfica de las muestras del Oxígeno                                         | 26  |
| Figura 25. Gráfica de las muestras de Hidrocarburos                                    | 27  |
| Figura 26. Gráfica de las muestras de Lambda                                           | 27  |
| Figura 27. Gráfica de las muestras de AFR                                              | 28  |
| Figura 28. Gráfica de las muestras de las RPM del motor                                | 29  |
| Figura 29. Gráfica de las muestras del sensor MAP                                      | 29  |
| Figura 30. Histograma de las muestras de CO, Interfaz vs Instrumentación externa       | 30  |
| Figura 31. Gráficas de caja de CO, Interfaz vs Instrumentación externa                 | 31  |
| Figura 32. Gráfica de valores individuales de CO, Interfaz vs Instrumentación externa. | .31 |
| Figura 33. Histograma de las muestras de HC, Interfaz vs Instrumentación externa       | 32  |
| Figura 34. Gráficas de caja de HC, Interfaz vs Instrumentación externa                 | 33  |
| Figura 35. Gráfica de valores individuales de HC, Interfaz vs Instrumentación externa. | .33 |
| Figura 36. Histograma de las muestras de O2, Interfaz vs Instrumentación externa       | 34  |
| Figura 37. Gráficas de caja de O2, Interfaz vs Instrumentación externa.                | 35  |

| Figura 38. Gráfica de valores individuales de O2, Interfaz vs Instrumentación externa. 35 |
|-------------------------------------------------------------------------------------------|
| Figura 39. Histograma de las muestras de las RPM, Interfaz vs Instrumentación externa.    |
|                                                                                           |
| Figura 40. Gráficas de caja de las RPM, Interfaz vs Instrumentación externa37             |
| Figura 41. Gráfica de valores individuales de las RPM, Interfaz vs Instrumentación        |
| externa                                                                                   |
| Figura 42. Histograma de las muestras del MAP, Interfaz vs Instrumentación externa38      |
| Figura 43. Gráficas de caja del MAP, Interfaz vs Instrumentación externa                  |
| Figura 44. Gráfica de valores individuales del MAP, Interfaz vs Instrumentación externa.  |
|                                                                                           |

### **INDICE DE TABLAS**

| Tabla 1. Modos de Operación OBD-II                                                    | 7   |
|---------------------------------------------------------------------------------------|-----|
| Tabla 2. Características del Dispositivo ELM327                                       | .10 |
| Tabla 3. Características del scanner Carman VG+.                                      | .13 |
| Tabla 4: Formulas para obtener los valores reales del funcionamiento de los sensores. | .19 |

#### 1. INTRODUCCIÓN

Durante los 70's y 80's aparecieron componentes electrónicos de control en los automóviles para controlar y conocer las emisiones emitidas por los mismos, con el pasar del tiempo este sistema se volvió más sofisticado, hasta que en los 90's surgió el sistema OBD II [1]. Una de las innovaciones que ha revolucionado la industria automotriz es la inclusión de los sistemas OBD II (On Board Diagnostic - Second Generation), su objetivo principal es el de detectar fallas que se encuentren en el sistema de inyección lo más efectivamente para contrarrestar las emisiones provocadas en la combustión. [2]

En este presente trabajo se han encontrado limitaciones, las cuales están fundamentadas en los protocolos soportados, cualquier protocolo que no se encuentre especificado en el presente trabajo no es compatible con el dispositivo de comunicación serial, de modo que si un vehículo posee otro protocolo en su ECU, no es viable el monitoreo de datos en dicho vehículo. [3]

#### 2. PROBLEMA

Considerando estudios previos en el proceso de adquisición de datos para determinar el estado del funcionamiento del motor, se observó que este proceso no se realiza de manera óptima, ya que los datos obtenidos no son proporcionados por los sensores de funcionamiento del motor si no por instrumentación externa, de esta manera existe una probabilidad de que estos datos acarreen errores al funcionamiento real, debido que los instrumentos utilizados para la toma de datos dependen de su calidad y su estado. El factor humano de igual manera afectará en la toma de datos, pues dé él depende tanto el conexionado de instrumentos como la lectura e interpretación de los mismos.

En la Universidad Politécnica Salesiana Sede Matriz Cuenca, se han desarrollado experimentos y proyectos, donde las señales de los sensores son obtenidas mediante un conexionado externo el cual puede verse afectado por temperatura y/o ruido provocados por variaciones de tensión, los mismos que perjudican la exactitud de los valores de las señales a obtener.

En el presente proyecto se realizará una interfaz para la adquisición y visualización de datos procedentes del OBDII y del analizador de gases, lo que permitirá obtener dicha información utilizando para ello un dispositivo de comunicación serial, así como conversores de puertos seriales DB9 a USB.

La interfaz tiene como principal objetivo reducir los errores de lectura producidos por la instrumentación externa, además el de obtener la mayor cantidad de datos posible, de esta manera mejorar los análisis, ayudando al diagnóstico predictivo del funcionamiento de motores de vehículos de combustión interna, así como al desarrollo de investigaciones y proyectos.

Esta investigación va dirigida a el Grupo de Investigación de Ingeniería de Transporte (GIIT), de la Carrera de Mecánica Automotriz de la Universidad Politécnica Salesiana sede Matriz Cuenca, a través de su línea de investigación de Ingeniería del Mantenimiento Automotriz y en la línea de investigación de Eficiencia Energética; el mismo que se han enfocado en aplicar nuevas técnicas de detección y diagnóstico automático de fallos, tomando como condiciones, el funcionamiento de sensores y actuadores que se encuentran en un automóvil, y el control de emisiones producidas por la combustión.

Con este proyecto se contribuiría al desarrollo de herramientas de diagnóstico no invasivas, para la detección de fallos, en el sistema de control de emisiones en el escape de los motores de combustión interna alternativos, de igual manera se podrá realizar posteriores investigaciones sobre el comportamiento del motor en diferentes condiciones de funcionamiento.

#### 3. OBJETIVOS

#### 3.1 GENERAL.

Desarrollar una interfaz, para visualizar los datos provenientes de la ECU a través del OBD-II, con la ayuda de un dispositivo de comunicación serial y del analizador de gases.

#### 3.2 ESPECÍFICOS.

- Caracterizar e Identificar los datos provenientes de la ECU.
- Desarrollar una interfaz para procesamiento y almacenamiento de datos provenientes de la ECU para su posterior visualización.
- Crear una base de datos.
- Desarrollar la guía de procedimiento para la toma de datos.

#### 4. ESTADO DEL ARTE.

#### 4.1 COMUNICACIÓN RS-232

En la mayoría de dispositivos incluyendo las computadoras es muy común el protocolo de comunicación RS-232, el cual permite la comunicación con otras computadoras y ser utilizada para adquisición de datos. La comunicación serial es de fácil entendimiento, el puerto serial envía y recibe bytes de información un bit a la vez, mientras que la comunicación en paralelo transmite un byte completo por vez haciendo este más rápido la comunicación, por ejemplo "La especificación IEEE 488 para la comunicación en paralelo determina que el largo del cable para el equipo no puede ser mayor a 20 metros; por otro lado, utilizando una comunicación serial el largo del cable puede llegar a los 1200 metros". La comunicación serial se utiliza para transmitir datos en formato ASCII (American Standard Code for Information Interchange — Código Estándar Estadounidense para el Intercambio de Información). Para conseguir la comunicación se utilizan 3 líneas de transmisión mostrada en la Figura 1: (5) Ground (tierra), (3) Tx (Transmitir), (2) Rx (Recibir). Transmitiendo los datos en forma asincrónica, enviando datos por una línea (Tx) y recibiendo datos por otra (Rx)). [4]

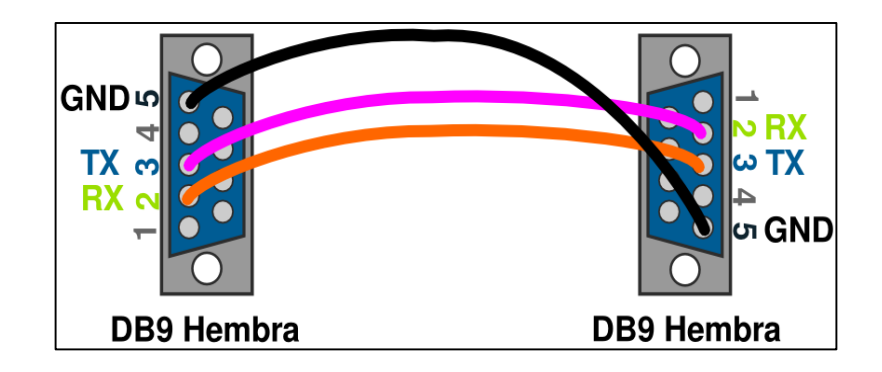

Figura 1. Transmisión de datos, DB9 tipo Hembra.

Fuente: [4]

#### 4.2 OBD (On Board Diagnostics)

El sistema OBD existe en su mayoría en los vehículos ligeros, desde los años 70's y principios de los 80's se comenzaron a utilizar medios electrónicos para controlar las funciones y diagnosticar problemas en el motor. Principalmente para cumplir con los estándares de emisiones de la Agencia de Protección Ambiental (EPA). Al pasar de los años este sistema de diagnóstico se ha vuelto más sofisticado, hasta que en los 90's se introduce el sistema OBD-II, aplicado para a todos los automóviles y vehículos industriales con un peso total admisible de 3,85 toneladas, para detectar fallos que influyen en el comportamiento de los gases de escape del vehículo, los cuales no deben sobrepasar 1,5 veces el valor límite de la categoría de gases válido para ese vehículo. El OBD-II es la segunda generación de sistema OBD, el cual nos permite leer códigos de falla (DTC's) y los datos de los sensores en tiempo real que se encuentran en diferentes puntos del vehículo, proporcionando un método de inspección y diagnostico universal asegurando que cada vehículo funcione según los estándares de la OEM (*Original Equipment Manufacture*) [5]-[6].

La ECU (Unidad de Control del Motor) es el cerebro que controla el motor, el cual sin éste, ningún vehículo moderno podrá controlar las emisiones y mejorar la eficiencia, con un bajo consumo de combustible sin que se afecte el rendimiento del motor. Mientras el motor está en funcionamiento la ECU toma decisiones como ajustar el tiempo de encendido y el ancho de pulso de los inyectores, basándose en datos de los diferentes sensores y un mapa tridimensional incluido en la ECU. Para una comunicación clara se han diseñado varios protocolos que permiten que dos o más entidades se comuniquen entre ellas para transmitir información al momento que exista algún tipo de variación de una magnitud física. Existen cinco protocolos que son utilizados. Cada mensaje tiene un significado exacto destinado a obtener una respuesta de un rango de posibles respuestas predeterminadas para esa situación en particular. Los cinco protocolos que se utilizan en el sistema OBD-II son:

- ISO 9141-2
- ISO 14230-4 (KWP2000)
- SAE J1850 PWM

- SAE J1850 VPW
- ISO 15765-4 CAN
- SAE J2248 CAN

En la mayoría de los vehículos por no decir todos están implementados solo con uno de estos protocolos, los cuales se pueden deducir con los pines del conector estándar de OBD-II llamado Diagnostic Link Conector (DLC) como se muestra en la Figura 2.

Normalmente el OBD-II se encuentra en la parte baja del tablero, y es el medio que establece la comunicación entre el scanner y la ECU [7].

| 1 | 2  | 3  | 4  | 5  | 6  | 7  | 8  |
|---|----|----|----|----|----|----|----|
| 9 | 10 | 11 | 12 | 13 | 14 | 15 | 16 |

Figura 2. Diagnostic Link Conector (DLC).

Fuente: [8]

Asignación de los pines de conexión de la Figura 2.

- 1. Fabricante
- 2. SAE-J1850 Línea Positiva (BUS +)
- 3. Fabricante
- 4. Tierra (Chasis)
- 5. Señal de Tierra
- 6. Bus de datos CAN alto (ISO 15765-

4/SAE-J2234)

- 7. Linea K (ISO 9141-2 / ISO 14230-4)
- 8. Fabricante

- 9. Fabricante
- 10. SAE-J1850 Linea Negativa (BUS -)
- 11. Fabricante
- 12. Fabricante
- 13. Fabricante

14. Bus de datos CAN bajo (ISO 15765-4/SAE-J2234)

- 15. Línea L ( ISO 9141-2/ ISO 14230-4
- 16. Positivo Batería

Para determinar el protocolo que se utiliza la ECU, es necesario verificar los pines que poseen cobre y luego comparar con la Figura 3, teniendo en cuenta que no solo estos pines seleccionados (rojo) son necesarios para la conexión, ya que existen cuatro pines extras (dependiendo de cada fabricante, y no tienen nada que ver con los protocolos), los cuales son usados para la alimentación y el pin para realizar la interpretación con el scanner.

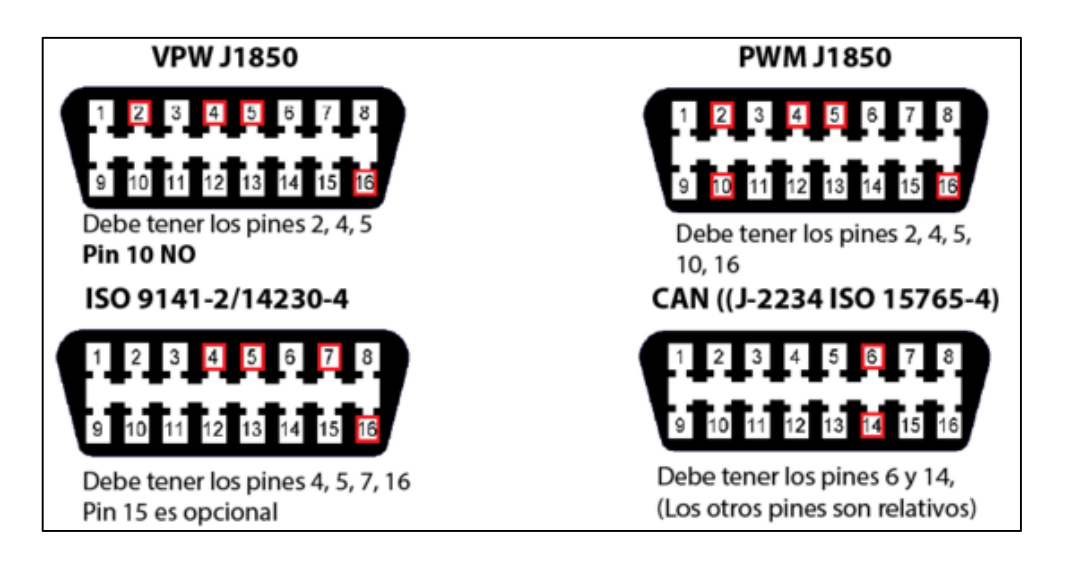

Figura 3. Pines que posee cada protocolo

Fuente: [9]

En el sistema OBD-II existen cinco protocolos de comunicación, cada fabricante ha escogido un único protocolo.

- 1. ISO 9141-2: En vehículos europeos, asiáticos.
- 2. SAE J1850 VPW: Ancho de pulso variable/ General Motors-EEUU.
- 3. SAE J1850 PWM: Modulación por ancho de pulso/Ford-EEUU.
- 4. KWP 1281 y KWP 2000: Grupo VAG.
- 5. ISO 14230: Renault.

Cada uno de estos protocolos tiene una transmisión de información diferente por esta razón se requiere interfaces de conexión diferente [10]

Las normas establecidas requieren que cada solicitud que se realiza a la ECU tenga un formato establecido, por lo tanto el primer byte enviado conocido como "Modo", describe el tipo de dato que se solicita, como se observa en la Tabla 1. El segundo byte (*que en algunos casos puede ser un tercero o más*) describe la información real necesaria, los bytes que siguen después del byte "modo" se conoce como "identificación de parámetros "o bytes de número de PID "parameter identification" los cuales estos se encuentra en formato hexadecimal por lo que se debe realizar la conversión a formato decimal y aplicar fórmulas establecidas para interpretar la información que está emitiendo la ECU [7]- [11].

Tabla 1. Modos de Operación OBD-II.

Fuente: [11]

| Modo | Descripción                              | _ |
|------|------------------------------------------|---|
| 01   | Datos actuales                           |   |
| 02   | Datos de Freeze Frame                    |   |
| 03   | Códigos de diagnóstico almacenados       |   |
| 04   | Borra códigos de diagnóstico almacenados |   |

| 05 | Resultados del monitoreo del O2                               |
|----|---------------------------------------------------------------|
| 06 | Resultados de pruebas, otros componentes de monitoreo         |
| 07 | Códigos de diagnóstico pendiente                              |
| 08 | Control de funcionamiento del componente de a bordo o sistema |
| 09 | Solicitud de Información del Vehículo                         |
| 0A | Códigos de Diagnostico permanente                             |

Modo 1: También denominado Flujo de Datos, el cual es el acceso en tiempo real de datos analógicos o digitales tanto a la salida como a la entra de la ECU.

Modo 2: Se accede al cuadro de datos congelados relacionados con las emisiones después de que se almacena un DTC, mostrando las condiciones de operación y así obtener la información exacta en la que ocurrió dicha falla.

Modo 3: Se lee en la memoria de la ECU los códigos de falla DTC's.

Modo 4: Se puede borrar los códigos almacenados en la ECU como DTC´s y cuadro de datos congelados.

Modo 5: Devuelve los resultados delos sensores de oxígeno para comprobar el funcionamiento de los mismos y la eficiencia del catalizador.

Modo 6: Se obtiene los resultados de todas las pruebas Abordo.

Modo 7: Permite leer todos los DTC's pendientes que se encuentran en la ECU.

Modo 8: Permite activar o desactivar actuadores como bombas de combustible, válvulas de ralentí, para realizar las pruebas a los mismos [2].

#### 4.3 DISPOSITIVO ELM327

El dispositivo ELM327 (Figura 4) tiene un módulo de comunicación serial RS232 que permite realizar la comunicación con el OBDII del vehículo, transfiriendo bytes de información que sirve de comunicación entre este dispositivo y la ECU, cada comando de bytes está en lenguaje ASCII los cuales serán comprobados con el fin de asegurar que solo se envíen dígitos hexadecimales, convirtiéndose a dígitos decimales siendo estos los bytes de datos que serían la información de los sensores del vehículo.

Este dispositivo también incluye un convertidor de señal análoga a digital para mediciones de voltaje y un módulo multiprotocolo que es capaz de detectar automáticamente los protocolos OBD que hay en el mercado automotriz, [3]- [12].

Otra ventaja que caracteriza a este dispositivo es su fácil accesibilidad en el mercado latinoamericano y su precio relativamente considerable a comparación de un scanner automotriz, cumpliendo las mismas funciones de un scanner, siendo este dispositivo una herramienta necesaria y de fácil manipulación, al momento de realizar un diagnóstico automotriz.

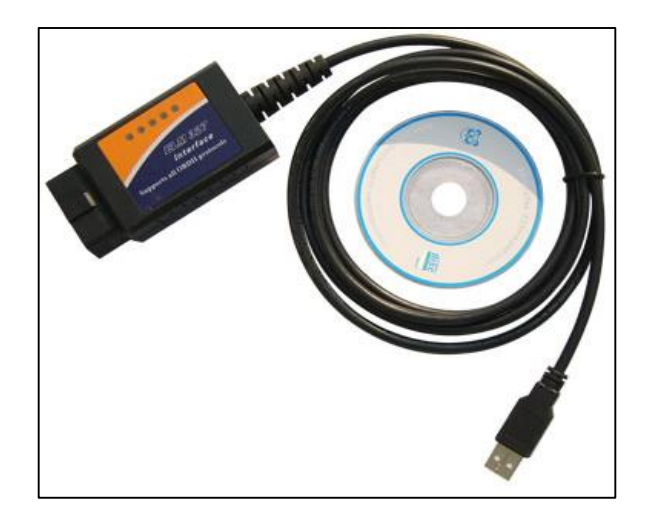

Figura 4. Dispositivo ELM327-USB

Fuente: [13]

### Las especificaciones del Dispositivo ELM327 se muestran en la Tabla 2.

| Características     | Descripción                   |
|---------------------|-------------------------------|
| Procesador          | Genuine ELM327                |
|                     | ISO 9141-2                    |
|                     | ISO 14230-4 KPW FAST          |
| Protocolos          | ISO15765-4 CAN 11/500         |
|                     | SAE J1850 PWM                 |
|                     | SAE J1850 VPW                 |
| Protocolo de Salida | USB Virtual COM Port          |
| Tasa de Baudios     | 9600 or 38400                 |
| LED's Indicadores   | OBD Tx/Rx, RS232 Tx/Rx, Power |

Tabla 2. Características del Dispositivo ELM327

Voltaje de Operación 12V, Protección a corto circuitos y sobre voltaje

Dimensiones 3.75" x 1.7" (95 mm x 43mm)

#### 4.4 ANALIZADOR DE GASES

Como ya sabemos una combustión deficiente en un motor de un automóvil produce contaminación. Y para poder controlar esta contaminación de acuerdo a las especificaciones del fabricante debemos utilizar el Analizador de Gases.

El analizador de gases, analiza la química de los gases producto de la combustión de la mezcla aire-combustible, lo cual se espera que exista una combustión completa, donde el combustible y el aire (que aproximadamente tiene un 80% de Nitrógeno y un 20% de Oxigeno) se queman por completo produciendo CO2 (Dióxido de carbono) y H2O (Agua). Esta combustión completa, muy pocas veces se da generando otros gases como:

$$AIRE + COMBUSTIBLE ==== > CO + CO2 + O2 + HC + H2O + N2 + Nox$$

CO (Monóxido de carbono), el CO2 (Dióxido de carbono), el O2 (Oxigeno), Hidrocarburos no quemados (HC), Nitrógeno, Agua y bajo ciertas condiciones Nox (Óxidos de Nitrógeno) [14].

Un analizador de gases, está equipado con una bomba de vacío, que arrastra los gases de escape a través de una manguera conectada a una sonda metálica insertada en el tubo de escape del automóvil, ingresando al interior del analizador, una muestra de gas de escape. Para poder medir la concentración de los gases presentes en la mezcla, se hace pasar una luz infrarroja por una celda que contiene el gas, y así detectar la energía absorbida por cada uno de los gases con detectores apropiados. Estos detectores contienen un filtro óptico formando por un lente que permite pasar, solo las longitudes de onda del espectro

infrarrojo correspondientes al gas, cuya concentración se quiere medir. Luego de este filtro, la luz es sensada por un sensor óptico electrónico (Fotodiodo o Fototransistor) [15].

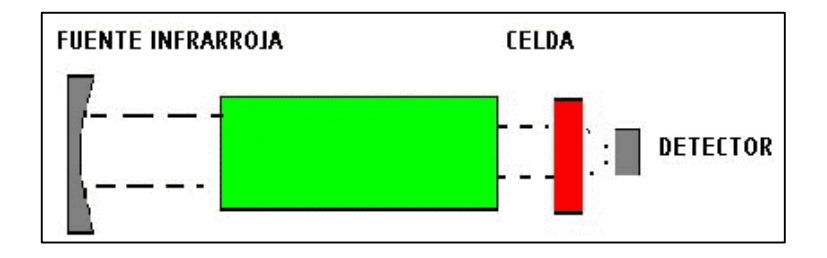

Figura 5. Esquema del funcionamiento de un analizador de gases

Fuente: [15].

Con la ayuda del analizador de gases modelo QGA-6000 de la marca QROTECH (Figura 6) se logró realizar este proyecto, ya que las prestaciones de este dispositivo son muy ventajosas, como el cálculo del análisis de 4 gases con el valor lambda y el AFR, bomba de trabajo pesado, RS232 PC-link para el conexionado al computador, precisión, estabilidad y durabilidad, tiempo de respuesta menos de 10 segundos.

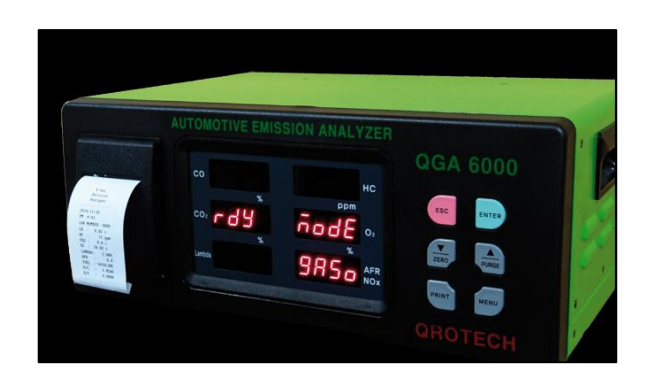

Figura 6. Analizador de Gases QGA 6000.

Fuente: [16].

#### 4.5 SCANNER AUTOMOTRIZ

Debido a las limitantes que presentaban el sistema OBD, era necesario un nuevo sistema para que el diagnostico fuera más preciso y rápido. Es por ello que entre el 2002 y el 2005 se desarrollaron scanners automotrices que son capaces de hacer pruebas en los sensores y en los circuitos eléctricos. Estos equipos erradicaron el problema presentado por los

sistemas OBD, ya que estos realizan una prueba a cada sistema, mientras se escanea por completo cada sensor y circuito del automóvil. En cambio solo algunos de los sistemas OBD más actuales hacen pruebas al momento, la mayoría se basa en la información guardada en el módulo de encendido. Los scanners automotrices, también cuentan con la base de datos OBD. Para ser más claro, se tiene una herramienta que contiene los códigos OBD, OBD-II y las licencias de varias marcas dependiendo el constructor del escáner. [17]

Son varias las funciones de un scanner automotriz, como:

- Leer o ver la respectiva identificación de la ECU.
- Muestra códigos de Error (DTC).
- Borrar esos códigos de error.
- Realizar un autodiagnóstico de forma global en el automóvil.
- Muestra los valores de los sensores en tiempo real.
- Realiza prueba de actuadores.

El scanner que se utilizó en este proyecto es un scanner Carman VG+ como se muestra en la Figura 7, con las características presentadas en la Tabla 3 [18]:

| Características            | Descripción                                                                                                    |  |  |  |  |
|----------------------------|----------------------------------------------------------------------------------------------------|--|--|--|--|
| Marca                      | Nextech.                                                                                                    |  |  |  |  |
| Modelo                     | Carman Scan VG+.                                                                                                    |  |  |  |  |
| Pantalla                   | 7" Color Táctil.                                                                                                    |  |  |  |  |
| Memoria Interna            | 512MB RAM + 80GB Disco Duro.                                                                                                    |  |  |  |  |
| Protocolos de comunicación | OBD-II (ISO 9141-2) -OBD-II (SAE-J1850) - KWP-2000 - CANS<br>J1587.                                                               |  |  |  |  |
|                            | Americanos: General Motors, Ford, Chrysler/Jeep.                                                                                  |  |  |  |  |
| Cobertura por Marcas       | Japoneses: Toyota, Mitsubishi, Nissan, Suzuki, Honda, Mazda,<br>Lexus, Subaru, Isuzu, Daihatsu, Acura, Infiniti, Proton, Perodua. |  |  |  |  |

| Tabla 3. Características | del scanner ( | Carman VG+. |
|--------------------------|---------------|-------------|
|--------------------------|---------------|-------------|

|                       | Coreanos: Daewoo, Hyundai, Kia, Ssangyong, Samsung.                                                                                              |  |  |  |  |
|-----------------------|----------------------------------------------------------------------------------------------------|--|--|--|--|
|                       | Europeos: Mercedez Benz, BMW, Audi, Volkswagen, Seat, Skoda, Opel,<br>Saab, Lada, Renault, Citroën, Peugeot, Fiat, Alfa Romeo, Lancia,<br>Volvo. |  |  |  |  |
|                       | Chinos: Great Wall, Xinkai.                                                                                                    |  |  |  |  |
|                       | Americanos: 1995 hasta el presente (OBD-II).                                                                                                    |  |  |  |  |
| Cohertura por Años    | Asiáticos, Coreanos: todos los años.                                                                                                    |  |  |  |  |
| Cobertuita poi 7 mos  | Europeos: OBD-II y algunos OBD-I,                                                                                                    |  |  |  |  |
|                       | Chinos: OBD-II.                                                                                                    |  |  |  |  |
| Cobertura por Sistema | Motor, Caja de Velocidades, Frenos ABS, Bolsa de Aire SRS, Tablero IPC,<br>HVAC. (Algunas condiciones aplican dependiendo de la marca y modelo). |  |  |  |  |
| Funciones Especiales  | Osciloscopio Digital de 4 canales de alta velocidad Simulador de sensores,<br>Multímetro Digital, Analizador de ondas de secundario de ignición. |  |  |  |  |
| Dimensiones           | 540mm x 240mm x 430mm.                                                                                                    |  |  |  |  |
| Peso de Transporte    | 12 Kg.                                                                                                    |  |  |  |  |

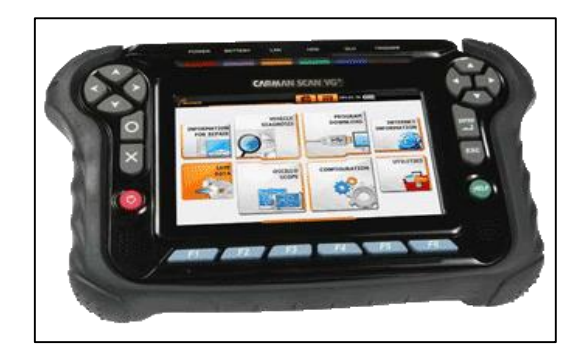

Figura 7. Escáner Automotriz CARMAN VG+

Fuente: [18].

#### 5. MARCO METODOLÓGICO.

#### 5.1 DESARROLLO DE LA INTERFAZ

En 1996 se implementa el sistema OBDII, en el cual intervienen de una manera más completa de los elementos que intervienen en el proceso de combustión. Considerando que los vehículos actualmente constan de este sistema, se procede a diseñar una interfaz que permita recolectar la información procedente de estos sensores y de las emisiones para obtener una base de datos que nos permitan relacionar estos factores, que posteriormente permitan realizar análisis para mejorar el funcionamiento de los vehículos y realizar diagnósticos en base a parámetros reales.

#### 5.2 IDENTIFICACIÓN DE LA TRASMISIÓN DE DATOS

Para poder identificar la trasferencia de datos que produce el dispositivo de comunicación serial así como el analizador de gases, se realiza una conexión a una PC por medio de cables a sus puertos seriales, como se muestra en a Figura 5. El número de bytes máximo que se pueden enviar, limitado por el ELM327 y que está permitido por las normas, generalmente es de 7 bytes o 14 dígitos hexadecimales. Los dígitos hexadecimales se utilizan para todos los datos ya que es el formato utilizado usualmente en los estándares OBDII.

Por ejemplo se muestra la petición de información de las RPM del motor.

Esta petición es "PID 0C" en modo 01, el cual se solicitaría de la siguiente manera.

 $> 01 \ 0C$ 

La respuesta del motor en marcha posiblemente podría ser:

41 0C 1A F8

El 41 significa una respuesta para la petición del modo 01, mientras que el segundo número (0C) repite el número PID solicitado (Figura 8). El valor devuelto (1A F8) es número hexadecimal de dos bytes que se debe convertir a un valor decimal para ser útil, 1A=26 y F8= 248, Aplicando la fórmula de PID para obtener el valor real que se puede observar en la Tabla 4 obtenemos un valor de 1726 RPM [12].

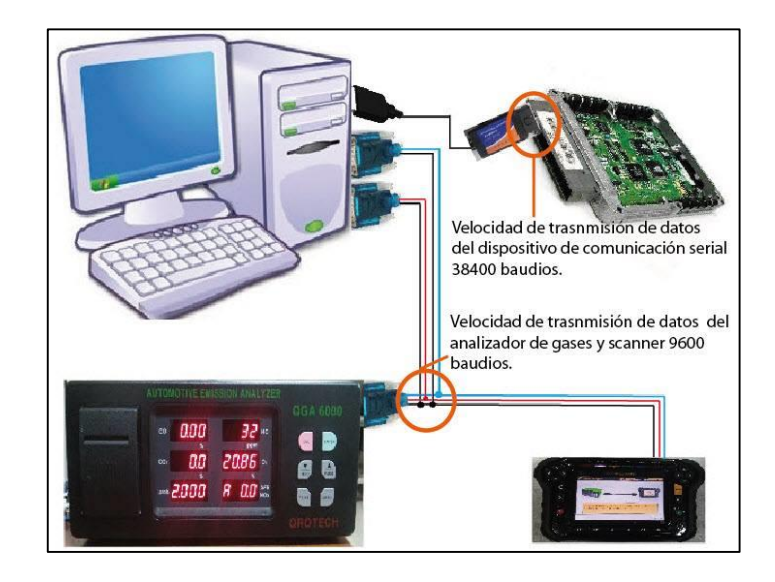

Figura 8. Conexionado de dispositivo de comunicación serial y del analizador de gases QGA600

En la Figura 9 se observa la monitorización de la transferencia de datos existente entre el dispositivo de comunicación serial y la ECU del vehículo, para poder determinar las diferentes líneas de transferencia de bytes.

| Read     | 00 | 01 | 02  | 03         | 04 | 05 | 06 | 07 | 08 | 09 | 0a | Ob | 0c | 0d | 0e | 0f   |                     | Packet # |
|----------|----|----|-----|------------|----|----|----|----|----|----|----|----|----|----|----|------|---------------------|----------|
| 00000000 | 41 | 54 | 57  | 53         | b0 | 0d | Od | 45 | 4c | 41 | 33 | 32 | 37 | 20 | 76 | 31   | ATUSELM327 v1       | 5376     |
| 00000010 | 2e | 35 | Od  | <b>b</b> 0 | 3e | 41 | 54 | 5a | 0d | b0 | Od | 45 | 4c | 4d | 33 | 32   | .5>ATZELM32         | 5408     |
| 00000020 | 37 | 20 | 76  | 31         | 2e | 35 | Od | Dd | зе | 41 | 54 | 45 | 30 | Dd | 45 | 4b   | 7 v1.5>ATE0.0K      | 5442     |
| 00000030 | 0d | 0d | 3e  | 4f         | 4b | 0d | 0d | 3e | 41 | 4b | Dd | 0d | 3e | 45 | 40 | 4d   | >0K>0K>ELM          | 5476     |
| 00000040 | 33 | 32 | 37  | 20         | 76 | 31 | 2e | 35 | 0d | b0 | 3e | 45 | 4c | 4d | 33 | 32   | 327 v1.5>ELM32      | 5514     |
| 00000050 | 37 | 20 | 76  | 31         | 2e | 35 | 0d | 0d | 3e | 4£ | 42 | 44 | 49 | 49 | 20 | 74   | 7 v1.5>0BDII t      | 5548     |
| 00000060 | 6f | 20 | 52  | 53         | 32 | 33 | 32 | 20 | 49 | 6e | 74 | 65 | 72 | 70 | 72 | 65   | o RS232 Interpre    | 5582     |
| 00000070 | 74 | 65 | 72  | b0         | b0 | 3e | 3£ | b0 | 0d | Зе | 31 | 31 | 2e | 36 | 56 | b0   | ter>?>11.6V.        | 5614     |
| 08000000 | 0d | 3e | 41  | 4b         | b0 | 0d | 3e | 42 | 55 | 53 | 20 | 49 | 4e | 49 | 54 | 3a   | .>OK>BUS INIT:      | 5650     |
| 00000090 | 20 | 2e | 2e  | 2e         | 4f | 4b | 0d | 34 | 38 | 20 | 36 | 42 | 20 | 31 | 32 | 20   | 0K. 48 6B 12        | 5684     |
| 000000a0 | 34 | 31 | 20  | 30         | 30 | 20 | 42 | 45 | 20 | 33 | 45 | 20 | 42 | 38 | 20 | 31   | 41 00 BE 3E B8 1    | 5716     |
| 000000b0 | 30 | 20 | 43  | 41         | 20 | 0d | 0d | 3e | 49 | 53 | 41 | 20 | 39 | 31 | 34 | 31   | 0 CA>ISO 9141       | 5748     |
| 000000-0 | 24 | 37 | 0.4 | 64         | 20 | 31 | 38 | 20 | 36 | 12 | 20 | 31 | 32 | 20 | 2/ | 31   | -2 NAR 6R 12 A1     | 5782     |
| Write    | 00 | 01 | 02  | 03         | 04 | 05 | 06 | 07 | 08 | 09 | 0a | 0b | 0c | 0d | 0e | 0f   |                     | Packet # |
| 00000000 | 41 | 54 | 57  | 53         | Dd | 41 | 54 | 5a | 0d | 41 | 54 | 45 | 30 | Od | 41 | 54   | ATUS. ATZ. ATEO. AT | 5374     |
| 00000010 | 4c | 30 | 0d  | 41         | 54 | 48 | 31 | bo | 41 | 54 | 49 | 0d | 41 | 54 | 49 | 0d   | LO.ATHL.ATI.ATI.    | 5482     |
| 00000020 | 41 | 54 | 40  | 31         | b0 | 41 | 54 | 40 | 32 | 0d | 41 | 54 | 52 | 56 | 0d | 41   | ATEL.ATEL.ATEV.A    | 5566     |
| 00000030 | 54 | 53 | 50  | 33         | 0d | 30 | 31 | 30 | 30 | 0d | 41 | 54 | 44 | 50 | 0d | 30   | TSP3.0100.ATDP.0    | 5654     |
| 00000040 | 31 | 30 | 30  | Dd         | 41 | 54 | 44 | 50 | 0d | 41 | 54 | 44 | 50 | 0d | 30 | 31   | 100.ATDP.ATDP.01    | 5792     |
| 00000050 | 30 | 30 | Od  | 30         | 31 | 31 | 43 | b0 | 30 | 31 | 30 | 31 | b0 | 30 | 31 | 30   | 00.0110.0101.010    | 5916     |
| 00000060 | 43 | b0 | 30  | 31         | 30 | 33 | 0d | 30 | 31 | 31 | 33 | 0d |    |    |    | 1000 | C.0103.0113         | 6102     |
| 00000070 |    |    |     |            |    |    |    |    |    |    |    |    |    |    |    |      |                     |          |

Figura 9. Comunicación de protocolo ISO 91412.

De la misma manera se procede a monitorear la comunicación durante el proceso de obtención de datos de los diferentes elementos que interviene en la combustión, mostrada en la Figura 10 para obtener las líneas de bytes correspondientes.

| Read      | 00 01           | 02 03 | 04 05 0  | 6 07 - 08              | 8 09 | Oa Ob  | Oc Od         | Oe Of         |                                |      |  |  |
|-----------|-----------------|-------|----------|------------------------|------|--------|---------------|---------------|--------------------------------|------|--|--|
| 00000020  | 34 38           | 20 36 | 42 20 3  | 1 31 20                | 34   | 31 20  | 31 31         | 20 30         | 48 6B 11 41 11 0               | TPS  |  |  |
| 00000030  | 30 20           | 31 36 | 20 Od 5  | 3 5 <b>4</b> 4f        | 50   | 50 45  | 44 Od         | Od 3e         | Q 16 .STOPPED>                 | 11.5 |  |  |
| 00000040  | 34 38           | 20 36 | 42 20 3. | <mark>1 31 - 20</mark> | 34   | 31 20  | 30 44         | 20 30         | 48 6B 11 41 0D 0               | -VSS |  |  |
| 00000050  | 30 20           | 31 32 | 20 0d 5  | 354 4f                 | 50   | 50 45  | 44 0d         | Od 3e         | 0 12 .STOPPED.                 |      |  |  |
| 00000060  | 34 38           | 20 36 | 42 20 3. | 1 31 20                | 34   | 31 20  | 30 43         | 20 30         | 48 6B 11 41 0C 0               |      |  |  |
| 00000070  | 30 20           | 30 30 | 20 31 3. | 1 20 Od                | 53   | 54 4f  | 50 50         | 45 44         | 0 00 11 .STOPPED               | RPM  |  |  |
| 00000080  | 0d 0d           | 3e 34 | 38 20 31 | 5 <mark>42 20</mark>   | 31   | 31 20  | 34 31         | 20 30         | >48 6B 11 41 0                 |      |  |  |
| 00000090  | 34 38           | 20 36 | 42 20 33 | 1 31 20                | 34   | 31 20  | 30 42         | 20 37         | 48 68 11 41 08 7               | MAD  |  |  |
| 000000a0  | 45 20           | 38 45 | 20 Od 53 | 354 4f                 | 50   | 50 45  | 44 Od         | Od 3e         | E SE .STOPPED>                 |      |  |  |
| 000000000 | 100b0 RESPUESTA |       |          |                        |      |        |               |               |                                |      |  |  |
| 000000c0  |                 |       |          |                        |      |        |               |               |                                |      |  |  |
| 00000000  |                 |       |          |                        |      |        |               |               |                                |      |  |  |
| •         |                 |       |          |                        |      |        | m             |               |                                |      |  |  |
| Write     | 00 01           | 02 03 | 04 05 0  | 6 07 - 08              | 8 09 | 0a. 0b | Oc Od         | Oe Of         |                                |      |  |  |
| 00000000  | 30 31           | 31 31 | 04 30 3  | 1 31 31                | b0   | 30 31  | 31 31         | 04 30         | 0111.0111.0111.0               | TPS  |  |  |
| 00000010  | 30 31           | 30 44 | Od 30 3. | 1 30 44                | 0d   | 30 31  | 30 <b>4</b> 4 | 0 <b>d</b> 30 | 010D (010D) <del>010D, 0</del> | -VSS |  |  |
| 00000020  | 30 31           | 30 43 | 04 30 3. | 1 30 43                | 0d   | 30 31  | 30 43         | 06 30         | (010C) 010C.010C.0             | RPM  |  |  |
| 00000030  | 30 31           | 30 42 | 0d 30 3. | 1 30 42                | Ođ   | 30 31  | 30 42         | 0d 30         | 010B.010B.010B                 | MAP  |  |  |
| 00000040  |                 |       |          | PEDIE                  |      | E INFO | RMAC          | IÓN           |                                |      |  |  |
| 00000050  |                 |       |          |                        | 888  |        |               | 18500 K (1    |                                |      |  |  |

Figura 10. Comunicación de TPS, VSS, RPM, MAP.

De igual forma se realiza la monitorización del proceso de transferencia de bits, durante la obtención de datos procedentes del analizador de gases QG6000 como se muestra en la Figura 11.

| 10       | 00 | 01 | 02  | 03 | 04  | 05  | 06 | 07 | 08  | 09 | 0a | 0b  | 0c | 0d  | 0e | 0f |                  |
|----------|----|----|-----|----|-----|-----|----|----|-----|----|----|-----|----|-----|----|----|------------------|
| 00000000 | 28 | 03 | 00  | 00 | 00  | 00  | 30 | 03 | 00  | 00 | 00 | £8  | 03 | 00  | 00 | 00 | ····· 0          |
| 00000010 | 28 | ea | 68  | 55 | 74  | 11  | 15 | 59 | 25  | 04 | 15 | 81  | 0d | 0e  | 24 | 24 | (ėjU)Yt**        |
| 00000020 | 26 | 2a | 2a  | 24 | 24  | Za  | 28 | 2a | Za  | 24 | 24 | Za  | 28 | Za. | 24 | Za | ***********      |
| 00000030 | 0a | 44 | 31  | 32 | 34  | 20  | 50 | 55 | 44  | 20 | 44 | 65  | 49 | 6e  | 69 | 74 | .D12: PUD DeInit |
| 00000040 | 0d | 0a | 24  | 20 | 2a  | 24  | 24 | 28 | 28  | 24 | 28 | 24  | Za | 24  | 28 | 28 |                  |
| 00000050 | Za | Za | 24  | 20 | 0a  | 28  | 03 | 00 | 00  | 00 | 28 | 03  | 00 | 00  | 00 | 1b | ****. (          |
| 00000060 | 56 | 45 | 52  | 0d | 28  | 03  | 00 | 00 | 00  | £8 | 03 | 00  | 00 | 00  | 1b | 53 | VEP. (           |
| 00000070 | 54 | 0d | 28  | 03 | 00  | 00  | 00 | 28 | 03  | 00 | 00 | 00  | 1b | 53  | 54 | b0 | T. ( ST.         |
| 08000000 | 28 | 03 | 00  | 00 | 00  |     |    |    |     |    |    |     |    |     |    |    | (                |
| 00000090 |    |    |     |    |     | 14  | 10 | 10 | 44  | 10 | 44 | 1   |    | 4   | -  | 14 |                  |
| 00000000 | 94 | 03 | 00  | 00 | 00  | 15  | 53 | 30 | 31  | 1b | 53 | 30  | 31 | 30  | 30 | 30 | ·\$01.\$01000    |
| 00000010 | 30 | 0d | 18  | 03 | 00  | 00  | 00 | 94 | 03  | 00 | 00 | 00  | 1b | 53  | 30 | 31 | 0                |
| 00000020 | 30 | 30 | 30  | 30 | 0d  | 18  | 03 | 00 | 00  | 00 | 94 | 03  | 00 | 00  | 00 | 16 | 0000             |
| 00000030 | 56 | 45 | -52 | 24 | 30  | 2e  | 34 | 34 | 06  | 10 | 03 | 00  | 00 | 00  | 94 | 03 | VER-0.44         |
| 00000040 | 00 | 00 | 00  | Ib | .53 | .30 | 31 | 30 | 30  | 30 | 30 | 0d  | 18 | 03  | 00 | 00 |                  |
| 00000050 | 00 | 94 | 03  | 00 | 00  | 00  | 11 | 53 | 30  | 31 | 30 | 30  | 30 | 30  | 00 | 18 | 5010000          |
| 00000060 | 03 | 00 | 00  | 00 |     | -   |    |    | 1.1 | -  |    | 4.0 | 2. |     |    |    |                  |
| 00000070 |    |    |     |    |     |     |    |    |     |    |    |     |    |     |    |    |                  |

Figura 11. Comunicación del Analizador de gases QG 600.

Con las comunicaciones monitoreadas se procede al análisis de cada una de las líneas de trasferencias de bytes para poder determinar las líneas de comandos que se utilizan para la comunicación y lectura de datos, para posteriormente ser programadas.

#### 5.3 PROGRAMACIÓN DE LAS LÍNEAS DE COMANDOS

Con las líneas de comandos ya establecidas, se procede a su programación mediante la ayuda del software Labview<sup>®</sup>. La programación del proceso de conexión con el dispositivo de serial se realiza enviando el byte correspondiente y recibiendo su respuesta, este proceso se lo realiza hasta completar toda la línea de bytes que corresponde a un protocolo definido para lograr la conexión.

Al lograr la conexión se procede a programar la línea de bytes correspondiente a cada uno de los sensores y actuadores, en este caso se envía el byte correspondiente y se recibe su respuesta inmediatamente como se observa en la Figura 12, el proceso se repite continuamente para obtener la información.

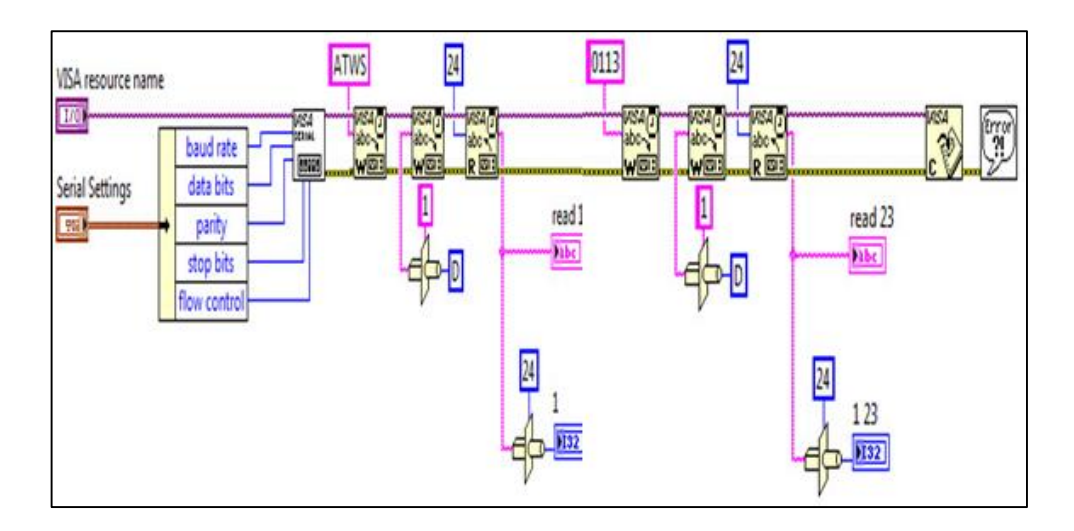

Figura 12. Proceso de programación de conexión del protocolo ISO91412.

### 5.4 OBTENCIÓN DE LA INFORMACIÓN

Con la comunicación y la adquisición solicitada de datos del dispositivo de comunicación serial, se procede a obtener la información que se encuentra en los bits de respuesta de cada sensor/actuador. Para el análisis se toma el valor del bit o de los bits que contiene los valores correspondientes. Aplicando los algoritmos matemáticos normados para OBD-II, como se muestra en la Figura 13.

| Read     | 00  | 01 | 02 | 03 | 04 | 05 | 06 | 07 | 08 | 09 | 0a | 0b | 0c | 0d | 0e | Of |                   |      |
|----------|-----|----|----|----|----|----|----|----|----|----|----|----|----|----|----|----|-------------------|------|
| 00000020 | 34  | 38 | 20 | 36 | 42 | 20 | 31 | 31 | 20 | 34 | 31 | 20 | 31 | 31 | 20 | 30 | 48 68 11 41 11 0  | TPS  |
| 00000030 | 30  | 20 | 31 | 36 | 20 | Od | 53 | 54 | 4f | 50 | 50 | 45 | 44 | Dđ | Dđ | 3e | O16 .STOPPED>     | 112  |
| 00000040 | 34  | 38 | 20 | 36 | 42 | 20 | 31 | 31 | 20 | 34 | 31 | 20 | 30 | 44 | 20 | 30 | 48 6B 11 41 0D    | _VSS |
| 00000050 | 30  | 20 | 31 | 32 | 20 | 0d | 53 | 54 | 4f | 50 | 50 | 45 | 44 | 0d | Dd | 3e | Q12 .STOPPED.     | • 35 |
| 00000060 | 34  | 38 | 20 | 36 | 42 | 20 | 31 | 31 | 20 | 34 | 31 | 20 | 30 | 43 | 20 | 30 | 48 6B 11 41 0C O  |      |
| 00000070 | 30  | 20 | 30 | 30 | 20 | 31 | 31 | 20 | DO | 53 | 54 | 4f | 50 | 50 | 45 | 44 | 000 11 .STOPPED - | -RPM |
| 08000000 | 0d  | 0d | Зе | 34 | 38 | 20 | 36 | 42 | 20 | 31 | 31 | 20 | 34 | 31 | 20 | 30 | .>48 6B 11 41 0   |      |
| 00000090 | 34  | 38 | 20 | 36 | 42 | 20 | 31 | 31 | 20 | 34 | 31 | 20 | 30 | 42 | 20 | 37 | 48 68 11 41 08 7  | MAD  |
| 000000a0 | 4.5 | 20 | 38 | 45 | 20 | Od | 53 | 54 | 4f | 50 | 50 | 45 | 44 | Ođ | bO | 3e | E BE .STOPPED>    | MAP  |

Figura 13. Bits que contienen el valor de A correspondiente a cada sensor.

La Tabla 4 describen las fórmulas para obtener los valores de los sensores y actuadores utilizados en la investigación.

| Descripción                          | Unidad         | Fórmula       |
|--------------------------------------|----------------|---------------|
| Intake manifold<br>absolute pressure | kPa (absolute) | А             |
| Engine RPM                           | RPM            | ((A*256)+B)/4 |
| Vehicle speed                        | km/h           | А             |

Tabla 4: Formulas para obtener los valores reales del funcionamiento de los sensores.

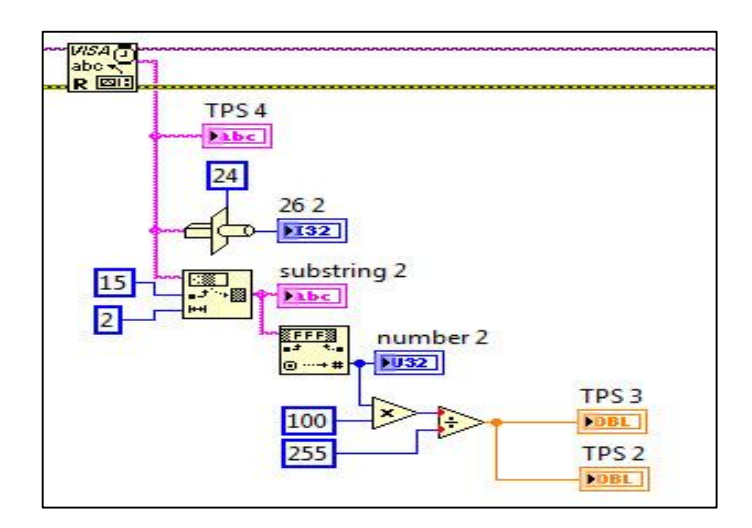

La Figura 14 muestra el algoritmo para la obtención de los valores emitidos por la ECU.

Figura 14. Proceso de obtención de información del TPS.

El proceso de obtención de información del analizador de gases QG6000 se lo realiza utilizando el mismo método, buscando el bit o bits que contengan la información y aplicando una fórmula matemática para obtener su valor, como muestra la Figura 15.

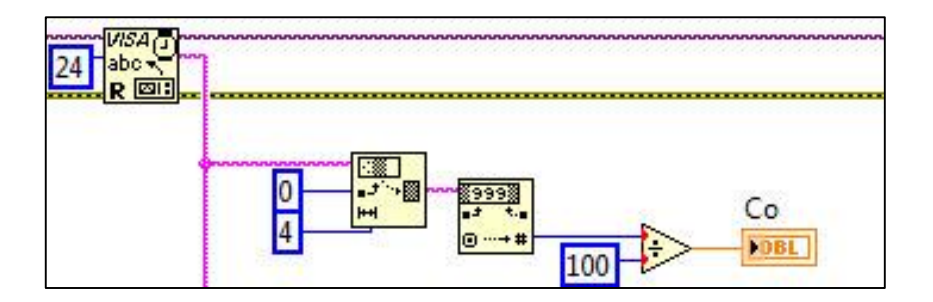

Figura 15. Proceso de obtención de información del CO.

#### 5.5 INTERFAZ GRÁFICA

Con la obtención de la información proveniente del dispositivo de comunicación serial, se procede a graficar la información (Figura 16), para mejorar el análisis de la misma.

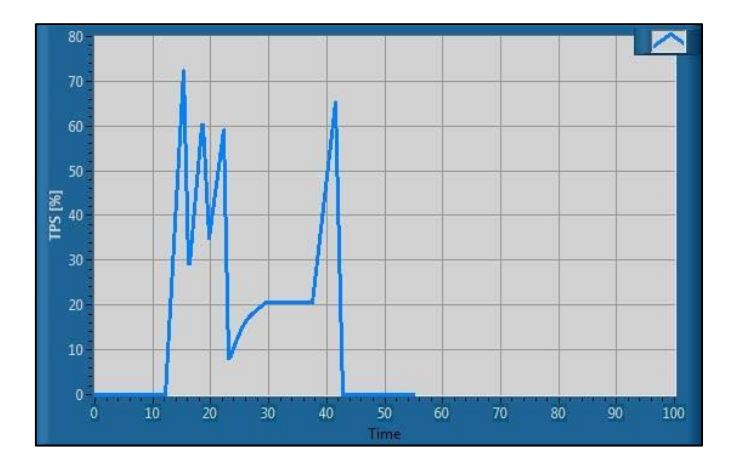

Figura 16. Gráfica obtenida del TPS.

Para la información del analizador de gases QGA 6000, se procede a graficar los valores de la misma manera para mejorar su análisis. Con las gráficas de la información tanto del dispositivo de comunicación serial como del analizador de gases, se procede a crear ventanas que permitan un fácil acceso y visualización de estos valores (Figura 17).

| <b>(</b>                                                |            |
|---------------------------------------------------------|------------|
| DISPOSITIVO DE COMUNICACION SERIAL                      | 1          |
| CONEXION                                                |            |
|                                                         |            |
| ANALIZADOR DE GASES QG6000                              | Ī          |
|                                                         |            |
| STO                                                     | )P         |
| AUTORES:<br>Fabián Arévalo Calde<br>Geovanny Ortega Uli | erón<br>oa |

Figura 17. Ventana principal de la interfaz.

Al final se obtiene una interfaz de fácil manejo y versatilidad al memento de realizar el análisis de la información como se muestra en la Figura 18.

| PROTOCOLO               | PUERTO      | CONECTAR | CONEXIÓN |      |  |
|-------------------------|-------------|----------|----------|------|--|
|                         |             |          | ОК       | NUL  |  |
| ISO 91412_A             | *           |          | 0        | ۲    |  |
| ISO 91412_B             | 8           |          | ۲        | ۲    |  |
| ISO 14230 4KPW (FAST)   | 16 <b>•</b> |          | ۲        | ۲    |  |
| 50 15765 4 (CAN 11/500) | 1           |          | •        | ۲    |  |
| SAE J18 50 PWM          | 1/0         |          | 0        | ۲    |  |
| SAE J18 50 PWM          |             |          |          |      |  |
|                         |             |          | CON      | Auon |  |
| PROTOCOLO               | PUERTO      | CONECTAR | ок       | NUL  |  |

Figura 18. Ventana de conexión del dispositivo de comunicación serial.

En la Figura 19, Se muestra la pantalla de visualización de las gráficas del analizador de gases.

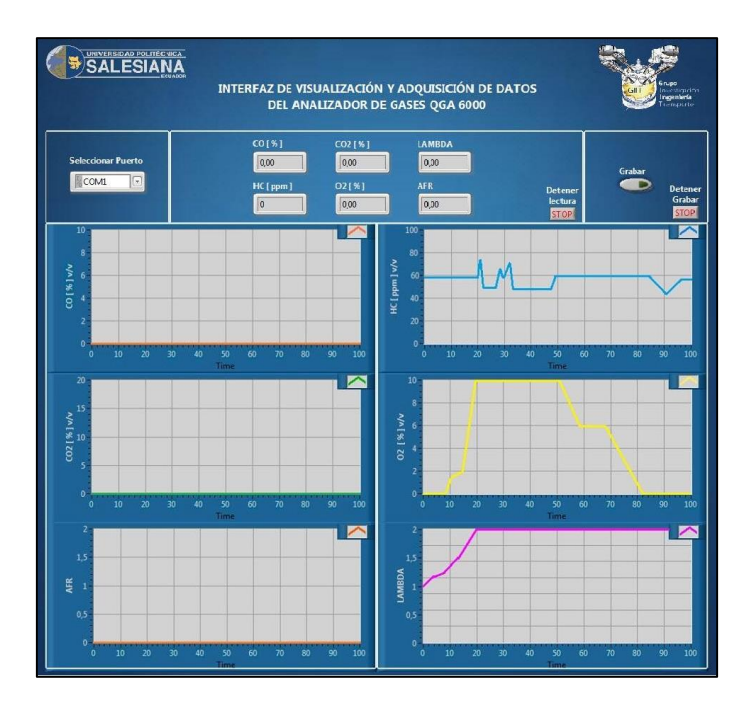

Figura 19. Gráficas del Analizador de gases.

En la Figura 20, Se muestra la pantalla de visualización de las gráficas de los sensores del Automóvil.

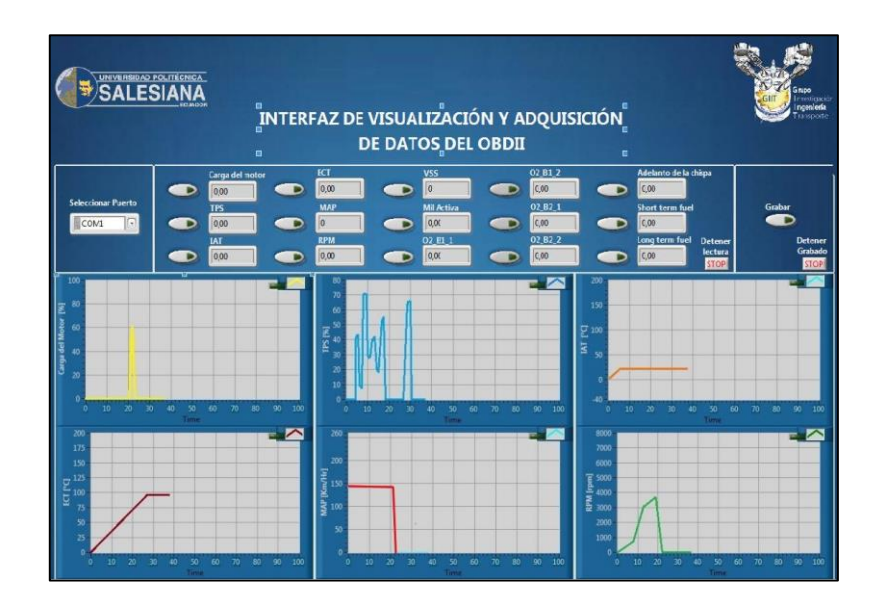

Figura 20. Gráficas de los sensores del Automóvil.

#### 5.6 ALMACENAMIENTO DE LA INFORMACION.

Una vez obtenida y graficada la información originaria del dispositivo de comunicación serial, se procede a guardar esa información, esta será almacenada en un archivo de Excel como se visualiza en la Figura 21, en el cual consta la fecha y hora en que la muestra fue tomada, el nombre de la variable y su valor, al igual que la información procedente del analizador de gases.

| FECHA/HORA       | NOTA | Carga del mo | TPS       |
|------------------|------|--------------|-----------|
| 18/02/2016 16:29 |      | 0            | 65,098039 |
| 18/02/2016 16:29 |      | 0            | 65,098039 |
| 18/02/2016 16:29 |      | 0            | 65,098039 |
| 18/02/2016 16:29 |      | 0            | 65,098039 |
| 18/02/2016 16:29 |      | 0            | 65,098039 |
| 18/02/2016 16:29 |      | 0            | 65,098039 |
| 18/02/2016 16:29 |      | 0            | 65,098039 |
| 18/02/2016 16:29 |      | 0            | 65,098039 |
| 18/02/2016 16:29 |      | 0            | 65,098039 |
| 18/02/2016 16:29 |      | 0            | 65,098039 |
| 18/02/2016 16:29 |      | 0            | 65,098039 |
| 18/02/2016 16:29 |      | 0            | 65,098039 |

Figura 21. Almacenamiento de información del TPS.

#### 6. **RESULTADOS**

Se conectó la interfaz y el analizador de gases en un vehículo Chevrolet AVEO 1.6 L del año 2012, y así realizar el muestreo de los gases de escape y los sensores del automóvil, para posteriormente poderlos validar con un programa estadístico llamado Minitab<sup>®</sup> el cual nos muestra el comportamiento del programa al momento de tomar los datos, y así poder ver las diferencias entre el almacenamiento con instrumentación externa (Gráficas de color ROJO) y el almacenamiento automático de la interfaz (Gráficas de color AZUL).

#### 6.1 GRÁFICAS RESULTANTES DE LAS MUESTRAS

#### 6.1.1 GASES DE ESCAPE

En las gráficas de los gases que se muestran a continuación, se observa un desfase (Error), producida por la mínima cantidad de muestras obtenidas por instrumentación externa, en la cual se confirma que la toma de datos directamente de la Interfaz es confiable y exacta en comparación con el otro método, ya que la cantidad de puntos obtenidos por medio de instrumentación externa es de 50, a diferencia de los 16550 puntos para los sensores y 20361 puntos para el analizador de gases obtenidos por la interfaz durante los 4 min de duración del muestreo.

#### 6.1.1.1 Dióxido de Carbono (CO2) [%]

Como se mencionó en el párrafo anterior, en la Figura 22 se observa un error en las gráficas de Dióxido de Carbono, determinando que en la muestra por instrumentación externa existe una dispersión y un retraso producido por el número insuficiente de información.
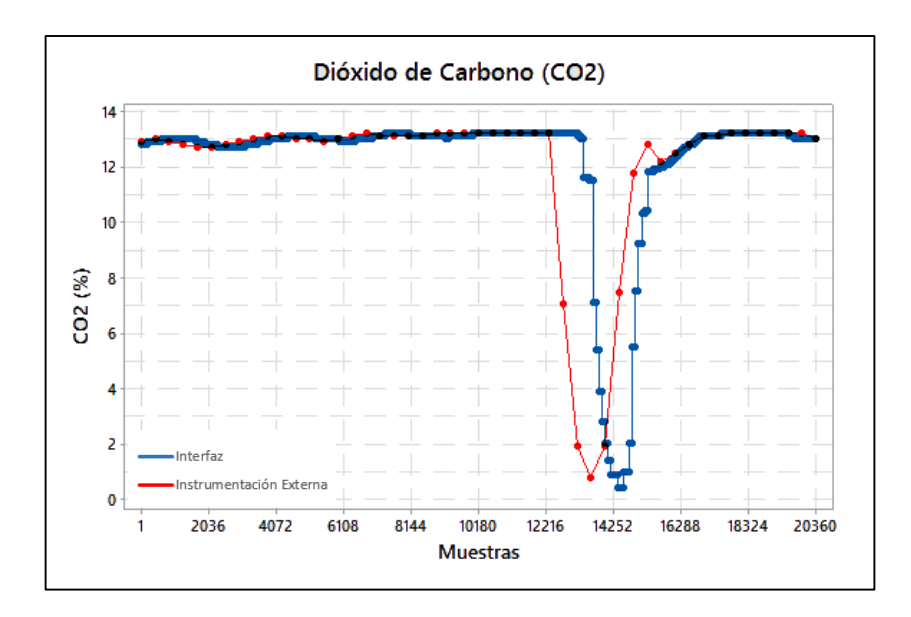

Figura 22. Gráfica de las muestras del Dióxido de Carbono

#### 6.1.1.2 Monóxido de Carbono (CO) [%]

En la Figura 23 se observa un error en las gráficas del Monóxido de Carbono, determinando que en la muestra por instrumentación externa existe una dispersión y un retraso producido por el número insuficiente de información.

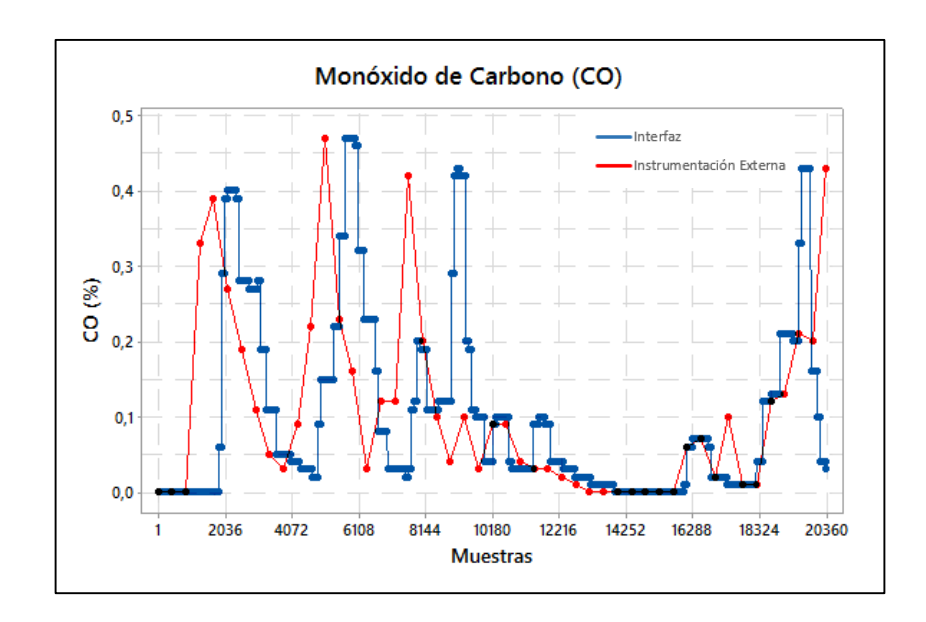

Figura 23. Gráfica de las muestras del Monóxido de Carbono

#### 6.1.1.3 Oxígeno (O2) [%]

En la Figura 24 se observa un error en las gráficas del Oxígeno, determinando que en la muestra por instrumentación externa existe una dispersión y un retraso producido por el número insuficiente de información.

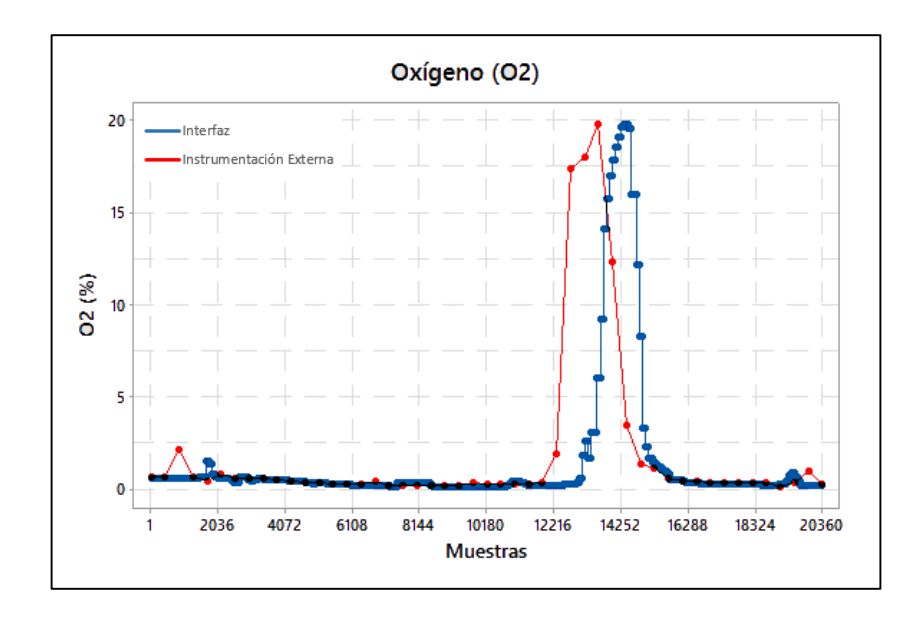

Figura 24. Gráfica de las muestras del Oxígeno

#### 6.1.1.4 Hidrocarburos no Combustionados (HC) [ppm]

En la Figura 25 se observa un error en las gráficas de los Hidrocarburos no Combustionados, determinando que en la muestra por instrumentación externa existe una dispersión y un retraso producido por el número insuficiente de información.

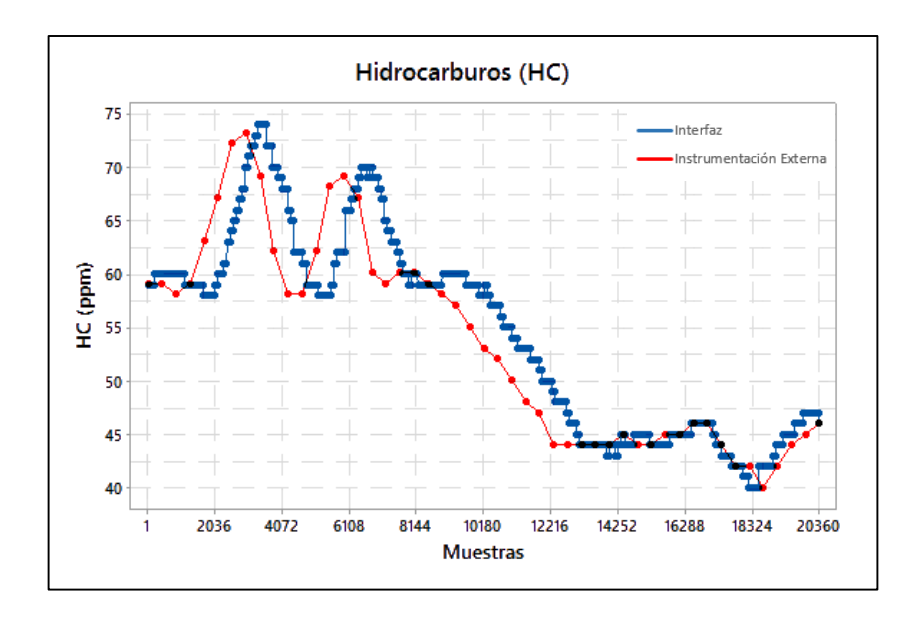

Figura 25. Gráfica de las muestras de Hidrocarburos

#### 6.1.1.5 Lambda

En la Figura 26 se observa un error en las gráficas de Lambda, determinando que en la muestra por instrumentación externa existe una dispersión y un retraso producido por el número insuficiente de información.

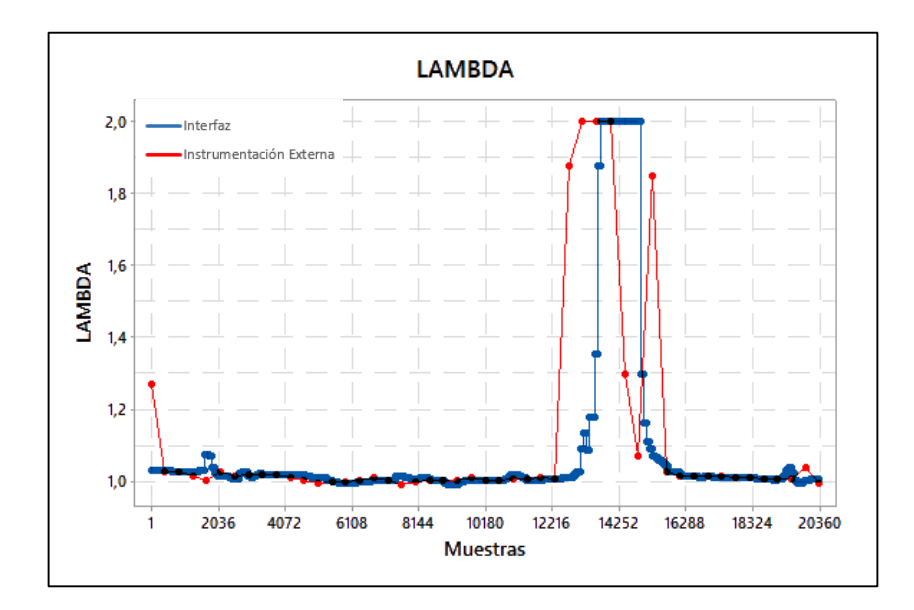

Figura 26. Gráfica de las muestras de Lambda

#### 6.1.1.6 AFR

En la Figura 27 se observa un error en las gráficas de AFR, determinando que en la muestra por instrumentación externa existe una dispersión y un retraso producido por el número insuficiente de información.

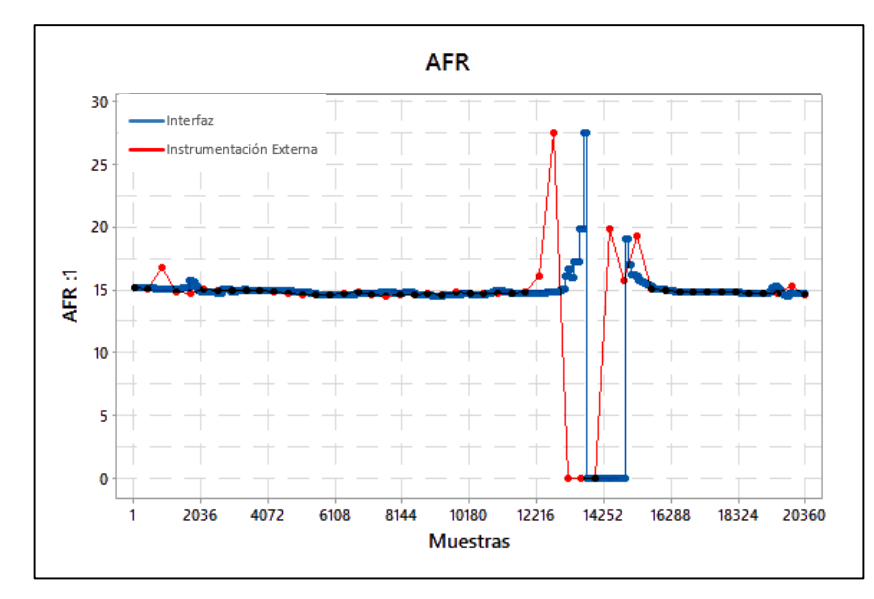

Figura 27. Gráfica de las muestras de AFR

#### 6.1.2 SENSORES

A continuación, se observa la diferencia entre las gráficas de las muestras entre la interfaz y la instrumentación externa, dando el mismo resultado de la perdida de información y el desfase de las gráficas.

#### 6.1.2.1 Régimen de giro del Motor (RPM)

En la Figura 28 se observa un error en las gráficas de RPM, determinando que en la muestra por instrumentación externa existe una dispersión y un retraso producido por el número insuficiente de información.

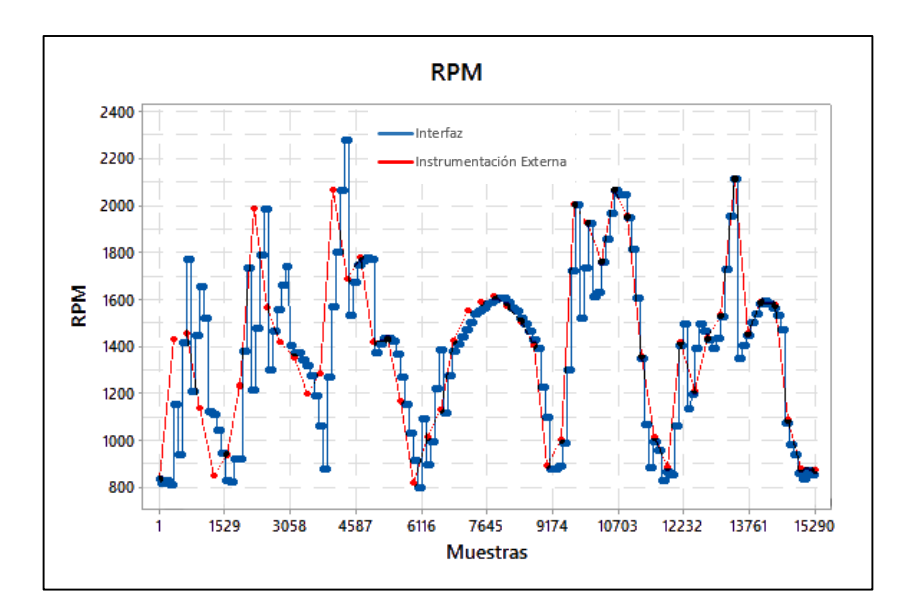

Figura 28. Gráfica de las muestras de las RPM del motor

#### 6.1.2.2 MAP [KPa]

En la Figura 29 se observa un error en las gráficas del sensor MAP, determinando que en la muestra por instrumentación externa existe una dispersión y un retraso producido por el número insuficiente de información.

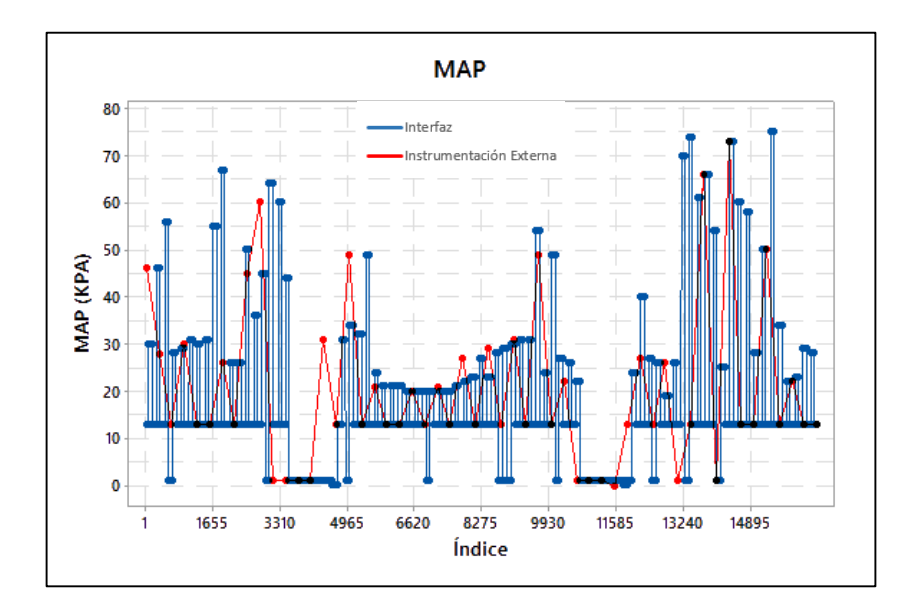

Figura 29. Gráfica de las muestras del sensor MAP

#### 6.2 VALIDACIÓN DE MUESTRAS

#### 6.2.1 GASES DE ESCAPE

#### 6.2.1.1 Monóxido de Carbono (CO) [%]

#### Histograma (con curva normal)

En la Figura 30 se observa una diferencia considerable en la toma de muestras, dando como resultado un pico máximo en la Gráfica de la interfaz, que representa una densidad de puntos por unidad de 19,4450 a diferencia de los 6,12245 puntos de las muestras por instrumentacion externa.

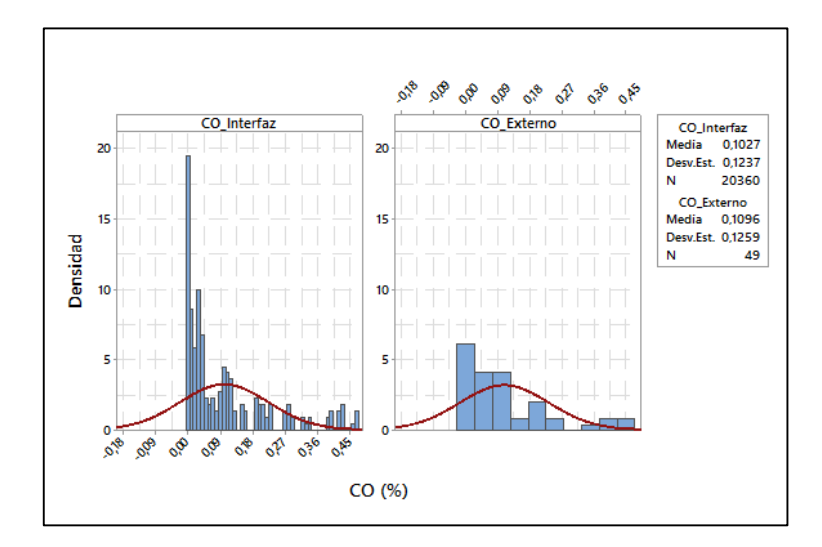

Figura 30. Histograma de las muestras de CO, Interfaz vs Instrumentación externa.

#### Gráfica de Caja

El análisis se basará en el "valor p", el cual determina si los resultados son estadísticamente significativos teniendo en cuenta que este valor oscila entre 0 y 1. Según el valor p = 0,696 (obtenido de Minitab<sup>®</sup>) que es mayor a 0.05, se puede decir que las medias no son altamente significativas, es decir que las medias tienen una variacion muy pequeña (CO\_Interfaz = 0.102687 y CO\_Externo= 0,109592), como se puede observar en la Figura 31.

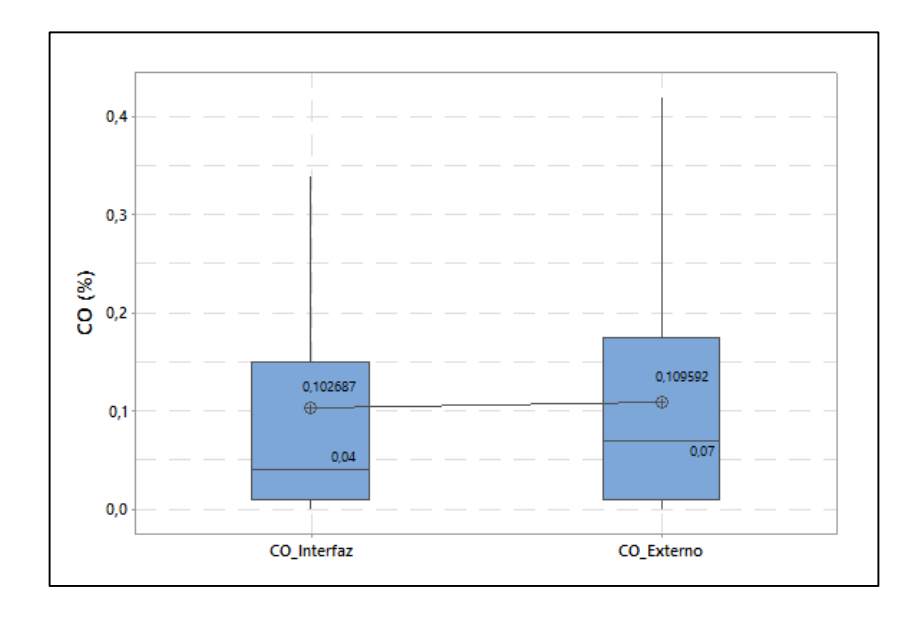

Figura 31. Gráficas de caja de CO, Interfaz vs Instrumentación externa.

## Gráfica de Valores Individuales

En la figura 32, se aprecia una gran diferencia del comportamiento de los valores que se encuentran en cada uno de los experimentos obtenidos a través de la interfaz e instrumentación externa, para poder observar y evaluar las distribuciones de las mismas.

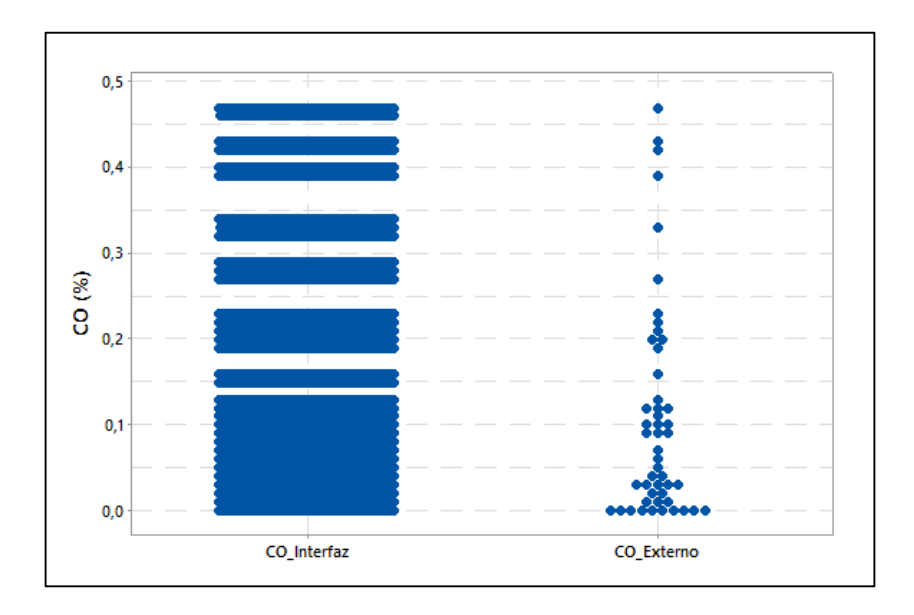

Figura 32. Gráfica de valores individuales de CO, Interfaz vs Instrumentación externa.

#### 6.2.1.2 Hidrocarburos no Combustionados (HC) [ppm]

#### Histograma (con curva normal)

De la misma manera como se ha realizado el análisis en el Monóxido de Carbono (CO), en la Figura 33 se observa un pico máximo en la gráfica de la interfaz, que representa una densidad de puntos por unidad de 0.126621 a diferencia de los 0.0816327 puntos de las muestras por instrumentacion externa.

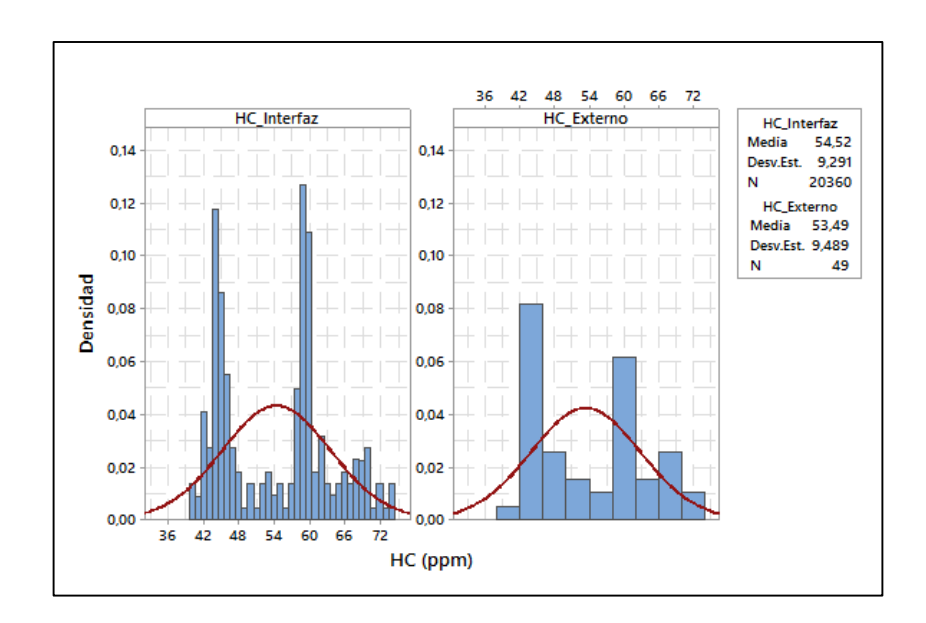

Figura 33. Histograma de las muestras de HC, Interfaz vs Instrumentación externa.

#### Gráfica de Caja

El análisis se basará en el "valor p", el cual determina si los resultados son estadísticamente significativos teniendo en cuenta que este valor oscila entre 0 y 1. Según el valor p = 0.437 (obtenido de Minitab<sup>®</sup>) que es mayor a 0.05, se puede decir que las medias no son altamente significativas, es decir que las medias tienen una variacion muy pequeña (HC\_Interfaz = 54.5222 y HC\_Externo= 53.4898), como se puede observar en la Figura 34.

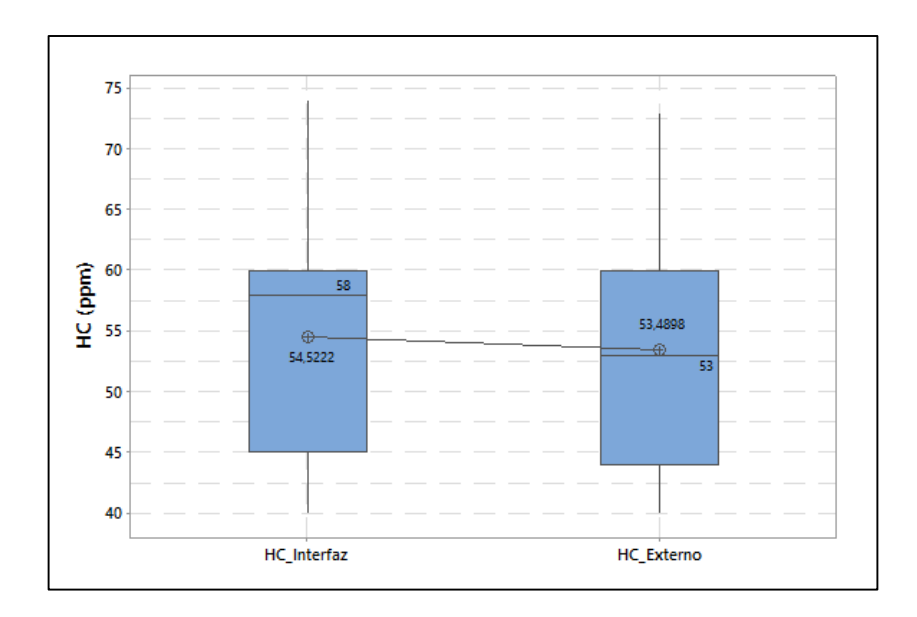

Figura 34. Gráficas de caja de HC, Interfaz vs Instrumentación externa.

#### Gráfica de Valores Individuales

En la figura 35, se aprecia una diferencia del comportamiento de los valores que se encuentran en cada uno de los experimentos obtenidos a través de la interfaz e instrumentación externa, gracias a esta gráfica se puede observar y evaluar las distribuciones de los valores en cada muestreo.

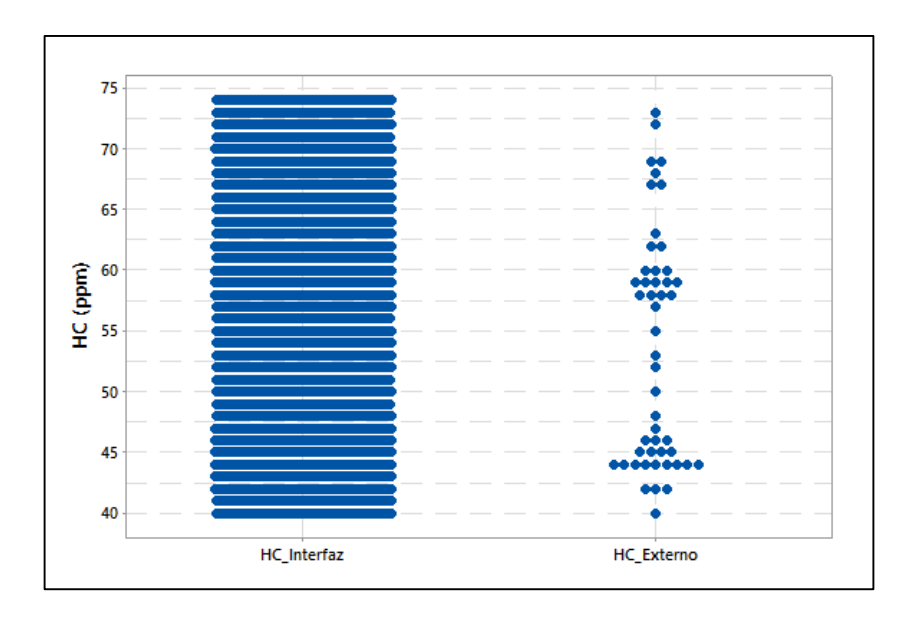

Figura 35. Gráfica de valores individuales de HC, Interfaz vs Instrumentación externa.

#### 6.2.1.3 Oxígeno (O2) [%]

#### Histograma (con curva normal)

En la Figura 36 se observa un pico máximo en la gráfica de la interfaz, que representa una densidad de puntos por unidad de 2.71488 a diferencia de los 0.334694 puntos de las muestras por instrumentacion externa.

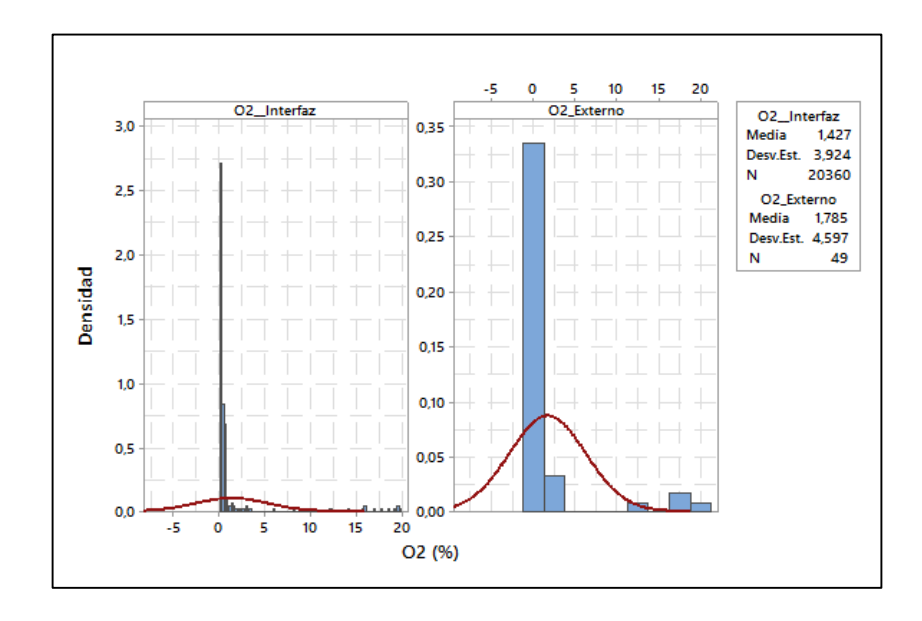

Figura 36. Histograma de las muestras de O2, Interfaz vs Instrumentación externa.

#### Gráfica de Caja

El análisis se basará en el "valor p", el cual determina si los resultados son estadísticamente significativos teniendo en cuenta que este valor oscila entre 0 y 1. Según el valor p = 0.525 (obtenido de Minitab<sup>®</sup>) que es mayor a 0.05, se puede decir que las medias no son altamente significativas, es decir que las medias tienen una variacion muy pequeña (O2\_Interfaz = 1.42743 y O2\_Externo= 1.78469), como se observa en la Figura 37.

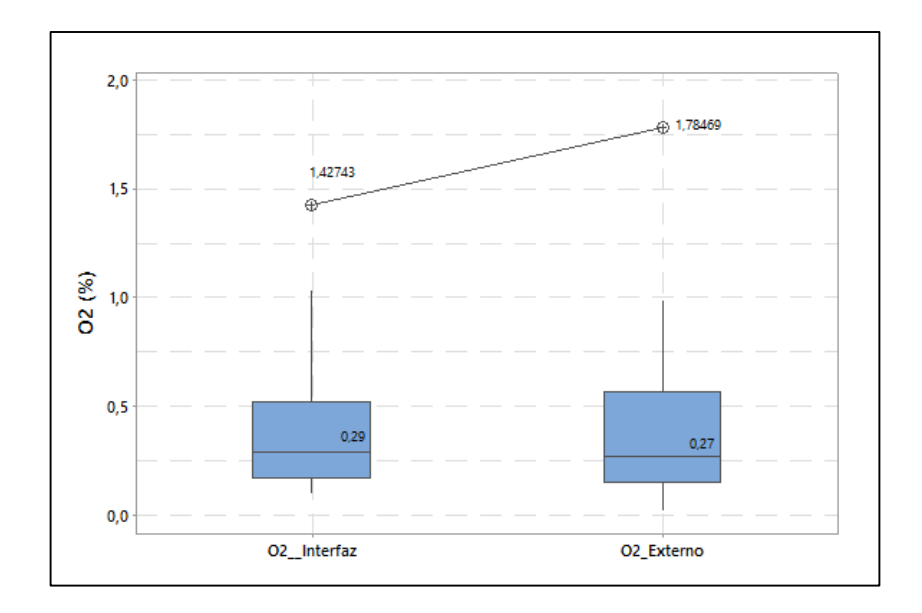

Figura 37. Gráficas de caja de O2, Interfaz vs Instrumentación externa.

#### Gráfica de Valores Individuales

En la figura 38, se aprecia una diferencia del comportamiento de los valores que se encuentran en cada uno de los experimentos obtenidos a través de la interfaz e instrumentación externa, gracias a esta gráfica se puede observar y evaluar las distribuciones de los valores en cada muestreo.

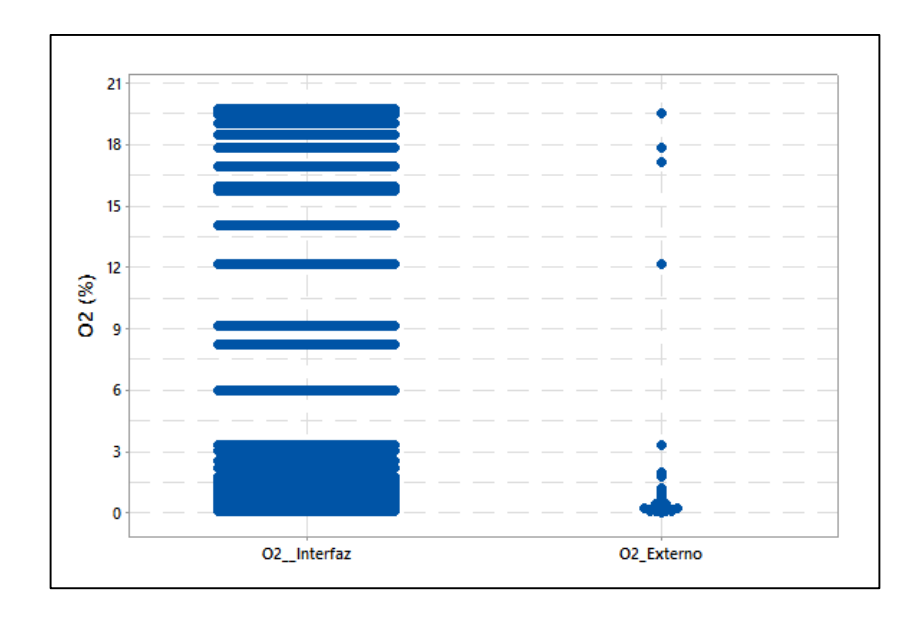

Figura 38. Gráfica de valores individuales de O2, Interfaz vs Instrumentación externa.

#### 6.2.2 SENSORES

#### 6.2.2.1 Régimen de giro del Motor (RPM)

#### Histograma (con curva normal)

En la Figura 39 se observa un pico máximo en la gráfica de la interfaz, que representa una densidad de puntos por unidad de 0.00228563 a diferencia de los 0.002 puntos de las muestras por instrumentacion externa.

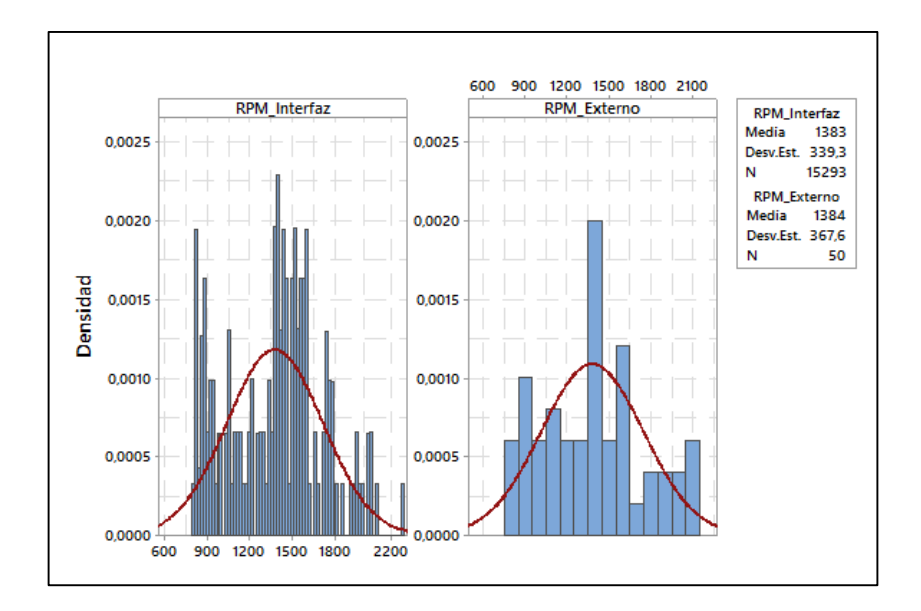

Figura 39. Histograma de las muestras de las RPM, Interfaz vs Instrumentación externa.

#### Gráfica de Caja

El análisis se basará en el "valor p", el cual determina si los resultados son estadísticamente significativos teniendo en cuenta que este valor oscila entre 0 y 1. Según el valor p = 0,974 (obtenido de Minitab<sup>®</sup>) que es mayor a 0.05, se puede decir que las medias no son altamente significativas, es decir que las medias tienen una variacion muy pequeña (RPM\_Interfaz = 1419 y RPM\_Externo= 1407), como se observa en la Figura 40.

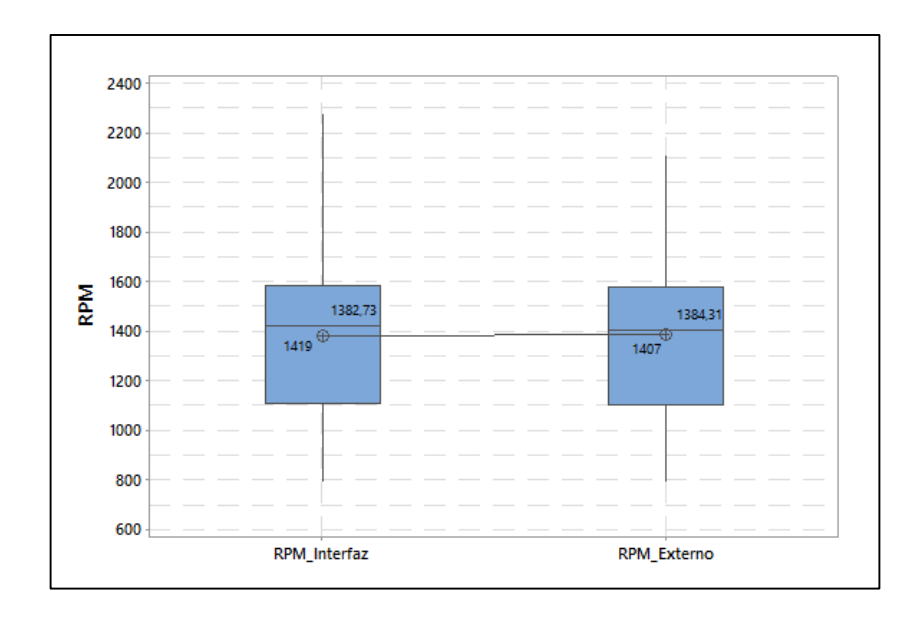

Figura 40. Gráficas de caja de las RPM, Interfaz vs Instrumentación externa.

#### Gráfica de Valores Individuales

En la figura 41, se aprecia una diferencia del comportamiento de los valores que se encuentran en cada uno de los experimentos obtenidos a través de la interfaz e instrumentación externa, gracias a esta gráfica se puede observar y evaluar las distribuciones de los valores en cada muestreo.

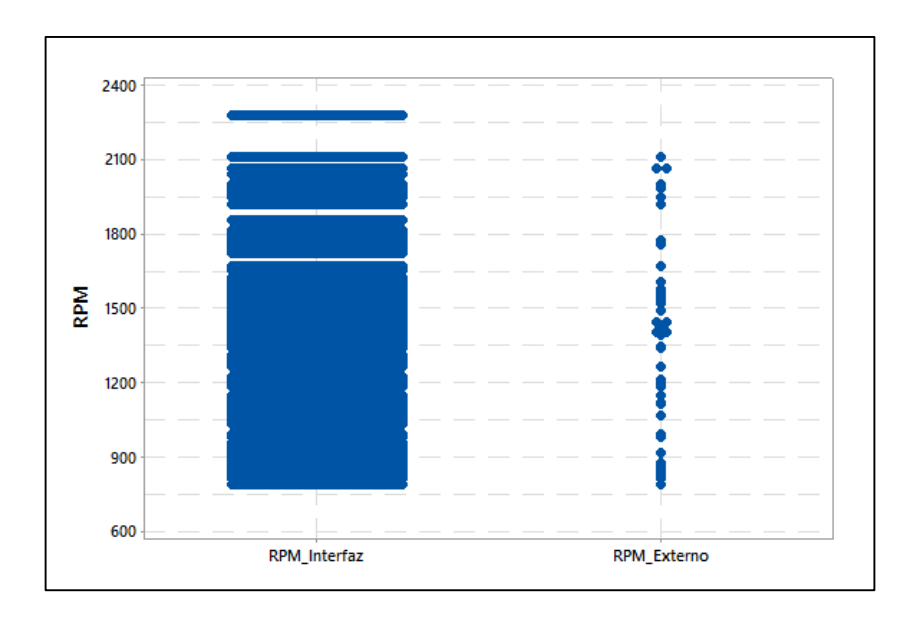

Figura 41. Gráfica de valores individuales de las RPM, Interfaz vs Instrumentación externa.

#### 6.2.2.2 MAP [KPa]

#### Histograma (con curva normal)

En la Figura 42 se observa un pico máximo en la gráfica de la interfaz, que representa una densidad de puntos por unidad de 0.423832 a diferencia de los 0.04 puntos de las muestras por instrumentacion externa.

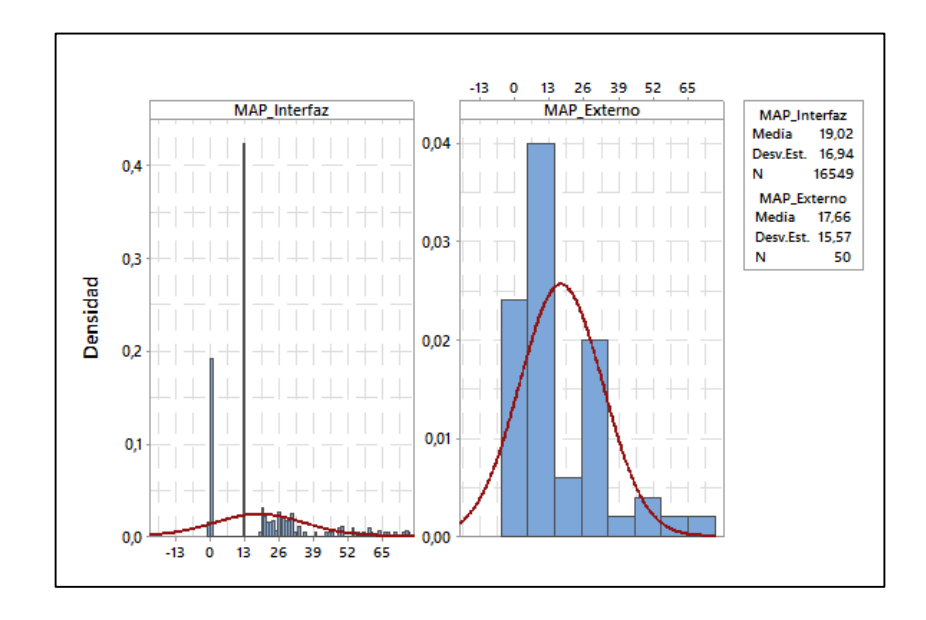

Figura 42. Histograma de las muestras del MAP, Interfaz vs Instrumentación externa.

#### Gráfica de Caja

El análisis se basará en el "valor p", el cual determina si los resultados son estadísticamente significativos teniendo en cuenta que este valor oscila entre 0 y 1. Según el valor p = 0,570 (obtenido de Minitab<sup>®</sup>) que es mayor a 0.05, se puede decir que las medias no son altamente significativas, es decir que las medias tienen una variacion muy pequeña (MAP\_Interfaz = 19.0235 y MAP\_Externo= 17.66), como se observa en la Figura 43.

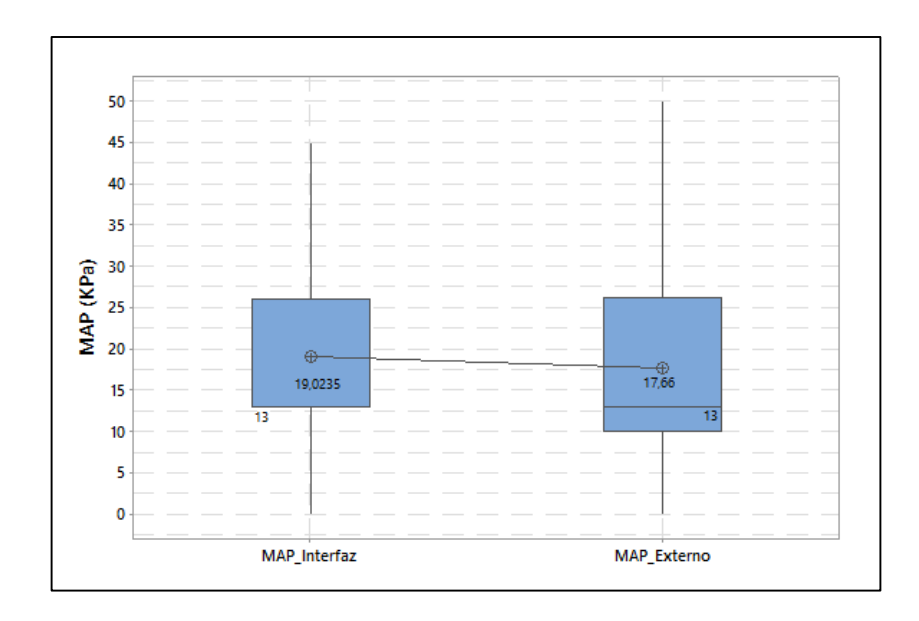

Figura 43. Gráficas de caja del MAP, Interfaz vs Instrumentación externa.

#### Gráfica de Valores Individuales

En la figura 44, se aprecia una diferencia del comportamiento de los valores que se encuentran en cada uno de los experimentos obtenidos a través de la interfaz e instrumentación externa, gracias a esta gráfica se puede observar y evaluar las distribuciones de los valores en cada muestreo.

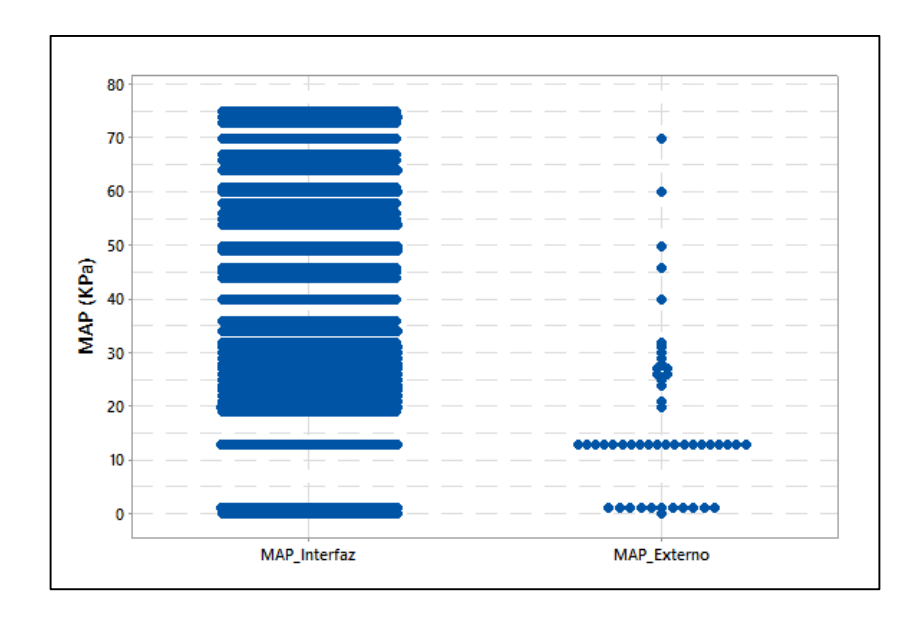

Figura 44. Gráfica de valores individuales del MAP, Interfaz vs Instrumentación externa.

#### 7. CONCLUSIONES

- Observando la validación de las muestras, se puede concluir que la interfaz desarrollada en este proyecto, es superior en la obtención de los datos, en comparación con la instrumentación externa, que consistió en adquirir esos datos por medio de fotográficas, existiendo menos dispersión en las muestras y mayor cantidad de datos para el análisis, permitiendo una visualización más amplia de lo que está ocurriendo en los motores de combustión interna.
- En el análisis estacionario (Analizador de Gases) se puede observar un desfase de información al adquirir estos datos, mientras que en el análisis transitorio (OBD), se puede observar un error de aproximadamente el 9% al adquirir los datos por instrumentación externa.
- La interfaz desarrollada en este proyecto obtuvo 20361 valores del analizador de gases y 16550 valores para el OBDII, a comparación a los 50 valores obtenidos por instrumentación externa durante cuatro minutos que duró el muestreo para ambos casos, dando como resultado una pérdida considerable de información
- Uno de los principales aportes que la interfaz permite, es visualizar y almacenar la información obtenida del dispositivo de comunicación serial como del analizador de gases, facilitando el análisis visual mediante las gráficas del comportamiento del motor, además de crear una base de datos que permita posteriores investigaciones.
- Al ser una interfaz instalable en un sistema operativo Windows, puede convertir a cualquier PC en el medio de obtención y visualización de información.
- Es una interfaz de fácil manejo e interpretación, lo que permite que estudiantes, y docentes puedan realizar análisis con la información obtenida sin mayores dificultades.
- La velocidad de transferencia de datos, dependerá de los protocolos que se encuentran en el sistema OBD II, ya que un protocolo ISO, intercambiará información más rápidamente en comparación a un protocolo CAN, de ello dependerá la información que se visualizará y almacenará.

#### 8. **RECOMENDACIONES**

- Se recomienda continuar con el proceso de comunicación, directo del analizador de gases QGA6000 a la PC, sin el Scanner Carman VG+, con el fin de evitar incomodidad y facilitar el muestreo de los datos.
- Se recomienda tener mucho cuidado, al interactuar varios sensores con el sensor TPS, ya que, al realizar el muestreo, el sensor mencionado retarda al envío y recepción de información de los demás sensores.
- Se recomienda realizar el muestreo en vehículos con protocolos definidos en este proyecto, ya que al no poseer alguno de estos protocolos, la interfaz no funcionará.

#### 9. REFERENCIAS BIBLIOGRÁFICAS

- J. M. M. Equilaz, «www.manualesdemecanica.com,» 23 05 2008. [En línea]. Available: http://www.academia.edu/7058762/OBDII. [Último acceso: 22 01 2016].
- [2] DEC, «Automotive Diagnosis Tools,» 1995-2000. [En línea]. Available: http://alvarestech.com/temp/murilo/Manual%20OBD\_II.pdf. [Último acceso: 03 02 2016].
- [3] F. A. A. Sanchez, Análisis, diseño e implementación de un scanner automotriz para vehículos Volkswagen Gol, programado con arduino para visualizar en android, Quito: Universidad Tecnologica Equinoccial del Ecuador, 2015.
- [4] «Electrónica y Proramación,» [En línea]. Available: http://micropinguino.blogspot.com/2013/05/comunicacion-serial-entre-dos.html.
   [Último acceso: 11 02 2016].
- [5] Y. K. P. K. K. J. J. J. Y. Min Goo Lee, «Estimation of Fuel Consumption using In-Vehicle Parameters,» Korea Electronics Technology Institute, Korea, 2011.
- [6] Bosch, Manual de la Tecnica del automovil, Berlin: Bosch, 2005.
- [7] J. G. Martin ČABALA, «WIRELESS REAL-TIME VEHICLE MONITORING BASED ON,» Department of Computers and Informatics, Faculty of Electrical Engineering and Informatics, Technical University of Košice, Košice, Slovakia, 2012.
- [8] I. o. A. Technology, Introduction to OBDII, 1998.
- [9] «electroonline,» [En línea]. Available: http://www.electronline.cl/scannerautomotriz-mini-elm327-bluetooth-obd2-v21. [Último acceso: 04 03 2016].
- [10] «Aficionados a la Mecánica,» [En línea]. Available: http://www.aficionadosalamecanica.com/obd2.htm. [Último acceso: 18 02 2016].
- [11] J. C. O. Lopez, «DISEÑO DE ESCÁNER AUTOMOTRIZ OBDII MULTIPROTOCOLO,» Universidad de San Carlos de Guatemala, 2014.
- [12] E. Electronics, Datasheet ELM327, www.elmelectronics.com.

- [13] «Alfistas.com,» Simple Machines LLC, 2006. [En línea]. Available: www.alfistas.com. [Último acceso: 08 03 2006].
- [14] Fisicanet, «Fisicanet,» 2012. [En línea]. Available: http://www.fisicanet.com.ar/tecnicos/tecnologia/te12\_analizador\_de\_gases.php.
   [Último acceso: 03 2016].
- [15] CISE, «http://www.cise.com/,» 2010. [En línea]. Available: http://www.cise.com/portal/notas-tecnicas/item/302-an%C3%A1lisis-de-losgases-de-escape-de-los-motores-de-combusti%C3%B3n-interna.html. [Último acceso: 03 2016].
- [16] M. D. Automotriz, «http://mcautomotriz.com.ec/,» [En línea]. Available: http://mcautomotriz.com.ec/index.php?option=com\_content&view=article&id=18 &Itemid=19.
- [17] C. M. D. FERNANDO, DIAGNOSTICO DE FALLAS AUTOMOTRICES MEDIANTE EL USO DE OBDII Y ESCANER, XALAPA, VERACRUZ: UNIVERSIDAD VERACRUZANA, 2015.
- [18] T. s. automotriz, «http://www.tuscannerautomotriz.com/,» [En línea]. Available: http://www.tuscannerautomotriz.com/scanner-automotriz/57-carman-scan-vg.
- [19] «National Instruments,» [En línea]. Available: http://digital.ni.com/public.nsf/allkb/039001258CEF8FB686256E0F005888D1.
   [Último acceso: 11 02 2016].
- [20] A. A. R. Suarez, COMUNICACION POR PROTOCOLO RS-232, 2013.

10. ANEXOS

# UNIVERSIDAD POLITÉCNICA SALESIANA SEDE MATRIZ CUENCA

# CARRERA DE INGENIERÍA MECÁNICA AUTOMOTRIZ

# "DESARROLLO DE UNA INTERFAZ PARA LA VISUALIZACIÓN Y ADQUISICIÓN DE DATOS PROVENIENTES DE LA ECU A TRAVÉS DE OBD-II MEDIANTE UN DISPOSITIVO DE COMUNICACIÓN SERIAL Y DEL ANALIZADOR DE GASES QROTECH 6000"

Manual de Usuario

Autores:

Fabián Eduardo Arévalo Calderón

Angel Geovanny Ortega Ulloa

Director:

Ing. Néstor Diego Rivera Campoverde Msc.

| EQUIPO E INSTRUMENTACIÓN REQUERIDA PARA UTILIZACIÓN DE LA<br>INTERFAZI               |
|--------------------------------------------------------------------------------------|
| REQUERIMIENTOS MÍNIMOS DE LA PC II                                                   |
| Revisión del sistema operativo (sistema operativo Windows 7)II                       |
| Instalación de drivers del dispositivo de comunicación serial "ELM-327" III          |
| Comprobación de la instalación del driver del dispositivo de comunicación serial IV  |
| Instalación de drivers del cable conversor de serial DB9 a USB V                     |
| Comprobación de la instalación del driver del cable conversor de serial DB9 a USB.VI |
| Revisión del requerimiento de software Labview y complemento NI VisaVII              |
| Método IVII                                                                          |
| Método II VIII                                                                       |
| CONEXIÓN DE LA INSTRUMENTACIÓN PARA LA UTILIZACIÓN DE LA<br>INTERFAZ                 |
| Conexionado del dispositivo de comunicación serial "ELM-327"IX                       |
| Conexionado del analizador de gases "QGA 6000"IX                                     |
| Lectura de datos del Scanner "Carman scan VG64" y el analizador de gases "QGA 6000"  |
| X                                                                                    |
| DESCRPCIÓN DE LA INTERFAZ PARA LA VISUALIZACIÓN Y ADQUISICIÓN<br>DE DATOSXI          |
| Entorno de la interfazXI                                                             |
| Descripción de la interfazXI                                                         |
| Como ejecutar la interfazXII                                                         |
| UTILIZACIÓN DE LA INTERFAZ PARA LA VISUALIZACIÓN Y ADQUISICIÓN<br>DE DATOSXIII       |
| Ventana principal XIII                                                               |
| Menú dispositivo de comunicación serial _Botón ConexiónXIV                           |
| Panel de conexiónXIV                                                                 |
| Ejemplo de utilización panel conexión XV                                             |
| Panel de desconexiónXVI                                                              |
| Ejemplo de desconexiónXVII                                                           |
| Menú dispositivo de comunicación serial _ADQUISICION DE DATOSXVII                    |

| Menú selección de puerto XVIII                                                                                 |
|----------------------------------------------------------------------------------------------------|
| Menú selección de sensor/actuadorXVIII                                                                         |
| Menú Grabar XVIII                                                                                              |
| Ejemplo utilización de la interfaz de visualización y adquisición de datos del OBDII.                          |
| Menú analizador de gases QGA 6000_ADQUISICION DE DATOSXX                                                       |
| Menú selección de puertoXXI                                                                                    |
| Menú GrabarXXI                                                                                                 |
| Ejemplo utilización de la interfaz de visualización y adquisición de datos del analizador de gases QGA 6000XXI |
| Cierre de la interfazXXII                                                                                      |
| APERTURA DEL ARCHIVO QUE ALMACENA LA INFORMACIÓN XXIII                                                         |

# EQUIPO E INSTRUMENTACIÓN REQUERIDA PARA UTILIZACIÓN DE LA INTERFAZ.

• PC de escritorio/portátil con puertos USB.

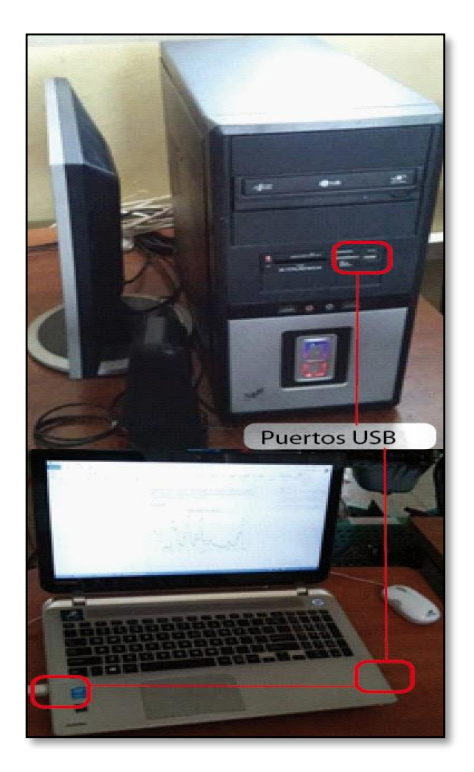

• CD con: Aplicación Interfaz\_ELM\_QGA6000, drivers del dispositivo de comunicación serial ELM-327, drivers del conversor de puerto serial DB9 a Usb.

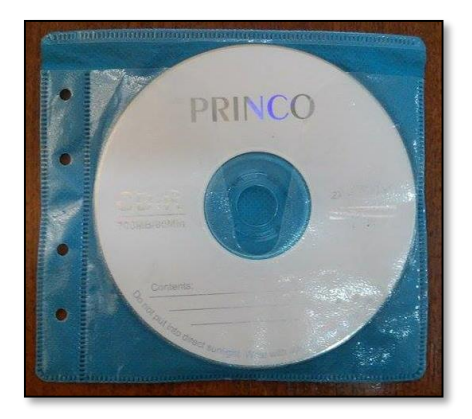

• Dispositivo de comunicación serial "ELM-327".

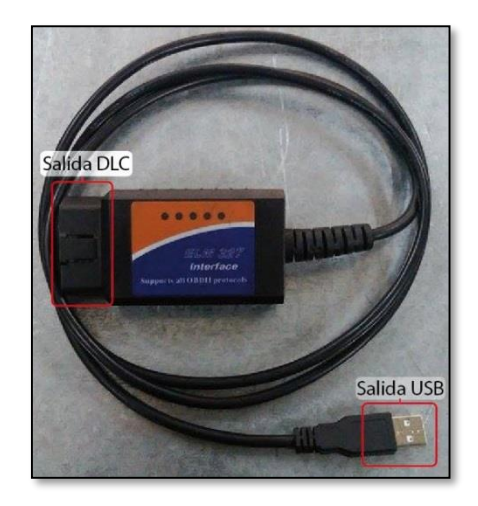

• Cable de conversión de puerto serial DB9 a USB "Model No: AE-URS232.

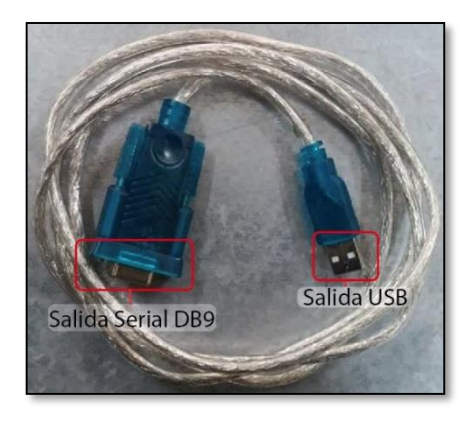

• Analizador de gases "QGA 6000".

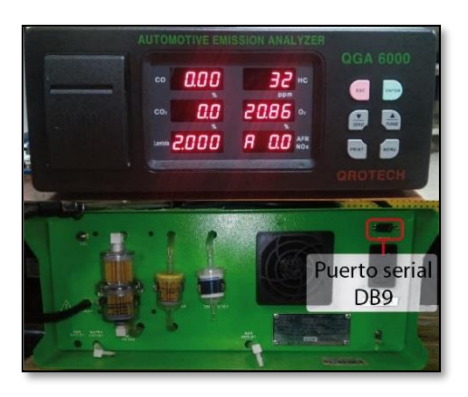

• Scanner "Carman scan VG647".

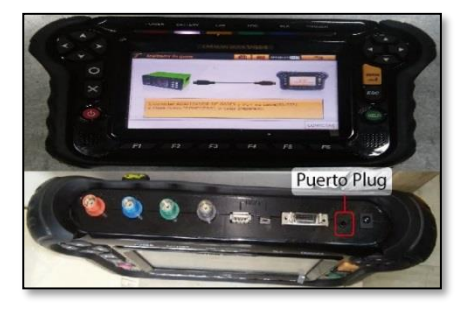

• Cables de conexión plug-serial.

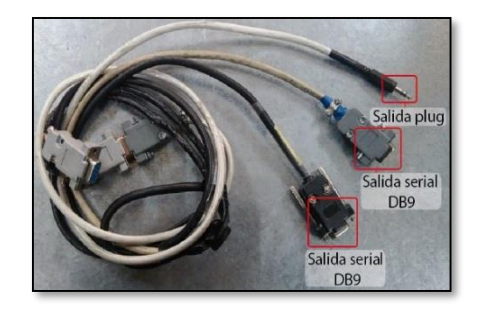

# REQUERIMIENTOS MÍNIMOS DE LA PC.

- Windows 7.
- Procesador: Intel® Core(TM)2 Duo 2.93 GHz.
- Memoria RAM 2,00 GB.
- Sistema operativo 32bits.
- Drivers instalados del dispositivo de comunicación serial "ELM 327"
- Drivers instalados del cable de conversión serial DB9 a USB "Model No: AE-URS232"
- Software "Labview 2015" instalado.
- NI VISA instalado.

### Revisión del sistema operativo (sistema operativo Windows 7)

- Encender la PC- de escritorio/portátil.
- Hacer clic en el botón inicio

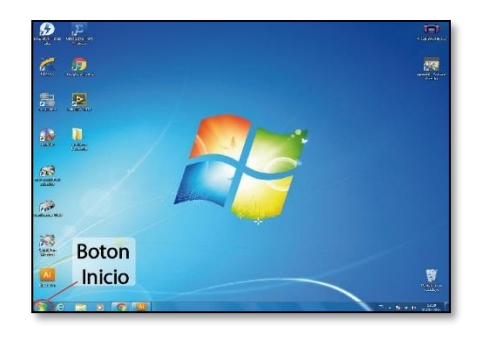

• Dirigirse a Equipo y hacer clic.

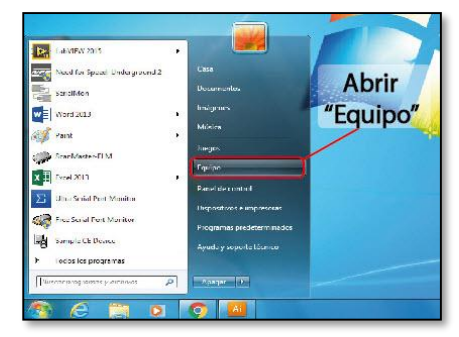

- Al abrirse la venta de Equipo, hacer clic derecho en el espacio en blanco.
- Dirigirse a propiedades hacer clic.

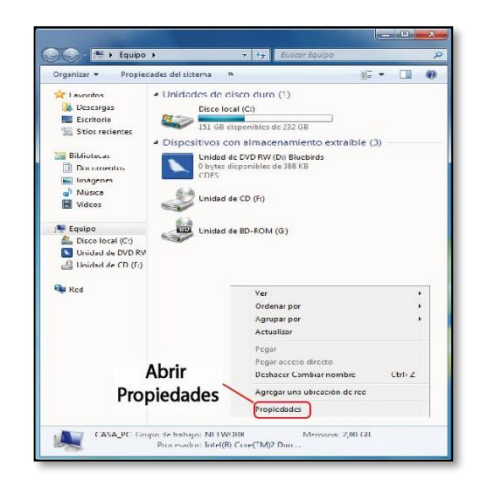

operativo, procesador., memoria RAM, tipo de sistema.

| Control  Configuración de dispositivos  Configuración de Acceso remoto  Protección del sistema  Configuración sistezade del sistema | Edición de Windows<br>Windows 7 Ultimate<br>Copyright © 2009 Micro<br>Service Pack 1 | - Sistema operativo insta<br>- Sistema operativo insta<br>cont Conjonition Reservados todos los derechos                                                                                                    | alado                        |
|----------------------------------------------------------------------------------------------------|--------------------------------------------------------------------------------------|----------------------------------------------------------------------------------------------------|------------------------------|
|                                                                                                    |                                                                                      |                                                                                                    |                              |
|                                                                                                    | Sistema                                                                              | 8- and the state of the state of the state o | Informacion de               |
|                                                                                                    | Sistema<br>Evaluación:                                                               | Reciperando la evaluación del sistema                                                                                                    | Informacion de<br>Procesador |
| Información de la                                                                                                    | Sistema<br>Evaluación:<br>Procesador.                                                | Reciperando la evaluación del sistema<br>Intel/Ri Core(TM2 Duo CPU ET500 @ 295                                                                                                    | Informacion de<br>Procesador |
| Información de la                                                                                                    | Sistema<br>Evaluación:<br>Procesador.<br>Memoria instalada (RAM                      | Reciperando la evaluación del sistema<br>Intel/Ri Cone(TM/2 Duo CPU ETSIO & 292<br>19: 2006)                                                                                                    | Informacion de<br>Procesador |
| Información de la<br>memoria RAM                                                                                                    | Satema<br>Haduación:<br>Procesador:<br>Memoia instalada 1944<br>(Tipo desistema:     | Recipierando la vedezción del sistema<br>Intel (2) Cone TM2 Duo CPU E TSOD & 295<br>No. 2008)<br>Sistema operativo de 22 bio <b>Tipo</b>                                                                                                    | Informacion de<br>Procesador |

# Instalación de drivers del dispositivo de comunicación serial "ELM-327"

• Conectar el dispositivo de comunicación serial "ELM-327" insertando el puerto USB macho de "ELM-327" en el puerto USB hembra del PC.

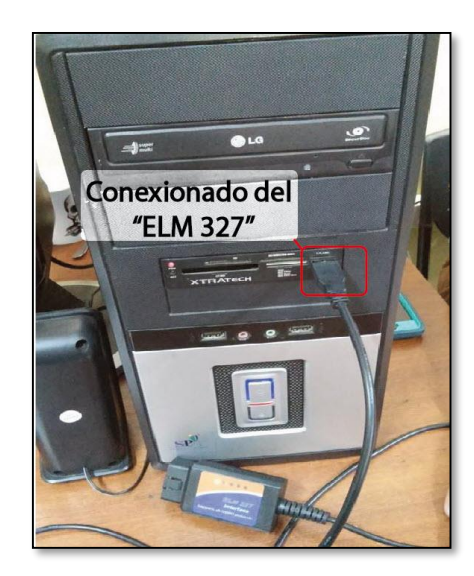

• En la venta aparece la información referente a sistema

• Insertar el Cd.

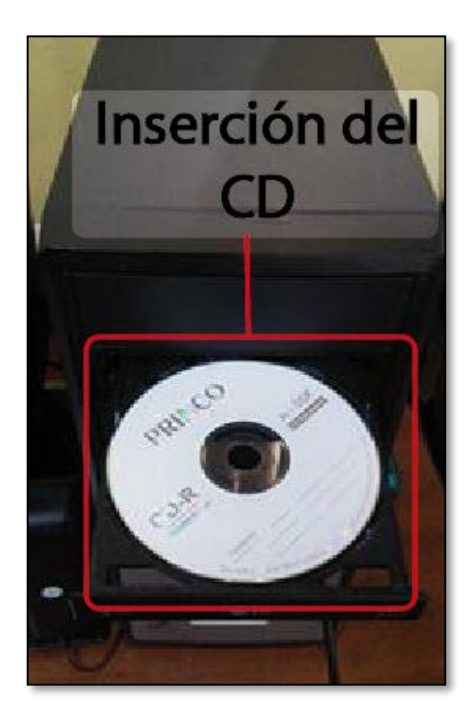

• Dirigirse a la carpeta ELM-327 y abrir.

| 🚖 Favoritos                                                                                                    | Nombre                               | Fecha de modifica | Tipo |
|----------------------------------------------------------------------------------------------------|--------------------------------------|-------------------|------|
| 🐞 Descargas                                                                                                    | ELM_Driver                           | 16/03/2016 10:19  | Carp |
| Escritorio                                                                                                    | J Interfaz_Adquisicion_Visualizacion | 16/03/2016 16:58  | Carp |
| Sitios recientes                                                                                                    | SerialDB9_Usb_Driver                 | 16/03/2016 10:22  | Carp |
| ibliotecas<br>Documentos<br>imágenes<br>imágenes<br>i | Carpeta contene<br>del driver        | edora             |      |
| 1 Equipo                                                                                                    |                                      |                   |      |
| Disco local (C:)                                                                                                    |                                      |                   | - 1  |
| Unidad de DVD RV                                                                                                    |                                      |                   |      |
| Unidad de CD (F:)                                                                                                    |                                      |                   |      |

• Hacer clic derecho sobre el archivo

"PL2303\_Prolific\_DriverInstalle r\_v1210" y ejecutar como administrador.

- En la ventana que aparece hacemos clic en "si".
- En la ventana que aparece hacemos clic en siguiente.

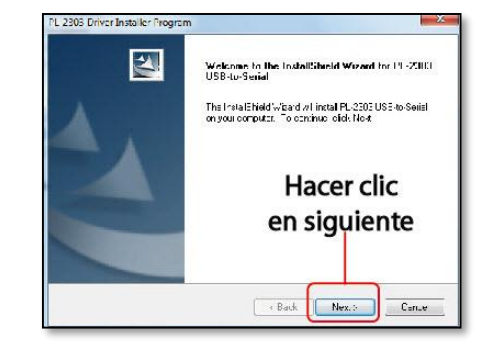

• En la última venta hacemos clic en finalizar.

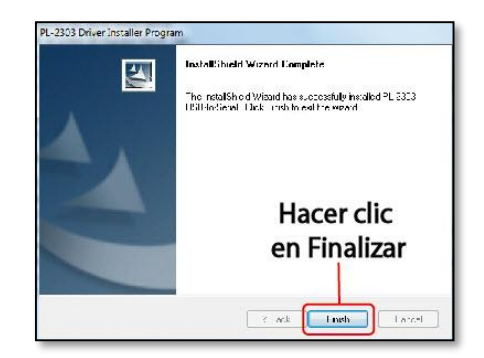

Comprobación de la instalación del driver del dispositivo de comunicación serial.

- Encender la PC de escritorio/portátil.
- Conectar el dispositivo de comunicación serial "ELM-327" insertando el puerto USB macho de "ELM-327" en el puerto USB hembra del PC.

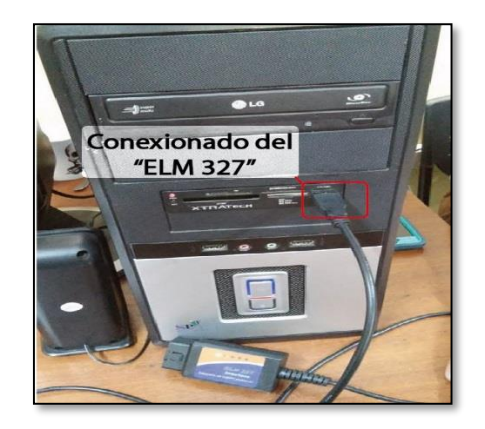

• Hacer clic en el botón inicio

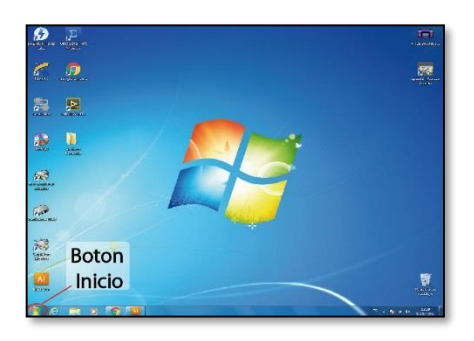

• Ir al icono de Equipo y hacer clic.

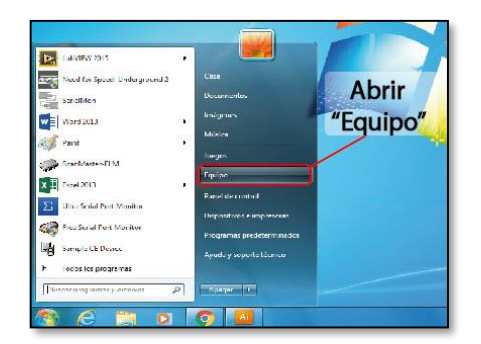

- Al abrirse la venta de Equipo, hacer clic derecho en el espacio en blanco.
- Dirigirse a propiedades hacer clic.

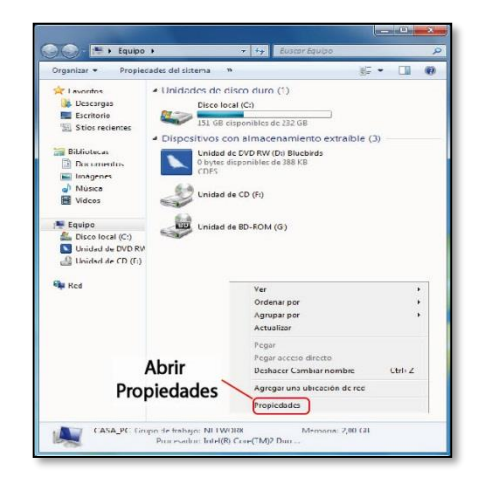

• En la venta emergente dirigirse a la parte superior izquierda y hacer

clic en administrador de dispositivos y hacemos clic.

|    | concrol                               | Ver información básica                                                                                                    | acerca del equipo                                                                                                    |                        |
|----|---------------------------------------|----------------------------------------------------------------------------------------------------|----------------------------------------------------------------------------------------------------|------------------------|
| 8  | Aciministrader de dispositives        | Edición de Windows                                                                                                    |                                                                                                    |                        |
| 8  | Configuración de Acceso               | Witdows 71 Renate                                                                                                    |                                                                                                    | $\frown$               |
|    | ramoto                                | Copyright © 3999 Microsof                                                                                                    | ft Corporation, Reserve dea te das los planechos                                                                                                    |                        |
| 18 | Protección del sisteme                | Serva Pedi 1                                                                                                    |                                                                                                    |                        |
| 15 | Configuración acanteda del<br>sobreta | Hacer clic en                                                                                                    | administrador                                                                                                    |                        |
|    |                                       | الديداد                                                                                                    |                                                                                                    |                        |
|    |                                       | ae ai                                                                                                    | sportios                                                                                                    | -                      |
|    |                                       | Sisteme                                                                                                    |                                                                                                    |                        |
|    |                                       | Evaluacións                                                                                                    | Recuperando la evolución dol doterna                                                                                                    |                        |
|    |                                       | Procession                                                                                                    | Intel00 Com(1002 Dire CPU - 12001 32 29 0.0m 29 0.0                                                                                                    | -                      |
|    |                                       | and the second second s | 320.25                                                                                                    |                        |
|    |                                       | Memoria instaloda (RAM)                                                                                                    | 4,40 35                                                                                                    |                        |
|    |                                       | lapo de teñema:                                                                                                    | Satema speration de 12 bits                                                                                                    |                        |
|    |                                       | Lápiz y entrada táctil:<br>Lápiz y entrada táctil:                                                                                                    | La entrada tactă o manuscrita ne artă olopon bie para arta                                                                                                  | a pantalla             |
|    |                                       | Lippo de ordertos<br>Lápito y entrada táctil<br>Centigaración da nombre, dor                                                                                                    | unterna riperatuo de 12 bdn<br>La antrado tatită o manuscrita no artă sispon ble para arta<br>min o y grupo da trabajo dal aqui po                          | a çantalla             |
|    |                                       | Memoria instalada (RANU)<br>Ison de tetlema<br>Lápiz y entrada stach<br>Cent garación da nombra, dor<br>Nombro do equipor                                                                                                    | auro din<br>Venterma reperation de 12 tals<br>La entrada tacità o manuscrita no actú disponible para attu<br>min o y gruzo da trabajo dal agu po<br>Casa,Pt | a cantalla<br>SCombiar |

- Al abrirse una nueva ventana nos dirigimos a la opción "Puerto y protocolos" y desplegamos.
- Al desplegar el menú debemos observar que se encuentre instalado el controlador, aparece con el nombre de "Prolific USBto-Serial" en el puerto que se lo haya conectado.

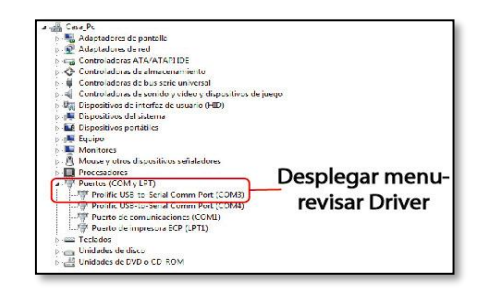

# Instalación de drivers del cable conversor de serial DB9 a USB.

 Conectar el dispositivo de conversión de serial a USB "Model No: AE-URS232" insertando el puerto USB macho del cable en el puerto USB hembra del PC.

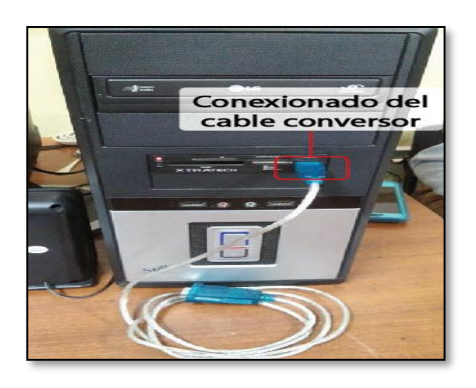

• Insertar el Cd.

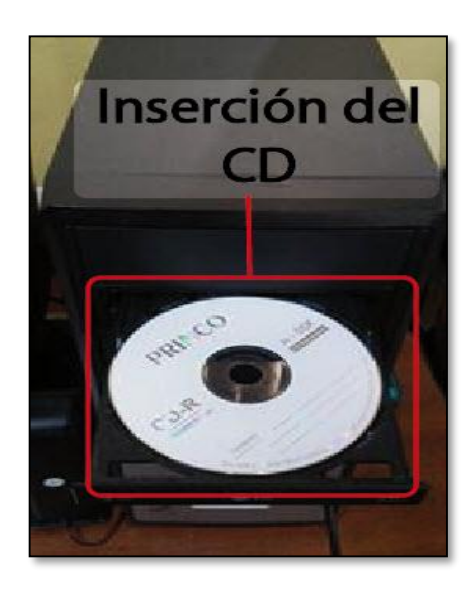

• Dirigirse a la carpeta "SerialDB9\_USB\_Driver" y abrir.

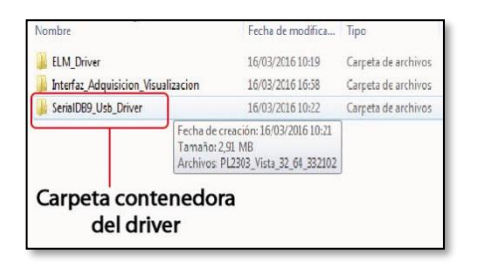

 Hacer clic derecho sobre el archivo "PL2303\_Vista\_32\_64\_332102" y ejecutar como administrador.

| EN 5303_Vista_32_64_332102 | 16/03/2015 10:21 |
|----------------------------|------------------|
|                            |                  |

• En la última venta hacemos clic en finalizar.

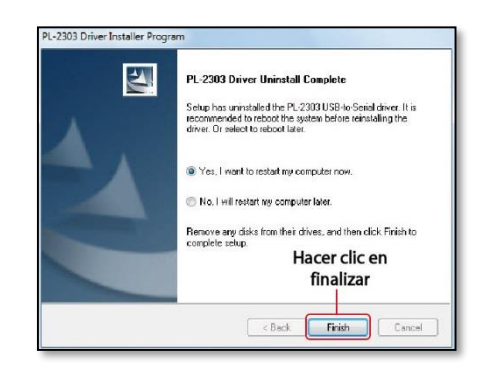

Comprobación de la instalación del driver del cable conversor de serial DB9 a USB.

- Encender la PC- de escritorio/portátil.
- Conectar el dispositivo de conversión de serial a USB "Model No: AE-URS232" insertando el puerto USB macho del cable en el puerto USB hembra del PC.

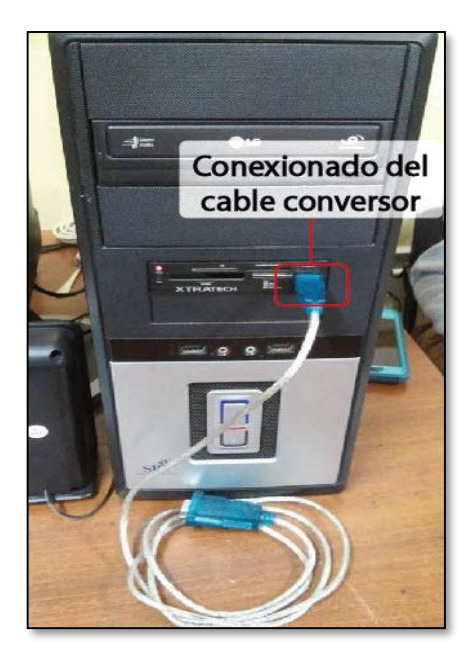

• Hacer clic en el botón inicio

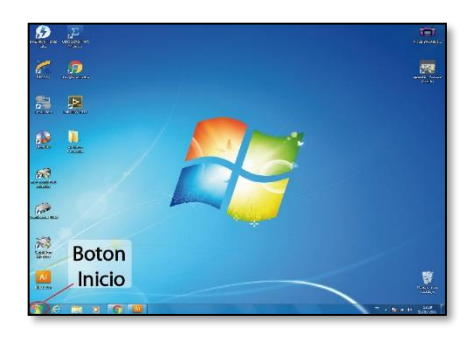

• Ir al icono de Equipo y hacer clic.

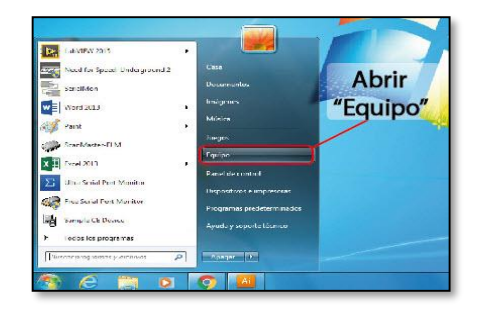

- Al abrirse la venta de Equipo, hacer clic derecho en el espacio en blanco.
- Dirigirse a propiedades hacer clic.

• En la venta emergente dirigirse a la parte superior izquierda y hacer clic en administrador de dispositivos y hacemos clic.

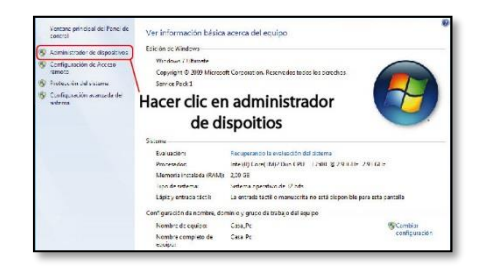

- Al abrirse una nueva ventana nos dirigimos a la opción "Puerto y protocolos" y desplegamos.
- Al desplegar el menú debemos observar que se encuentre instalado el controlador, aparece con el nombre de "Prolific USBto-Serial" en el puerto que se lo haya conectado.

| Adaptedores ce pantalle                                     |
|-------------------------------------------------------------|
| Adaptadores ce rec                                          |
| Controladoras ATA/ATAPIIDE                                  |
| Contreladoras de almacenamiento                             |
| b - Ø Controladoras de bus serie universal                  |
| b 4 Controladoras de sonido y vídeo y dispositivos de juego |
| ) 場 Dispositivos de interfaz de usuario (HID)               |
| b + Dispositivos del sistema                                |
| Dispositivos portátiles                                     |
| p 📲 Equipu                                                  |
| 🖟 🌉 Monitores                                               |
| b - A Mouse y otros dispositivos señaladores                |
| Procesadores                                                |
| A T Puertos (CCM y LPT)                                     |
| Prolific USB-to-Serial Comm Port (COMB) Desplegar menu      |
| Prolific USB-to-Serial Comm Port (COM4)                     |
| Fuerto de comunicaciones (COM1) revisar Driver              |
| - Fuerto de impresora ECP (LPT1)                            |
| p - Teclados                                                |
| b Tal Unidades de disco                                     |
| b Inidades de DVD o CD-RCM                                  |
|                                                             |
|                                                             |

Revisión del requerimiento de software Labview y complemento NI Visa.

## Método I

- Ir al botón inicio y hacer clic.
- Ir a todos los programas y desplegar el menú.

| LabVIEW 2015                | •            |                                 |
|-----------------------------|--------------|---------------------------------|
| speed2 - Acceso directo     |              |                                 |
| Serial Mon                  | r            | locumentos                      |
| Word 2013                   | •            | mägenes                         |
| Paint                       | •            | Música                          |
| X Excel 2013                | - <b>k</b> - | uegos                           |
| ScanMaster-ELM Desp         | olegai       | rmenu                           |
|                             | los pr       | ogramas                         |
| Free Serial Port Monitor    |              | )ispositivos e impresoras       |
| Snagit 12 Editor            | /.           | rogrames predeterminados        |
| Todos os programas          |              | June y sepere recime            |
| Euscar programas y archivos | Abre una lis | ta de sus programas.<br>Aspogor |
| 🔊 🙆 🗎 🛛                     |              |                                 |

• Dirigirse a National Instruments y desplegar el menú.

| Jaci<br>Jaci<br>Jaci<br>Stateschineste<br>Carpeta contened<br>Telestric de software<br>Microsoft Silverlight Jack - Ispanel<br>Microsoft Silverlight Jack - Ispanel<br>Microsoft Silverlight Jack - Ispanel<br>Microsoft Silverlight Jack - Ispanel<br>Microsoft Silverlight J<br>Microsoft Silverlight /<br>Microsoft Silverlight /<br>Microsoft Silverlight /<br>Microsoft Silverlight /<br>Microsoft Silverlight /<br>Microsoft Silverlight /<br>SarialMon<br>TechSmith<br>Ubicoft<br>UttraMentior<br>WinRak | Casa<br>Casa<br>Program nentos<br>Texano nentos<br>Texano nentos<br>Texano nentos<br>Texano nentos<br>Texano nentos<br>Panel de control<br>Dispositivos e impresoras<br>Programas predeterminados<br>Ajuda y seponte técnica |
|----------------------------------------------------------------------------------------------------|----------------------------------------------------------------------------------------------------|
| Atras     Buscar programas y archivos                                                                                                    | Apagar 🕨                                                                                                    |

• Buscar la carpeta Labview 2015 y la Carpeta Visa.

|                                         |       |                           | _ |
|-----------------------------------------|-------|---------------------------|---|
| Microsoft Silverlight                   |       |                           |   |
| 🎍 Microsoft Silverlight 4 SDK - Español |       |                           |   |
| 📕 Microsoft SQL Server 2008             |       |                           |   |
| Microsoft Windows CE 5.0                |       |                           |   |
| 🛯 🎉 National Instruments                |       | Documentos                |   |
| NI Customer Experience Improveme        |       |                           |   |
| NI Distributed System Manager 2015      |       | Imágenes                  |   |
| C NI IO Trace                           |       |                           |   |
| Carpetas contene                        | d     | oras                      |   |
| General Registration Witard             |       | - Marine and -            |   |
| 141 Update Programas                    |       | All ages.                 |   |
| Datasucket                              |       | Equipo                    |   |
| LabVIEW 2015                            |       |                           |   |
| VISA                                    |       | Panel de cortrol          |   |
| Alink Wireless                          | E     |                           |   |
| ScanMaster-ELM                          |       | Dispositivos e impresoras |   |
| Serialivion                             |       |                           |   |
| LechSmith                               |       | Programas predeterminados |   |
| Liberto                                 |       |                           |   |
| Ju Olliaiso                             | 10.00 | Ayuda y soporte techico   |   |
| <ul> <li>Atrás</li> </ul>               |       |                           |   |
|                                         | 1     |                           |   |
| Buscar programas y archivos             |       | Apagar                    |   |
|                                         | -     |                           | _ |
|                                         |       | 6                         |   |
|                                         | L     |                           |   |

- Dentro de las carpetas deben encontrarse archivos ejecutables.
- En caso de encontrarse esos archivos su PC cuenta con este software.

# Método II

- Ir al botón inicio y hacer clic.
- Dirigirse a panel de control y hacer clic.

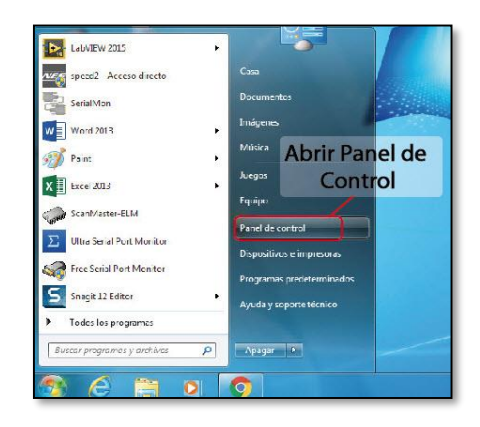

• Dirigirse al menú programasdesinstalar programas y hacer clic.

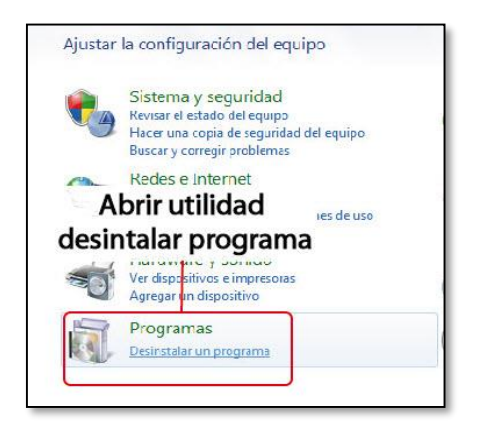

- Buscar en la lista que se despliega Labview y Visa.
- En casas de encontrarse en la lista su sistema cuenta con este software.

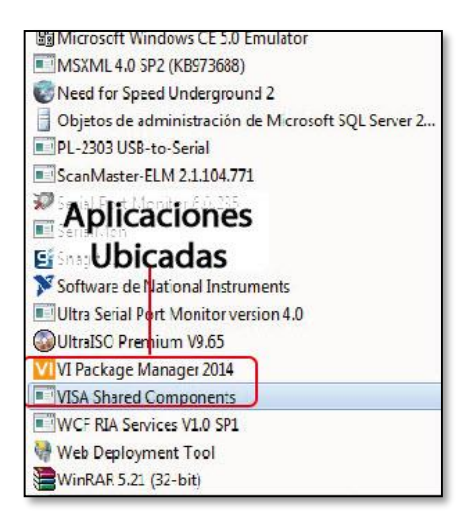

# CONEXIÓNDELAINSTRUMENTACIÓNPARALAUTILIZACIÓN DE LA INTERFAZ.

Conexionado del dispositivo de comunicación serial "ELM-327".

• La salida macho USB del dispositivo de comunicación serial "ELM-327" es conectado en el puerto USB hembra del computador.

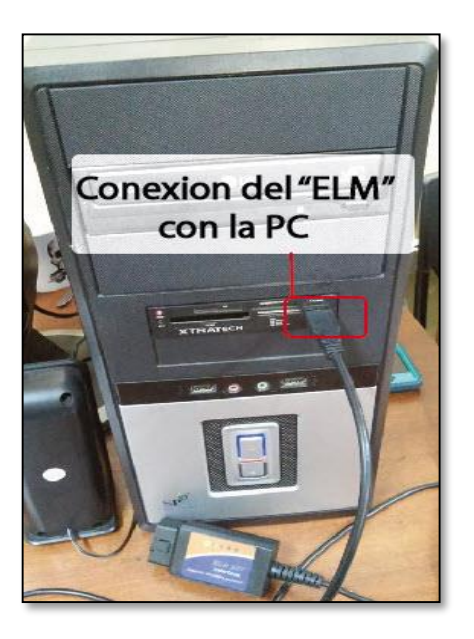

• El puerto DLC macho del dispositivo de comunicación

serial "ELM-327" es conectado en el puerto DLC hembra de la ECU del vehículo.

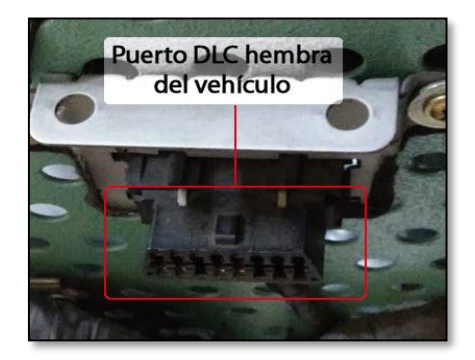

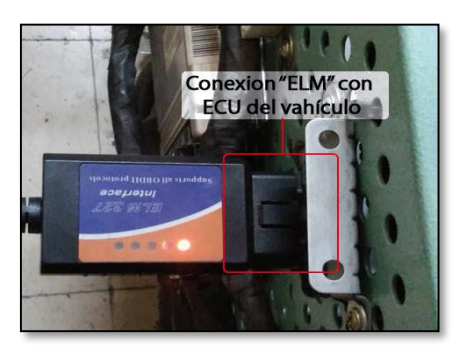

# Conexionado del analizador de gases "QGA 6000".

• Se conecta la salida serial DB9 hembra del cable de conexión plug-serial con el puerto serial macho DB9 del analizador de gases "QGA 600".

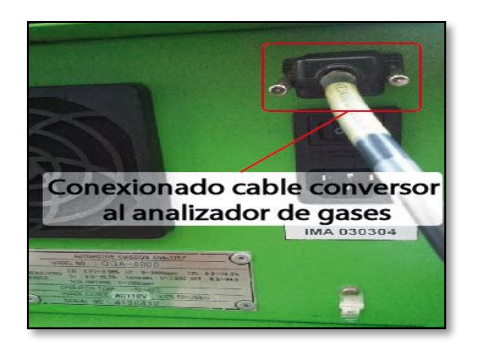

• Conectar la salida plug macho del cable de conexión plug-serial

en el puerto plug hembra del Scanner "Carman sacan VG64".

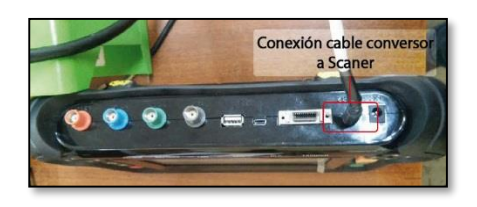

• Se conecta la salida USB macho del cable converso de serial DB9 a USB con el puerto USB hembra de la PC.

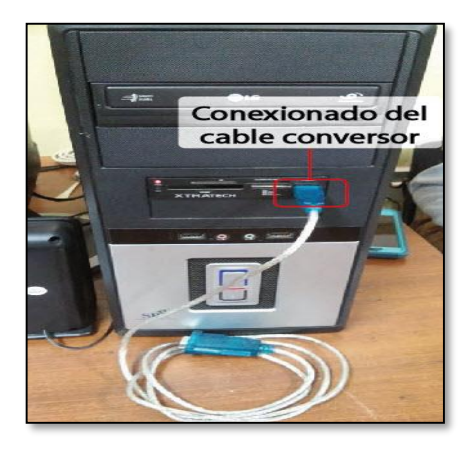

• Conectar la salida serial DB9 hembra del cable conversor de serial DB9 a USB a la salida serial macho proveniente del cable se conversión serial DB9 a plug.

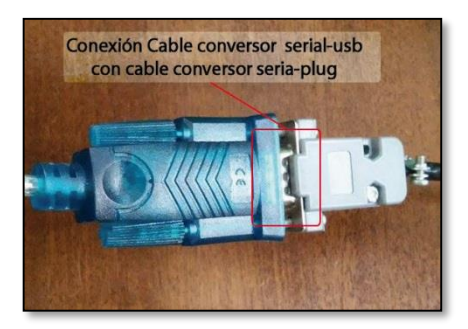

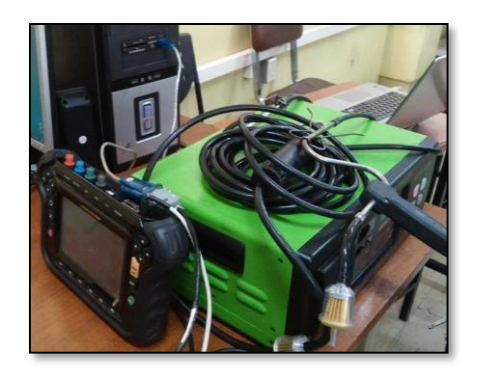

## Lectura de datos del Scanner "Carman scan VG64" y el analizador de gases "QGA 6000"

Para la adquisición de datos con la interfaz, se debe iniciar el modo de transferencia de datos del analizador de gases "QGA 6000", para ello una vez conectada la instrumentación de debe seguir los siguientes pasos.

- Encender el analizador de gases y esperar a que se regule.
- Encender el Scanner "Carman scan VG64".
- En la el menú principal del Scanner "Carman scan VG64" seleccionar la opción "DIAGNOSTICO VEHICULO".

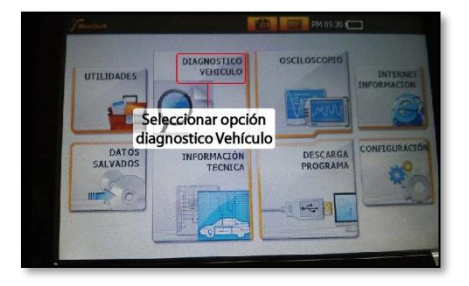

 En el siguiente menú que parecerá en la pantalla seleccionar la opción "ANALIZADOR DE GASES".

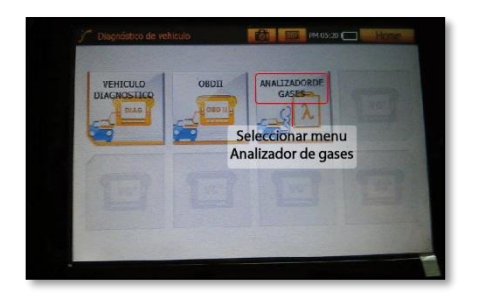

• En la siguiente pantalla que apere seleccionar la opción "CONECTAR".

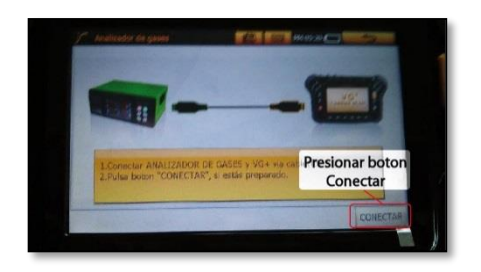

 Una vez conectado el Scanner "Carman scan VG64" con el analizador de gases "QGA 600" aparecerá una ventana en la cual seleccionaremos la opción "Ok" que se encuentra en la parte inferior de la pantalla, en ese momento el analizador de gases "QGA 6000" empezara la trasmisión de datos.

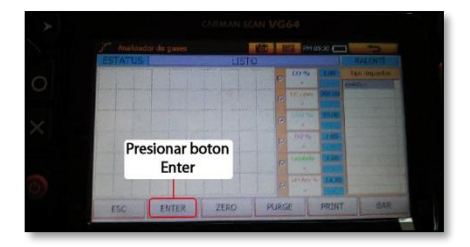

**NOTA:** La pantalla del Scanner "Carman scan VG64" es táctil por lo que la selección de la opciones en el menú se debe realizar presionando la pantalla con el instrumental adecuado.

## DESCRPCIÓN DE LA INTERFAZ PARA LA VISUALIZACIÓN Y ADQUISICIÓN DE DATOS.

Una vez cumplidos los requerimientos antes mencionados la PC esta lista para ejecutar la interfaz.

#### Entorno de la interfaz.

Las ventas de la interfaz se abrirán en un entorno de labview, que cuenta con algunos botones que son necesarios para su utilización y que serán descritos a continuación.

- Botón play.- es que se utiliza para ejecutar el programa.
- Botón stop.- es que se utiliza para detener la ejecución del programa.

|            | 15pt Application Font | - 1. | <b>)</b> ? E | + <b>1</b> © |
|------------|-----------------------|------|--------------|--------------|
| Boton Play |                       |      |              |              |
| Botor      | Stop                  |      |              |              |
|            |                       |      |              |              |
|            |                       |      |              |              |
|            |                       |      |              |              |
|            |                       |      |              |              |

## Descripción de la interfaz.

- La interfaz cuenta con 4 ventas, cada una de ellas cumple con una función específica.
- Ventana principal.- Esta ventana es la primera que aparecerá al ejecutar la interfaz. Esta nos permitirá acceder a las 3 ventanas restantes.

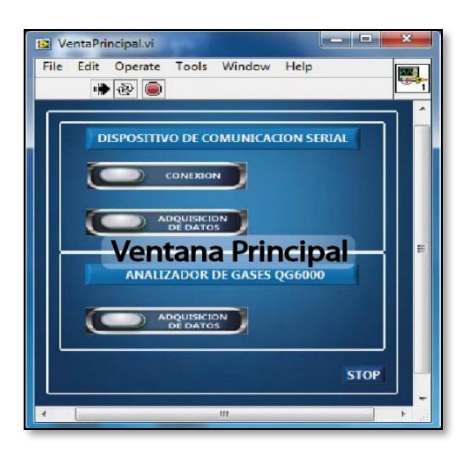

Ventana de conexión del dispositivo de comunicación serial "ELM-327".- Esta ventana permitirá establecer la comunicación con la ECU del vehículo a través de distintos protocolos podremos que seleccionar.

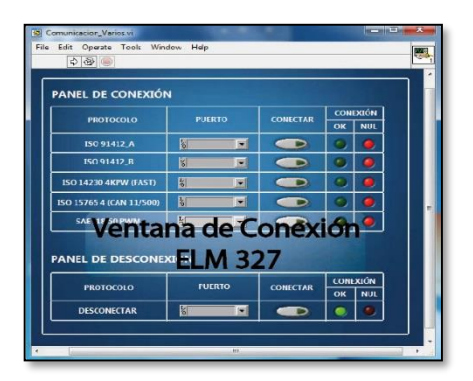

 Ventana de adquisición de datos del dispositivo de comunicación serial "ELM-327".- Esta ventana permitirá la visualización y almacenamiento de la información de los distintos sensores/actuadores y su selección.

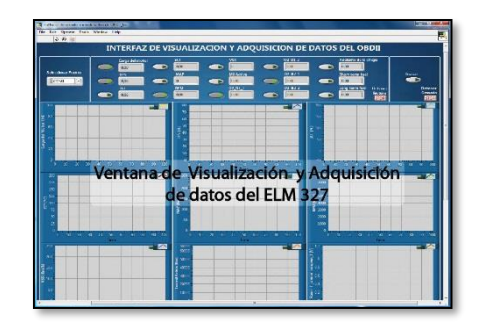

 Ventana de adquisición de datos del analizador de gases "QGA 600".- Esta ventana permitirá la visualización y almacenamiento de la información procedente del analizador de gases.

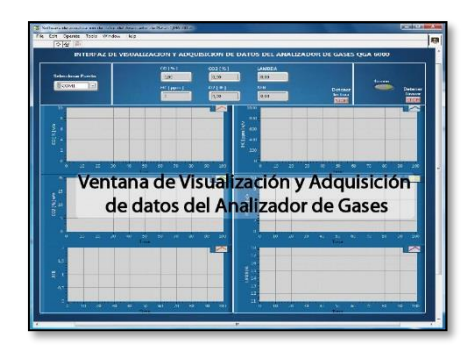

## Como ejecutar la interfaz.

• Insertar el cd.

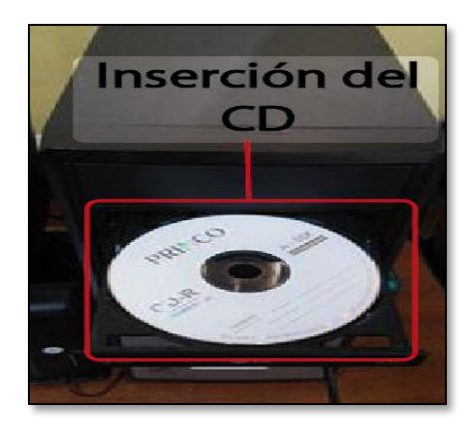

• Abrir el cd.

• Dirigirse a la carpeta "Interfaz\_Adquisicion\_Visualiza cion" y abrirla

| LLM_Driver                            | 16/03/2016 10:19 |
|---------------------------------------|------------------|
| [] Interfaz_Acquisicion_Visual zacion | 16/03/2016 16:58 |
| SerialDB9_Usb_Driver                  | 16/03/2016 10:22 |
| Carpeta conteneo<br>de la Interfaz    | lora             |

• Dirigirse al archivo "Interfaz\_ELM\_QGA6000.exe" y ejecutarlo.

| Nombre                             | Fecha de modifica |
|------------------------------------|-------------------|
| Interfaz_ELM_QG500                 | 16/03/2016 10:18  |
| Interfaz_ELM_QGA600.aliases        | 16/03/2016 16:58  |
| Interfaz_ELM_QGA600                | 16/03/2016 16:58  |
| Interfaz_ELM_QGA600                | 16/03/2016 16:58  |
| Archivo ejecutat<br>de la Interfaz | ble               |

- Al hacerlo se abrirá la primera ventana antes mencionada.
- •

# UTILIZACIÓN DE LA INTERFAZ PARA LA VISUALIZACIÓN Y ADQUISICIÓN DE DATOS.

# Ventana principal.

 Una vez ejecutada la aplicación, aparecerá la ventana principal en la que se puede observar dos menús:

Menú Dispositivo de comunicación serial.

Menú Analizador de Gases QGA 6000.

Además de observarse un botón Stop.

Esta ventana se ejecutara en modo correr automáticamente.

- En el primer menú "Dispositivo de comunicación serial" posee dos botones el #1 "CONEXIÓN" y el #2 ADQUISICION DE DATOS.
- En el segundo menú podemos observar un solo botón "ADQUISICION DE DATOS"
- Al hacer clic en cualquiera de ellos el botón cambiara de color momentáneamente a un azul intenso y abrirá una ventana.

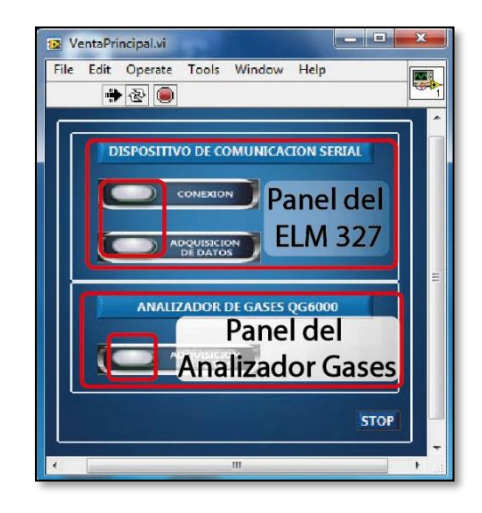

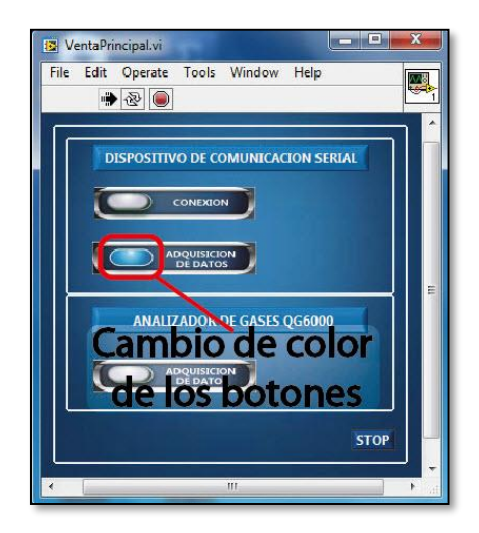

# Menú dispositivo de comunicación serial \_Botón Conexión

En esta ventana aparecerán dos menús, el #1 "PANEL DE CONEXIÓN" Y EL #2 "PANEL DE DESCONEXION".

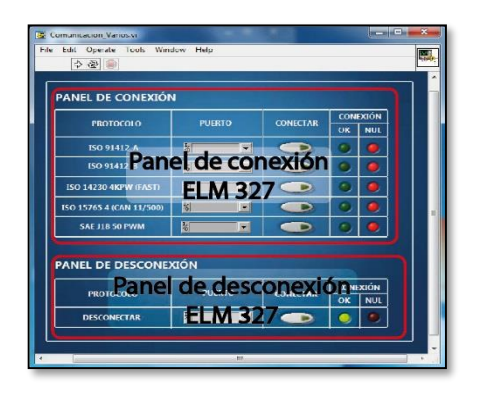

#### Panel de conexión

- En este panel en la parte izquierda se puede observar El menú "PROTOCOLO" que cuenta con un listado de los protocolos que se puede utilizar para la conexión del dispositivo de comunicación serial "ELM 327".
- El siguiente menú que se puede encontrar es el "PUERTO" con un menú desplegable al lado derecho de cada protocolo, el cual al desplegarlo indicara que puertos están disponibles para realizar la conexión (puerto disponible hace referencia a puerto en el que se conectó el dispositivo de comunicación serial).

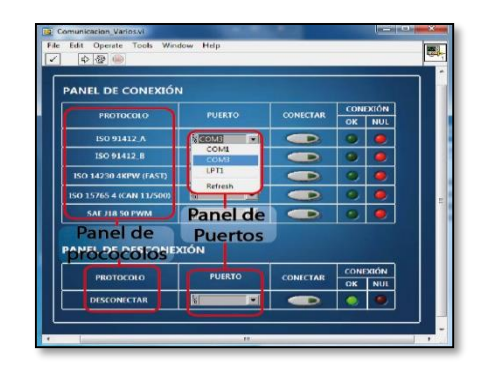

• El siguiente menú que se puede encontrar es el "CONECTAR" en el cual se encuentra un botón por cada protocolo, el cual al ser activado cambiara de color a u n verde más intenso y permitirá que intente programa hacer el conexión con el protocolo ubicado en su fila.

| PANEL DE CONEXIÓN           | 4        |                       |             |     |
|-----------------------------|----------|-----------------------|-------------|-----|
| PROTOCOLO PUERTO            | CONECTAR | CONE                  | XIÓN        |     |
|                             |          |                       |             | NUL |
| 150 91412_A                 | COMB     |                       |             | 9   |
| ISO 91412_B                 | 8        |                       |             | 9   |
| 150 14230 4KPW (FAST)       | 8        |                       | 9           | 9   |
| ISO 15765 4 (CAN 11/500)    | N        |                       | 9           | 9   |
| SAE J18 50 PWM              | ¥.       | I 💽                   | •           | 0   |
| PANEL DE DESCONE            |          | nel de bo<br>de Conex | ton<br>ción | ies |
| PROTOCOLO                   | PUERTO   | CONETTAR              | OK          | NUL |
| Contraction of the Contract | 100      |                       |             | -   |

 El último menú que podemos encontrar es el "CONEXIÓN", el cual posee dos leds indicadores. Verde.- Al cambiar de color a verde más intenso indica que se realizó la conexión utilizando el protocolo de su fila.

Rojo.- Al cambiar a de color a rojo más intenso indica que no se puedo realizar la conexión utilizando el protocolo de su fila.
| ANEL DE CONEXIÓ          | Ň      |    |          |           |       |    |
|--------------------------|--------|----|----------|-----------|-------|----|
| PROTOCOLO                | PUERTO |    | CONECTAR | CON       | EXIÓN |    |
| 150 91412_A              | 8      |    |          | 0         | •     |    |
| ISO 91412_B              | 1      |    |          | 9         | 0     |    |
| ISO 14230 4KPW (FAST)    | 16     |    |          | 0         | •     |    |
| ISO 15765 4 (CAN 11/500) | 8      |    |          | 9         |       |    |
| SAE J18 50 PWM           | 8      |    |          | O.        |       |    |
|                          |        | Le | ds indi  | cad       | lor   | es |
| ANEL DE DESCONE          | XIÓN   |    | de con   | exi       | ón    |    |
| PROTOCOLO                | PUERTO | D  | CONECTAR | CON<br>OK | NUL   |    |
| DESCONECTAR              | 5      |    |          | 0         | •     |    |

Ejemplo de utilización panel conexión.

Conexión NUL.- Utilizando el • "ISO 91412 A", protocolo seleccionamos el puerto en el que se conectó el dispositivo de comunicación serial "ELM 327" que en este caso es el COM3. activamos el botón conectar de esa fila, y le damos clic al botón play, ubicado en la parte superior derecha de la pantalla, al hacerlo esperamos unos segundos y podemos observar que el led del menú "CONEXIÓN" cambia de color rojo a rojo intenso, lo que indica que no se logró conexión con ese protocolo.

Al no lograr conexión aparecerá un mensaje de error en una ventana, debemos darle clic en continuar.

|                                             | mplo do                                  | conoviá                                                                |            |             |
|---------------------------------------------|------------------------------------------|------------------------------------------------------------------------|------------|-------------|
| PROTOCOLO                                   | Fallic                                   |                                                                        | CONE       | KIÓN<br>NUL |
| 150 91412_A                                 | SCOMB .                                  |                                                                        | 0          | •           |
| ISO 91412_B                                 | 8                                        |                                                                        |            | •           |
| 150 14230 4KPW                              | encaie de                                | Error                                                                  | ۲          | 0           |
| ISO 15765 4 (CAN 11/500                     |                                          |                                                                        | •          | 0           |
| SAE J18 50 PWM                              | -                                        |                                                                        | 0          |             |
| PANEL DE DESCON<br>PROTOCOLO<br>DESCONECTAR | EXIC Error -1<br>Comun<br>Possible reaso | 1073807339 occur<br>icacion_Varios.vi<br>n(s):<br>IFFF0015) Turneout e | ed at VISA | Read in     |

**NOTA:** Los leds rojos de los demás protocolos también cambiaron de color a rojo más intenso, indicando que no se logró conexión con los demás protocolos.

Conexión OK.- Utilizando el • protocolo "ISO 91412 B", seleccionamos el puerto en el que se conectó el dispositivo de comunicación serial "ELM 327" que en este caso es el COM3, activamos el botón conectar de esa fila, y le damos clic al botón play, ubicado en la parte superior derecha de la pantalla, al hacerlo esperamos unos segundos y podemos observar que el led del menú "CONEXIÓN" cambia de color verde a verde intenso, lo que indica que se logró conexión con ese protocolo.

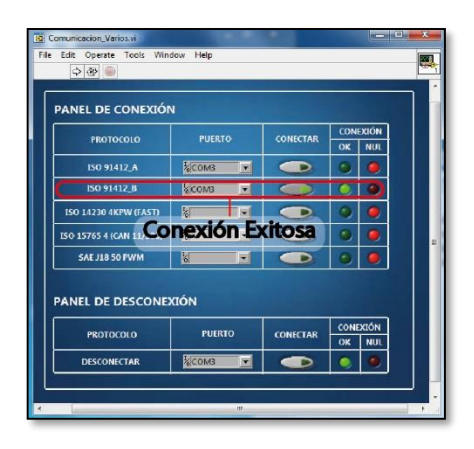

**NOTA:** Solo se debe activar un protocolo a la vez, para poder realizar la conexión.

#### Panel de desconexión

- En este panel en la parte izquierda se puede observar El menú "PROTOCOLO" que cuenta con la opción de desconectar para detener la comunicación.
- El siguiente menú que se puede encontrar es el "PUERTO" con un menú desplegable al lado derecho de la opción desconectar, el cual al desplegarlo indicara que puertos están disponibles para realizar la desconexión (puerto disponible hace referencia a puerto en el que se conectó el dispositivo de comunicación serial).

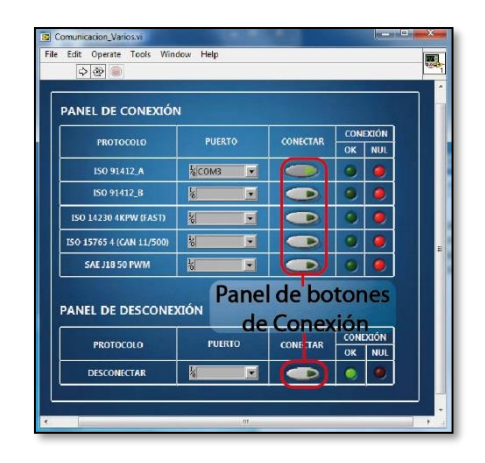

• El siguiente menú que se puede encontrar es el "CONECTAR" en el cual se encuentra un botón, el cual al ser activado cambiara de color a un verde más intenso y permitirá que el programa envíe la información necesaria para la desconexión.

|                          | PUERTO | CONECTAR | CONEXIÓN<br>OK NUL |
|--------------------------|--------|----------|--------------------|
| 150 91412_A              | COM3   |          | <b>o</b>           |
| 150 91412_B              | 1      |          | 9                  |
| 150 14230 4KPW (FAST)    | 8      |          | ۹                  |
| ISO 15765 4 (CAN 11/500) | 8      |          | 9 9                |
| SAE J18 50 PWM           | 5      |          | 9                  |
| PANEL DE DESCONE         |        | l de bo  | tones              |
| PROTOCOLO                | PUERTO | CONETAR  | CONEXIÓN<br>OK NUL |
| DESCONECTAR              |        |          |                    |

• El último menú que podemos encontrar es el "CONEXIÓN", el cual posee dos leds indicadores. Verde.- Al cambiar de color a verde más intenso indica que la desconexión no se ha realizado. Rojo.- Al cambiar a de color a rojo más intenso indica que la desconexión se ha realizado con éxito.

| <ul> <li>♦ ₩ </li> </ul> | -      |    |          |     |       |    |
|--------------------------|--------|----|----------|-----|-------|----|
| ANEL DE CONEXIÓ          | 4      |    |          |     |       |    |
| PROTOCOLO                | PUERTO |    | CONECTAR | CON | EXIÓN |    |
|                          |        |    |          | ОК  | NUL   |    |
| ISO 91412_A              | 8      | •  |          | ۲   | 0     |    |
| 150 91412_B              | 8      |    |          | ۲   | 0     |    |
| 150 14230 4KPW (FAST)    | 8      | •  |          | ۲   |       |    |
| ISO 15765 4 (CAN 11/500) | 8      | Le | ds indi  | cad | lor   | es |
| SAE J18 50 PWM           | 8      |    | de con   | eti | Sh    |    |
| ANEL DE DESCONE          | aón    |    |          |     | UII   |    |
| PROTOCOLO                | PUERTO | i. | CONECTAR | CON | NUL   |    |
| DESCONECTAR              | 8      | ×  |          |     |       |    |

#### Ejemplo de desconexión

• En el panel de desconexión podemos observar que el led verde está en de color verde intenso, eso quiere decir que no se ha realizado ninguna desconexión, para realizar la acción de desconexión se dirige al menú puerto, y se selecciona el puerto en el que se encuentre conectado el dispositivo de comunicación serial "ELM 327" que en este caso es el COM 3, después se dirige al menú "CONECTAR" y se activa el botón, una vez activado le damos clic al botón play, ubicado en la parte superior derecha de la pantalla, al hacerlo esperamos unos segundos y podemos observar que el led del menú "CONEXIÓN" cambia de color rojo a rojo intenso, lo que indica el dispositivo que de comunicación serial "ELM 327" se ha desconectado.

|                        |           | -        | 1         |      |
|------------------------|-----------|----------|-----------|------|
| PROTOCOLO              | PUERTO    | CONECTAR | CON<br>OK | NUL  |
| ISO 91412_A            | SCOMB .   |          | •         | 0    |
| ISO 91412_B            | исома 💽   |          | ۲         | 0    |
| ISO 14230 4KPW (FAST)  | 8         |          | 9         |      |
| 0 15765 4 (CAN 11/500) | *         |          | ۲         |      |
| SAE J18 50 PWM         | 6         |          | ۲         | 0    |
| Desco                  | onexión l | Realizad | la        |      |
| NEL DE DESCONE         | Alon -    |          | CONE      | NÖIX |

# Menú dispositivo de comunicación serial \_ADQUISICION DE DATOS

Al hacer clic en este boto de la ventana principal lo primero que aparecerá es una ventana en la cual pedirá escribir el nombre del archivo a guardar, por el momento se le hará clic en cancelar, al hacerlo aparecerá otra ventana en la cual se hará clic en stop.

Esto sucede porque esta venta se ejecuta automáticamente al hacer clic en el botón.

| Jos and F.         | and and and an and a second second                            |                    |              |
|--------------------|---------------------------------------------------------------|--------------------|--------------|
| Organizar w Naros  | carpeta.                                                      |                    | EL #         |
| 🚖 Escation 🚽       | Nombre                                                        | i echa de modifica | ipo          |
| C Descarges        | ST SHORE BLM_CORDO                                            | 16-NE/2010 10:18   | Courses de   |
| 🔜 Istritoria       | Flores ELM_CGASOLINES                                         | 16/05/2016 13:58   | Antov ALS    |
| 2 Silks reliefter  | Stortez, ELM_QGABID                                           | 16/06/2010 15:58   | Apacasion    |
|                    | " interfaci ELM_QGABOD                                        | 10-06/2010 18-58   | Opeiones de  |
| 📷 Binlinteras      |                                                               |                    |              |
| Documentes *       |                                                               |                    |              |
| 📠 Indgenes         |                                                               |                    |              |
| Minise .           |                                                               |                    |              |
| Videus             |                                                               |                    |              |
| 1000               |                                                               |                    |              |
| The beginps        | 1                                                             |                    |              |
|                    |                                                               |                    |              |
| R share de croix   |                                                               |                    |              |
| ber on the de co m |                                                               |                    | _            |
| Nor                | ohre                                                          | All Lies (2.5)     | •            |
|                    |                                                               | OK I I O           | and a little |
|                    |                                                               |                    |              |
| مرب محمد مربون     | میں ہیں۔<br>ان ای سیب میں میں میں میں میں میں میں میں میں میں | 10 M               | 100 - 201    |
| 10                 |                                                               |                    |              |
|                    | Clin                                                          | 200                |              |
| 5 - 22             | cer Clic e                                                    | en a               |              |
| -                  |                                                               | 2.50               |              |
| - 100              | 2001                                                          | 2.50               |              |
| 3.00               | 🗩 in the contract of the second                               |                    |              |
| 3                  | Cancelar                                                      |                    |              |
| 3 0 M              | Cancelar                                                      | -<br>91            |              |

Esta venta cuenta con 3 menús el #1 es el de selección de puerto, el #2 es el de selección de sensor/actuador y el #3 es el de grabado, además cuenta con un panel de visualización.

#### Menú selección de puerto.

- Este se ubica en la parte superior derecha.
- En este menú se encuentra los puertos disponibles para la lectura de datos (puerto disponible hace referencia al puerto en el que se conectó el dispositivo de comunicación serial "ELM 327").

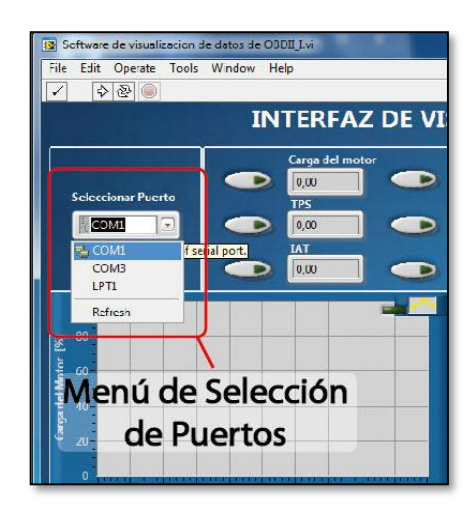

## Menú selección de sensor/actuador.

- Este se encuentra al lado derecho del de selección de puerto.
- En este se encuentra el nombre de los sensores/actuadores que se encuentran disponibles para la visualización y adquisición de datos.
- Para seleccionar el sensor/actuador deseado, se hace clic en el botón, el cual cambiara su color a un verde más intenso, esto quiere decir que la interfaz esta lista para obtener

información de esos sensores/actuadores.

• Al activar el botón del sensor/actuador un led de color verde que se encuentra en el panel de vitalización cambiara de color a verde más intenso al dar play, esto indicara que ventana de visualización esta activa y cual es correspondiente a cada sensor/actuador.

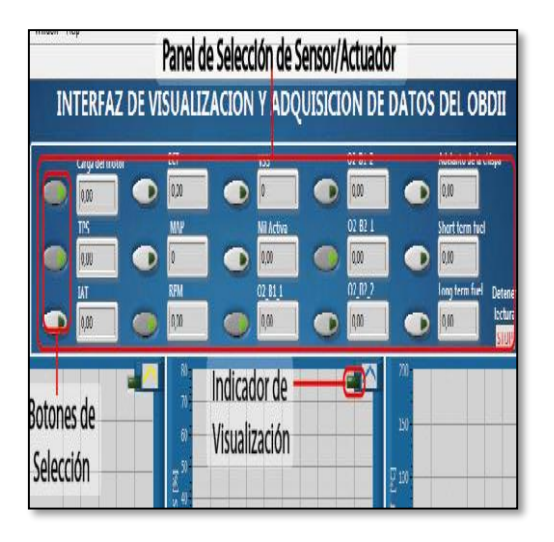

# Menú Grabar.

- Este se encuentra en la parte superior derecha, este cuenta con un botón de grabar y uno de detener grabado.
- Una vez estén seleccionados los sensores /actuadores deseados y interfaz este corriendo, la hacemos clic en el botón grabar, la interfaz procederá al y almacenamiento de la información.

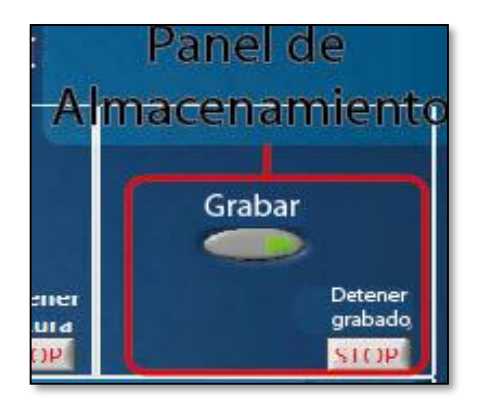

Ejemplo utilización de la interfaz de visualización y adquisición de datos del OBDII.

 Se dirige al menú selección de puerto y se elige el puerto en el cual se haya conectado el dispositivo de comunicación serial "ELM 327".

| Software de visualización<br>File Edit Operate Too | n de datos de OBDII_I.vi<br>Is Window Help                                                                          |
|----------------------------------------------------|----------------------------------------------------------------------------------------------------|
| ✓ \$ & ●                                           |                                                                                                    |
| Seleccionar Puerto                                 | Carga del motor<br>000<br>17/5<br>000<br>17/5<br>000<br>17/5<br>000<br>100<br>100<br>100<br>100<br>100<br>100<br>10 |
| Refresh                                            |                                                                                                    |
| Menú de<br>de P                                    | e Selección<br>uertos                                                                                               |

 Después se dirige al menú de selección de selección de sensor/actuador y activamos los botones de los sensores/actuadores de los cuales deseemos obtener información.

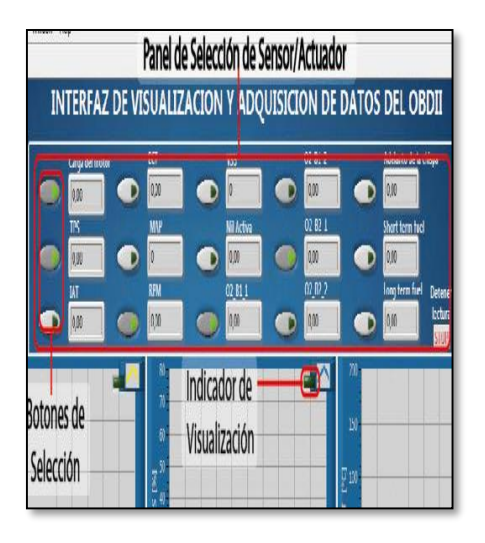

- Una vez realizado los pasos anteriores se procede a dar play a la interfaz, el botón play se encuentra en la parte superior izquierda de la ventana.
- Al dar clic en play aparecerá una ventana en la cual se colocara el nombre con que se desea guardar el archivo y la ubicación del mismo.

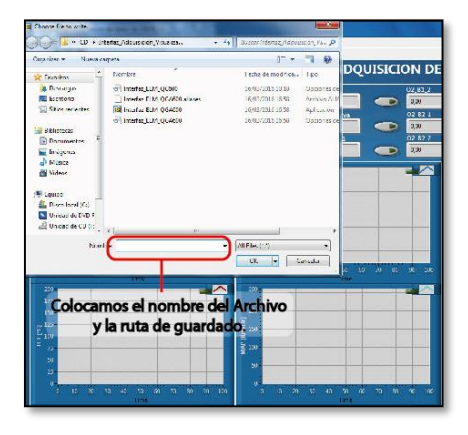

• Después de ello el programa empezará a correr y se activaran los indicadores de las ventanas de visualización y se podrá observar las gráficas del funcionamiento de los sensores.  Al momento que se desea guardar la información se da clic en el botón guardar del menú de grabar, y en ese momento el botón cambia de color a un verde más intenso y se procederá al almacenamiento de la información.

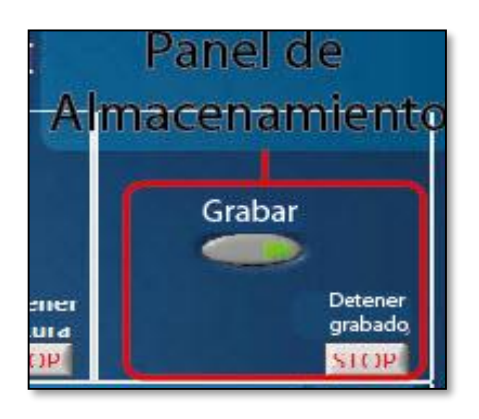

• La información se procede a almacenar desde el momento que hacemos clic en el botón hasta que se hace clic en el botón "Detener Grabado.

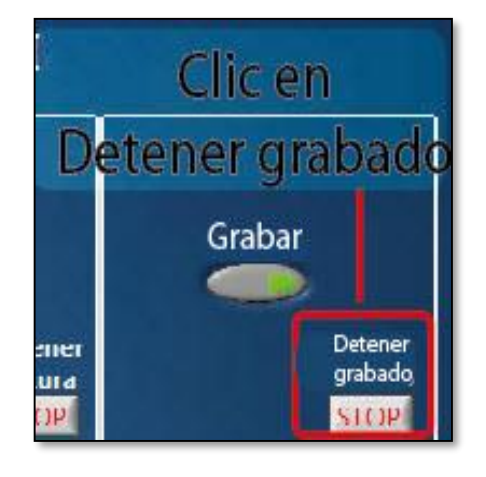

 Después de detener el grabado se procede, se hace clic en el botón "Detener Lectura" del menú selección de sensores/actuadores y la adquisición de datos se detendrá.

• Después se procede a cerrar la ventana.

#### Menú analizador de gases QGA 6000\_ADQUISICION DE DATOS

Al hacer clic en este boto de la ventana principal lo primero que aparecerá es una ventana en la cual pedirá escribir el nombre del archivo a guardar, por el momento se le hará clic en cancelar, al hacerlo aparecerá otra ventana en la cual se hará clic en continuar.

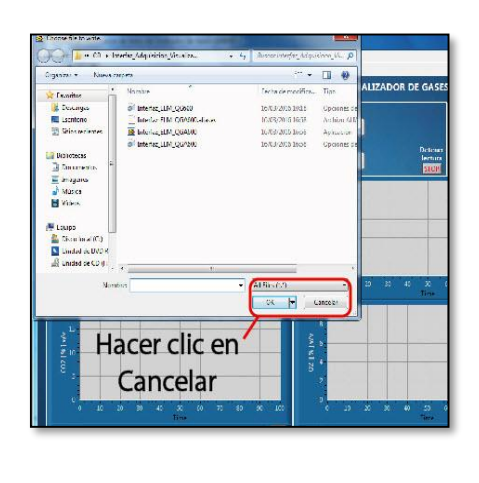

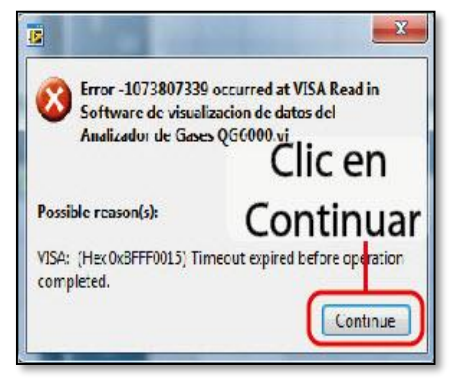

Esto sucede porque esta venta se ejecuta automáticamente al hacer clic en el botón.

Esta venta cuenta con 2 menús el #1 es el de selección de puerto, el #2 es el de grabado, además cuenta con un panel de visualización.

#### Menú selección de puerto

- Este se ubica en la parte superior derecha.
- En este menú se encuentra los puertos disponibles para la lectura de datos (puerto disponible hace referencia al puerto en el que se conectó el cable conversor de serial DB9 a USB, que está conectado al analizador de gases QGA 6000).

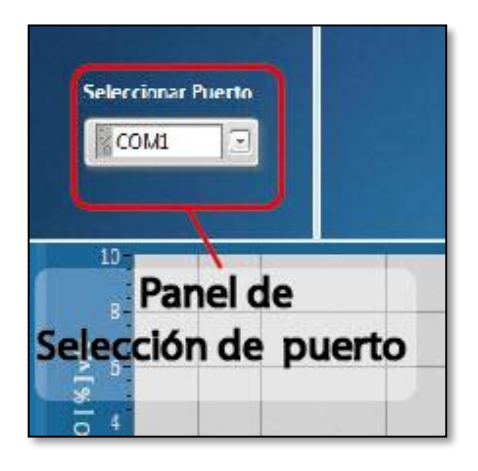

## Menú Grabar.

- Este se encuentra en la parte superior derecha, este cuenta con un botón de grabar y uno de detener grabado.
- Una vez la interfaz este corriendo, hacemos clic en el botón grabar, y la interfaz procederá al almacenamiento de la información.

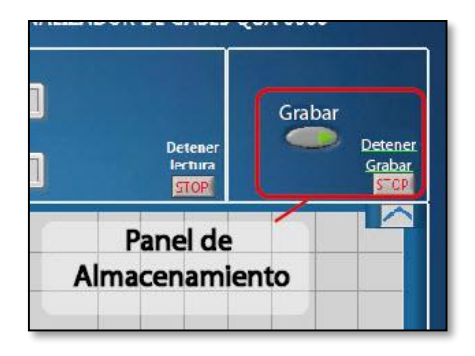

Ejemplo utilización de la interfaz de visualización y adquisición de datos del analizador de gases QGA 6000.

• Se dirige al menú selección de puerto y se elige el puerto en el cual se haya conectado el cable de conversión de serial DB9 a USB que está conectado al analizador de gases QGA 6000".

| Seleccionar  | Puerto               | 0,00     |
|--------------|----------------------|----------|
| 00001        |                      | HC [ ppm |
| COMB<br>IPTI | ce Name of senal por | . 0      |
| Refresh      |                      |          |
| 2<br>2       | Seleccio             | ón del   |

- Después se procede a dar play a la interfaz, el botón play se encuentra en la parte superior izquierda de la ventana.
- Al dar clic en play aparecerá una ventana en la cual se colocara el nombre con que se desea guardar el archivo y la ubicación del mismo.

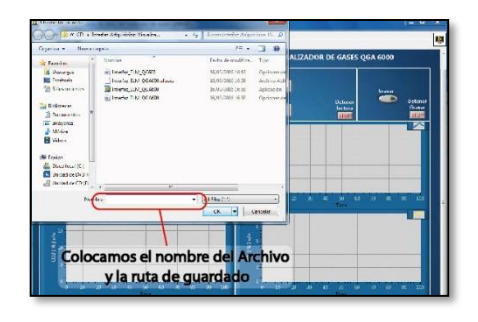

- Después de ello el programa empezará a observar las gráficas del funcionamiento.
- Al momento que se desea guardar la información se da clic en el botón guardar del menú de grabar, y en ese momento el botón cambia de color a un verde más intenso y se procederá al almacenamiento de la información.

| Detener<br>Jectura<br><u>STOP</u> |   | Grabar | Detener<br>Grabar<br>STCP |
|-----------------------------------|---|--------|---------------------------|
| Clic en                           | 1 |        |                           |
| Gabar                             |   |        |                           |

• La información se procede a almacenar desde el momento que hacemos clic en el botón hasta que se hace clic en el botón "Detener Grabado.

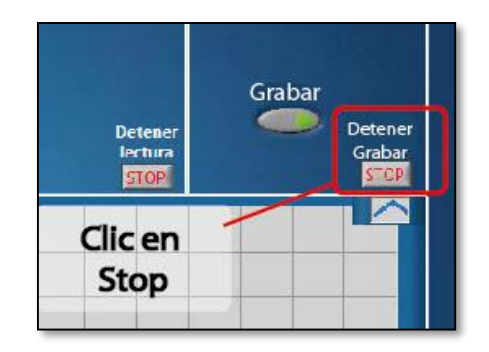

• Después se procede a cerrar la ventana.

**NOTA:** La interfaz de visualización y adquisición de datos del analizador de gases QGA 6000, solo funcionara previo a que el analizador de gases proceda a enviar información. Este proceso está definido anteriormente en "Lectura de datos del Scanner "Carman scan VG64" y el analizador de gases "QGA 6000".

## Cierre de la interfaz

- Para el cierre completo de la interfaz se dirige a la ventana principal y se hace clic en el botón "STOP" y se cerrara la ventana principal.
- También se puede dar clic en el botón cerrar, que se encuentra en la parte superior derecha de la ventana.

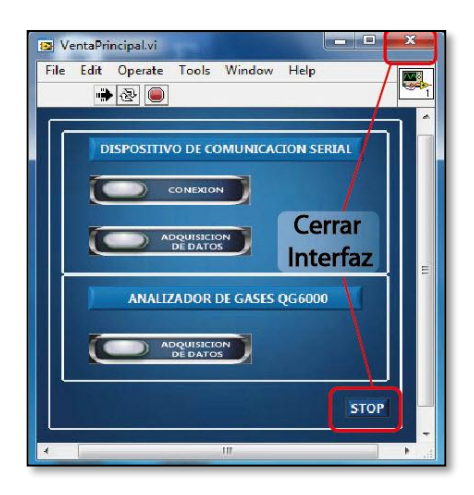

# APERTURA DEL ARCHIVO QUE ALMACENA LA INFORMACIÓN

- Se abre el software "Excel"
- Seleccionamos la opción abrir.

| Excel<br>Recientes                                                                                                  | Incess plant las en línes P<br>Inigradas vegetidas fregunas Par<br>Insequentos Regulas regresos<br>Calculatore | Inicie se<br>versi<br>Lietes Calandalos |
|----------------------------------------------------------------------------------------------------|----------------------------------------------------------------------------------------------------|-----------------------------------------|
| na Ilu Jaintemento (U)<br>Cra Uhera Gera Dinan Inno.<br>prosu Janto<br>Me desancetas<br>garam<br>Lar tare e         |                                                                                                    | •                                       |
| me estraco_con_ca mara<br>Min de menoriton<br>I<br>inve las en<br>Succiones                                         | 4<br>2<br>7<br>Libro en sanco                                                                                  | Paseo<br>Merveniso a Looi 1             |
|                                                                                                    |                                                                                                    |                                         |
| Excitorio<br>Presuppresto<br>11 - Materia de La Universidad - Mavesto de su<br>Evalori, IPS<br>Evalori, IPS         | i internationale de las caracterises                                                                           | Tolivers fearcien anal                  |
| RUNO DE CALA COMPLETO 2015026.<br>Si dana de la Completio 2015026.<br>RUNO DE CALA S <b>DE LECCION</b><br>D'LICE AL | amos                                                                                                    | COLORENCE CEL PROVIDIO                  |
| Abrir otras Libros                                                                                                  | Balance de pholida, y ganaradas                                                                                | hiters: it codekets                     |

• Nos dirigimos a la ubicación donde se guardó el archivo.

| Patenticity                  | Abrir                |                                                                                                    |
|------------------------------|----------------------|----------------------------------------------------------------------------------------------------|
| Numo                         | (D) Libros recientes | Equipo                                                                                                    |
|                              | Ubicación de An      | chivo Carpetas recientes                                                                                                    |
| Suardar<br>Suardar Ceirca    | CneDrive             | Downloads     C > Uper> Cear = Downloady     Mis clock many cost                                                                                                    |
| Street -                     | Equipo               | Escritorio                                                                                                    |
| Caropota<br>Econter<br>Evena | + Agreger un sitio   | Proyecto de l Collean Cast Decop.     Ha Vaterso de conservance o conservato de traine con     Administracion de proyectos     G - Macria de La Universida - Mateira de La U S 9 Cicla - Ad |
| Cuerte<br>Opciares           |                      | Eumhar                                                                                                    |

• En la parte inferior derecha de la ventana de Excel, desplegamos el menú y seleccionamos "Todos los Archivos".

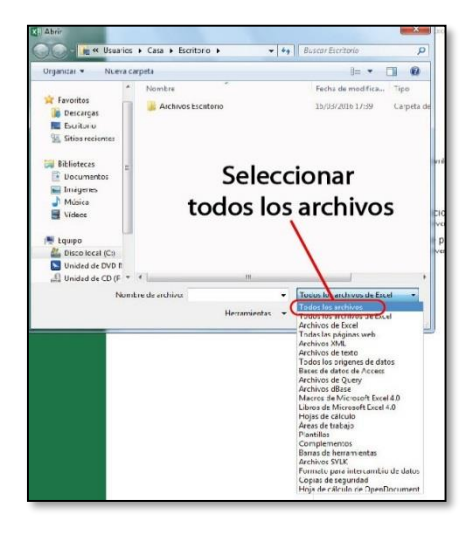

• Seleccionamos el archivo guardado.

| Crganizar - Nueva c | rrpeta                       | )II •                       |           |
|---------------------|------------------------------|-----------------------------|-----------|
| *                   | Nombre                       | Fecha de modifica           | Tipo      |
| Y Favoritos         | Archivos Escritorio          | 16/03/2016 17:39            | Carpeta   |
| bescargas           | All Free Serial Port Monitor | 21/12/201510:21             | Acceso d  |
| E Fscritorio        | ( a) gases                   | 16/03/2016 18:13            | Archivo J |
| Sitios recientes    | Gill Dustrating              | 15/05/2013 0:46             | Aplicació |
|                     | LabVIEW 2016                 | 08/12/201518:43             | Acceso o  |
| Bibliotecas         | ScanMaster-ELM               | 08/12/2015 18:41            | Acceso o  |
| Documentos          | Serial Port Monitor          | 21/12/2015 9:59             | Acceso o  |
| imágenes            | SerialMon                    | 15/12/2015 18:35            | Acceso d  |
| J Música            | apeed2 - Acceso directo      | 07/03/2016 16:25            | Acceso a  |
| Videos              | Ultra Serial Port Monitor    | 09/12/2015 18:15            | Acceso    |
| 19 Fauipo           | VisuaBoyAdvaSelecci          | onar <sup>(2006 21,47</sup> | Aplicació |
| L Disco local (C:)  | 1.1                          | 1 1                         |           |
| Unidad de DVD R     | archivo di                   | Jardado                     |           |
| 🔐 Unidad de CD (F * |                              |                             |           |
| Nom                 | hen de archaver              | Lodor Int archinor          | -         |

• En la ventana que aparece, hacemos clic en siguiente.

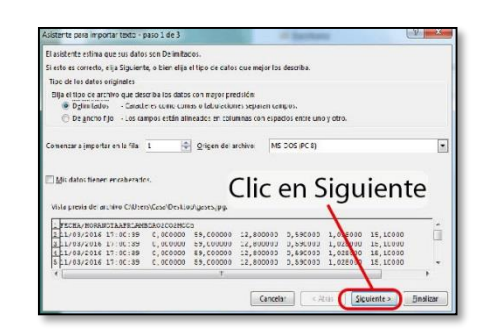

• Nuevamente hacemos clic en siguiente.

| sta pantalla le perm                                                                      | ite establecer                                                                                                    | lcs separadores                                     | contenidos en la | os datos. Se puer                                      | de ver cómo ka                          | nbia el texto en | i la vista prezia.                      |
|-------------------------------------------------------------------------------------------|----------------------------------------------------------------------------------------------------|-----------------------------------------------------|------------------|--------------------------------------------------------|-----------------------------------------|------------------|-----------------------------------------|
| separaupres                                                                               |                                                                                                    |                                                     |                  |                                                        |                                         |                  |                                         |
| 1 Inclusion                                                                               | The considered service states and the service service |                                                     |                  |                                                        |                                         |                  |                                         |
| E Eunto y coma                                                                            | [] consider                                                                                                    | a separadores                                       | contecutivos con | o uno scio                                             |                                         |                  |                                         |
| Coma                                                                                      | Calif cador :                                                                                                    | de tegto: *                                         |                  | -                                                      |                                         |                  |                                         |
| Espacio                                                                                   |                                                                                                    |                                                     |                  |                                                        |                                         |                  |                                         |
| Qtro:                                                                                     |                                                                                                    |                                                     |                  |                                                        |                                         |                  |                                         |
| ⊻sta previa de los d                                                                      | atos                                                                                                    |                                                     | C                | lic er                                                 | sigu                                    | uient            | te                                      |
| jista previa de los d                                                                     | atos                                                                                                    |                                                     | C                | lic er                                                 | sigu                                    | uient            | te                                      |
| gsta previa de los d<br>RECHA/HORA                                                        | lato:<br>NOT                                                                                                    | a 452                                               | C                | lic er                                                 | sigi                                    | uient            | te                                      |
| ⊻sta previa de los d<br>FECHB/HORA<br>11/03/2016 17:<br>13/03/2016 17:                    | NUI                                                                                                    | X 452<br>0,000000                                   | C                | lic er                                                 |                                         |                  | te                                      |
| Vista previa de los d<br>PECHA/HORA<br>12/03/2016 17:<br>11/03/2016 17:                   | 1ato:<br>00:33<br>00:35<br>00:35                                                                                                    | A AFR<br>0,000000<br>0,000000<br>0,000000           | C                | D2<br>12, 800000<br>12, 800000                         | D02<br>0, 59000<br>0, 59000             |                  | te                                      |
| Vista previa de los d<br>PECHA/HORA<br>11/03/2016 17:<br>11/03/2016 17:<br>11/03/2016 17: | NUT<br>00:33<br>00:35<br>00:35<br>00:35                                                                                                    | A #F2<br>0,000000<br>0,00000<br>0,00000<br>0,000000 | C                | b2<br>12, 80000<br>12, 80000<br>12, 90000<br>12, 90000 | 502<br>0, 59000<br>0, 59000<br>0, 59000 | Lient            | Co *<br>15,100C<br>15,100C<br>15,100C * |

• Hacemos clic en finalizar, y podemos acceder a la información.

| ta pantalla permite selercionar raci<br>Formato de los datos en columnas<br>O general<br>O Testo<br>O Fechal DMA                       |               | a minima y estabileer el formato de las cartes.<br>"General" converto los valores numericos en múneros, los valores de fechas en fechas y<br>todos en demás valores en tento. |                                               |                                       |       |       |                                 |
|----------------------------------------------------------------------------------------------------|---------------|----------------------------------------------------------------------------------------------------|-----------------------------------------------|---------------------------------------|-------|-------|---------------------------------|
| O No manufar columns (                                                                                                    |               |                                                                                                    | ∑van                                          | 28055.                                |       |       |                                 |
|                                                                                                    |               |                                                                                                    | C                                             | lic e                                 | n Fii | naliz | zar                             |
| <u>V</u> ista prova de las detos                                                                                                    | Farrer        | Eurova)                                                                                                    | C                                             | lic e                                 | n Fii | naliz | zar                             |
| Vista prova de las detos<br>Conomal<br>SOCIEV-18034                                                                                    | Sens:<br>BOTA | bareral<br>Afi                                                                                                    | C                                             | lic e                                 | n Fir | naliz | zar                             |
| Vista preva de las detes<br>Estraral<br>T2CHL/H022<br>11/03/2015 17:30:39                                                              | Gens:<br>Sola | Gareral<br>AfS<br>3,000000                                                                                                    | Constal<br>LAMEDA<br>59, C003C0               | Clic e                                | n Fii |       | 2ar                             |
| Vitta preva de las detos<br>perantal<br>2008/48034<br>12/03/2015 27:20:39<br>12/03/2015 27:20:39                                       | Sent:<br>SOTA | Gareral<br>AFS<br>0.000000<br>0.000000                                                                                                    | Eeneral<br>LAMBDA<br>59, C003C0<br>59, C003C0 | General<br>02<br>12.80930<br>13.80930 | n Fii |       | Zar<br>20<br>15.1000<br>15.1000 |
| <u>V</u> ista prova de las detos<br><u>Sarraral</u><br>72010/9001<br>11/03/2015 17:00:39<br>11/03/2015 17:00:39<br>11/03/2015 17:00:39 | Sent:<br>SOTA | 5sreral<br>AFR<br>2,000000<br>3,000000<br>3,000000<br>3,000000                                                                                                    | 59, C00200<br>59, C00200<br>59, C00200        | Clic e                                | n Fii | naliz | Zar<br>2c<br>15,1000<br>15,1000 |

| in  | Arc              | :nı\ | /0 CC     | n In   | itori | maci   | on      |        |
|-----|------------------|------|-----------|--------|-------|--------|---------|--------|
| 12  |                  |      | A HELHN'H | UKA    |       |        |         |        |
| 100 | A                | 0    | c         | C      |       | P.     | 0       | 11     |
| PD  | CIIA/IIORA       | NOTA | Arn       | LAMODA | 01    | CO2 18 | c ce    |        |
|     | 11/01/2016 17:00 |      |           | 59     | 12,6  | 0,59   | 1,028   | 15,1   |
|     | 11/03/201612:00  |      | e         | 10     | 17,8  | 0,55   | 1,075   | 17,1   |
|     | 11/02/2016 17:00 |      |           | 59     | 12,0  | 0,50   | 1.026   | 10,1   |
|     | 11/03/2016 17:00 |      |           | 59     | 12,8  | 0,55   | 1,028   | 10,1   |
|     | 11/03/201612:00  |      | 1         |        | 12,8  | 0,58   | 1,028   | \$5,1  |
|     | 33/03/2036 37/00 |      |           | 5-0    | 34.6  | 43,5-0 | 8,030   | 85.1   |
|     | 11/07/2016 17:00 |      | 5         | 59     | 12.8  | 0.59   | 1,028   | 15,1   |
|     | 11/02/2016 17:00 |      | 5         | 59     | 12,8  | 0,59   | 1,028   | 15,    |
|     | 11/03/2016 12:00 |      |           | 50     | 34,8  | 0,5/2  | 3_43204 | AD,1   |
|     | 11/03/2016 17:00 |      |           | 39     | 12,8  | 0,50   | 1,028   | 15,1   |
|     | 11/03/2016 12:00 |      |           |        | 32,8  | 0,51   | 1,028   | 14,    |
|     | 11/04/2010 17:00 |      |           | 59     | 34.8  | 0,59   | 1.0.28  | AD.1   |
|     | 11/03/2016 17:00 |      | 6         | 59     | 12.8  | 0.59   | 1.028   | 15,1   |
|     | 11/03/2016 12:00 |      |           | .59    | 13,8  | 0,51   | 1,020   | 15,    |
|     | 11/08/2010 17:00 |      | 5         | 58     | 32,8  | 0,59   | 1,020   | 1.5.1  |
|     | 11/01/2016 17:00 |      |           | 59     | 12,8  | 0.59   | 1,025   | 15,1   |
|     | 11/03/2016 12:00 |      |           |        | 12,8  | 0,50   | 1,020   | 15,1   |
|     | 11/05/2010 1/200 |      | 1         | 59     | 24,8  | 0,52   | 1,028   | 10,1   |
|     | 11/03/2016 17:00 |      |           | 59     | 12.8  | 0.59   | 1,028   | 15,1   |
|     | 11/03/2016 17:00 |      | 6         | 80     | 3.2,6 | 0,50   | 1,020   | 45,1   |
|     | 11/06/2010 17:00 |      | 6         |        | 3.4.8 | 0,59   | L.C.O.  | 80,8   |
|     | 11/02/2016 12:00 |      |           | 59     | 17,8  | 0,59   | 1,028   | 15,    |
|     | 11/03/2016 17:00 |      |           | 50     | 12,0  | 0,50   | 1,020   | 3.5, 5 |
|     | 11/01/20161/100  |      |           |        | 22,8  | 0.52   | 1.023   | 80,7   |
|     | 11/03/201612:00  |      | 1 1       | 59     | 12,8  | 0,58   | 1,028   | 15,    |
|     | 11/02/2016 17:00 |      | 0         | 50     | 12,6  | 0,50   | 1,020   | 85,    |
|     | 11/01/2016 1/100 |      |           | 69     | 3.4.8 | 0.59   | 8.40208 | 84.1   |
|     | 11/03/201617:00  |      |           | .59    | 17,8  | 0,59   | 1,028   | 1.7,1  |
|     | 11/03/2016 17:00 |      | 5         | 50     | 12.0  | 0,50   | 1.020   | 15,1   |
|     | 11/04/2016 1/100 |      | 6         | 0.00   | 3.4.9 | 0.5/8  | 3.47203 | 8.0.1  |
|     | 11/01/201617:00  |      |           | .59    | 17,8  | 0,59   | 1,028   | 8.5,1  |
|     | 11/02/2016 17:00 |      | 0         | 50     | 12.0  | 0.50   | 1.020   | \$2,1  |
|     | 11/09/20101/100  |      | 1         | 0.09   | 3.4.8 | 0.59   | 1.4520  | \$2.7  |
|     | 11/01/201617:00  |      | 1         |        | 17,8  | 0,59   | 1,028   | 15,1   |
|     | 11/03/2016 17:00 |      |           | 50     | 12.0  | 0.52   | 1.020   | 15.1   |